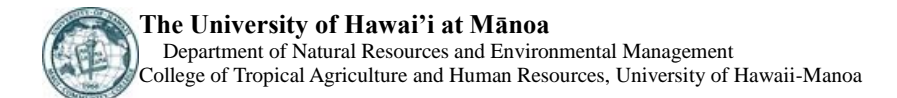

# Irrigation Water Requirement Estimation Decision Support System (IWREDSS) to Estimate Crop Irrigation Requirements for Consumptive Use Permitting In Hawaii

**Final Report** 

August 2013

#### Prepared for: STATE OF HAWAII DEPARTMENT OF LAND AND NATURAL RESOURCES COMMISSION OF WATER RESOURCES MANAGEMENT P.O. BOX 621 Honolulu, HI 96809

# Submitted by:

Ali Fares, PhD Professor of Watershed Hydrology and Tropical Soils, Department of Natural Resources and Environmental Management, College of Tropical Agriculture and Human Resources, University of Hawai`i at Mānoa, 1910 East-West Road, Honolulu, HI 96822

# **EXHIBIT X-24**

# **EXECUTIVE SUMMARY**

This report gives a detailed over view version 2.0 of the Irrigation Water Requirement Estimation Decision Support System (IWREDSS, 2.0) – an ArcGIS-based numerical simulation model was developed to help estimate crop irrigation requirements for consumptive use permitting in Hawaii. The model estimates irrigation requirements (IRR) for perennial and annual crops grown on Hawaiian soils. The model estimates IRR and other water budget components including net irrigation water requirements (*NIR*), gross irrigation water requirements (*GIR*), water duty in inches of 1000 gallons per acre (GAL\_A), gross rain (G\_RAIN), net rain (N\_RAIN), effective rain (*ER*), runoff (*RO*), canopy interception (*INT*), potential evapotranspiration (*ET*<sub>O</sub>), reference evapotranspiration (*ET*<sub>C</sub>), and drainage (*DR*). The model uses various irrigation application systems (i.e., trickle-drip, trickle-spray, multi sprinkler, nursery/container sprinkler, large gun sprinkler, seepage/sub irrigation, crown flood, and flood (Taro)), growing seasons, and irrigation practices (e.g. the usual practice of irrigating to field capacity, applying a fixed depth per irrigation event, and deficit irrigation).

IWREDSS uses different databases for weather, crop water uptake parameters, irrigation systems, and soil physical properties. These databases and other information used in IWREDSS are summarized in this report and include 1) potential evapotranspiration, 2) rainfall 3) soil physical properties, e.g., water holding capacities, and 5) crop water up take parameters (length of growing season, crop coefficient, and rooting depth).

IWREDSS 1.0 runs as an extension of the ESRI ArcGIS 9.2 software and IWREDSS 2.0 runs as an Adds-In of the ESRI ArcGIS 10.x. This report includes a step by step guide on how to use IWREDSS to simulate IRRs for a specific area based on its Tax Map Key ( called in this document TaxID), or included in a digitized may as a GIS layer. IWREDSS results are presented in a text (ASCII) file and graphically as a GIS layer/map.

IWRDESS was calibrated and validated with irrigation data estimates from Hawaii USDA-NRCS Handbook 38 (USDA-NRCS, 1996). These data include irrigation requirements maps for some crops on the major Hawaiian Islands. A sensitivity analysis was also carried out to test the effect of the timing of growing seasons on the IRRs for seed corn (a four month growing

season) with twelve different starting dates throughout the year (January through December). IRR estimations were also calculated for different bioenergy crops under windward and leeward conditions on the islands of Maui, Kauai, Oahu, and Hawaii. Irrigation requirements calculated with IWREDSS for different crops grown under specific to Hawaiian Islands are in close agreement with those estimated by USDA-NRCS Handbook 38. The relative small differences between the two datasets could be due to several factors including spatial and temporal variability of rainfall, evapotranspiration, and soil physical properties, and interpolation methods used to estimate rainfall and evapotranspiration.

The Summary of improvements/changes in IWREDSS 2.0 is shown in the following table:

| Features                       | IWREDSS 1.0                                                                        | IWREDSS 2.0                                                                                                    |  |  |  |  |  |  |
|--------------------------------|------------------------------------------------------------------------------------|----------------------------------------------------------------------------------------------------|--|--|--|--|--|--|
| 1. Soil data                   | Soil data of all islands as of May, 2008.                                          | Updated soil data of all islands as of<br>February 6, 2013, downloaded from the<br>webpage of the Natural Resources<br>Conservation Service, United States<br>Department of Agriculture.              |  |  |  |  |  |  |
| 2. TaxID                       | TMK Parcels of all islands as of May, 2008                                         | Updated TMK Parcels of all islands as of<br>February 8, 2013, downloaded from the<br>webpage of the Office of Planning,<br>Department of Business, Economic<br>Development & Tourism, State of Hawaii |  |  |  |  |  |  |
| 3. Rainfall Atlas<br>of Hawaii | Rainfall Atlas of Hawaii – R76<br>(Giambelluca et al., 1986)                       | Updated Rainfall Atlas of Hawaii - 2011<br>(Giambelluca et al., 2012)                                                                                                    |  |  |  |  |  |  |
| 4. Climate stations            | Twelve climate stations with daily rainfall and potential evapotranspiration data. | Sixty seven climate stations with daily rainfall and potential evapotranspiration data.                                                                                                    |  |  |  |  |  |  |
| 5. Software for user interface | ESRI ArcGIS 9.2                                                                    | ESRI ArcGIS 10.x                                                                                                    |  |  |  |  |  |  |
| 6. Crops data                  | 16 Perennial and 23 annual crops                                                   | 27 Perennial and 28 annual crops                                                                                                    |  |  |  |  |  |  |
| 7. Aquifers                    | No Aquifers data                                                                   | Aquifers of DLNR and DOH were added for reference                                                                                                    |  |  |  |  |  |  |
| 8. Output format               | Old output format                                                                  | Format of output changed according to<br>requirement of Commission of Water<br>Resources Management.                                                                                                  |  |  |  |  |  |  |

Comparison of different features of IWREDSS 1.0 and IWREDSS 2.0

# TABLE OF CONTENTS

| Contents                                                     | <b>Page</b> |
|--------------------------------------------------------------|-------------|
| EXECUTIVE SUMMARY                                            | i           |
| TABLE OF CONTENTS                                            | iii         |
| GLOSSARY                                                     | 1           |
| 1. INTRODUCTION                                              | 1           |
| 2. REVIEW OF LITERATURE                                      | 3           |
| 3. DATABASES                                                 | 4           |
| 3.1 Crop factors                                             | 5           |
| 3.2 Climate stations                                         | 5           |
| 3.2.1 Rainfall                                               | 11          |
| 3.2.2 Potential evapotranspiration $(ET_o)$                  | 11          |
| 3.3 Soil data                                                | 12          |
| 3.4 GIS data                                                 | 13          |
| 3.4.1 Soil data                                              | 13          |
| 3.4.2 TaxID                                                  | 13          |
| 3.4.3 Soil statistic dataset                                 | 13          |
| 3.4.4 Rainfall grid                                          | 13          |
| 3.4.5 Potential evaporation grid                             | 14          |
| 3.4.6 Climate stations                                       | 14          |
| 3.4.7 Aquifers                                               | 14          |
| 4. CALIBRATION AND VALIDATION                                | 14          |
| 5. PLOTTING THE MODEL RESULTS                                | 16          |
| 6. SENSIVITY ANALYSIS                                        | 16          |
| 6.1 Effect of crop leaf area index on irrigation allocations | 18          |
| 7. SIMULATION USING ENERGY CROPS                             | 19          |
| 8. SUMMARY AND CONCLUSION                                    | 22          |
| 9. REFERENCES                                                | 23          |
| 10. APPENDICES                                               | 26          |
| 11. USER' MANUAL                                             | 26          |
| 12. TECHNICAL GUIDE                                          | 46          |

# **Tables**

| Table 1 Annual crop effective root depth, K <sub>C</sub> values and stage lengths as a fraction of growing |    |
|----------------------------------------------------------------------------------------------------|----|
| Period                                                                                                    | 6  |
| Table 2 Perennial crop effective root depth and K <sub>c</sub> values by month of the year                 | 7  |
| Table 3 Detailed information of the climate stations used in the database                                  | 8  |
| Table 4 Calibration and validation                                                                         | 15 |
| Table 5 Sweet corn: Acreage, yield, production, price, and value, in Hawaii, 1999-2008                     | 17 |
| Table 6 Energy crops and growing seasons selected for simulating irrigation requirements                   | 20 |
| Table 7 Net irrigation requirements (in) for energy crops grown on windward and                            |    |
| leeward sides of the islands in dry and wet seasons                                                        | 20 |
| Table 8 Percent difference in the NIR calculated for energy crops during dry and wet seasons               | 21 |

# **Figures**

| Figure 1 Comparison of annual average rainfall (database, IWREDSS vs. grid value                 |    |
|--------------------------------------------------------------------------------------------------|----|
| derived from Rainfall Atlas of Hawaii, 2011).                                                    | 11 |
| Figure 2 Scatter plot of annual average ET <sub>o</sub> after adjustment of 56 stations based on |    |
| PE grid and 11 stations based on annual average PE of the station                                | 12 |
| Figure 3 Validation of IWREDSS with USDA-NRCS results                                            | 16 |
| Figure 4 Changes in NIR based on changes in growing periods for seed corn grown                  |    |
| on windward (Waimanalo) and leeward (Kunia) sides of Oahu.                                       | 18 |
| Figure 5 Net irrigation requirements (NIR) and effective rain (ER) versus                        |    |
| leaf area index (LAI)                                                                            | 19 |
| Figure 6 Percent change in Net irrigation requirements (NIR, open symbol)                        |    |
| and effective rain (ER, closed symbol) with leaf area index (LAI).                               | 19 |
| Figure 7 Irrigation requirements for (a) corn and (b) sugarcane                                  | 21 |
|                                                                                                  |    |

# Appendices

| Appendix 1 User Manual                                                                          | 26 |
|-------------------------------------------------------------------------------------------------|----|
| Appendix 2 Technical Guide                                                                      | 46 |
| Appendix 3 Calculation of daily ET <sub>o</sub> using temperature data                          | 59 |
| Appendix 4a Climate data stations for the island of Kauai. Station information is in Table 3.   |    |
| Isohyets indicate gradients in rainfall (dark) and elevation (light)                            | 60 |
| Appendix 4b Climate data stations for the island of Oahu and Molokai. Station information is in |    |
| Table 3. Isohyets indicate gradients in rainfall (dark) and elevation (light).                  | 61 |
| Appendix 4c Climate data stations for the island of Maui and Lanai. Station information is in   |    |
| Table 3. Isohyets indicate gradients in rainfall (dark) and elevation (light).                  | 62 |
| Appendix 4d Climate data stations for the Island of Hawaii. Station information is in Table 3.  |    |
| Isohyets indicate gradients in rainfall (dark) and elevation (light)                            | 63 |
| Appendix 5a Seasonal water budget components                                                    | 64 |
| Appendix 5b Statistics for seasonal gross and net irrigation requirements                       | 66 |
|                                                                                                 |    |

# **GLOSSARY**:

- ALISH: Agricultural Lands of Importance to the State of Hawaii.
- AWD (Allowable Water Depletion): Fraction of the available soil water storage capacity that can be allowed to deplete without significant reduction in crop yield.
- DR (Drainage): Portion of incoming water that drains below plant root zone.
- ER (Effective Rain): Portion of water that is stored in the root zone and used by the plants.
- ET<sub>C</sub> (Reference Evapotranspiration): Portion of water that vaporizes back to the atmosphere via plants. The ET<sub>C</sub> is the amount of ET<sub>O</sub> occurring from a specific crop.
- ET<sub>0</sub> (Potential Evapotranspiration): Evapotranspiration to the given atmospheric conditions.
- G\_RAIN (Gross Rain): The rain that falls from the clouds and reaches the crown of plants.
- GAL\_A: Water duty in inches of 1000 gallons per acre.
- GIR (Gross Irrigation Requirements): NIR divided by the application efficiency of irrigation application system.
- GIS: Geographic information system.
- INT (Canopy Interception): Portion of G\_RAIN intercepted by the plant canopy or crown.
- IWREDSS: Irrigation Water Requirement Estimation Decision Support System.
- IRR: Irrigation requirements
- K<sub>C</sub>: Crop coefficient.
- LAI (Leaf Area Index): Ratio of total upper leaf surface of vegetation divided by the surface area of the land on which the vegetation grows.
- LSB: Island-wide simulation using Land Study Bureau Classification.
- N\_RAIN (Net Rain): The volume of rainfall that reaches the soil and comprises throughfall and stemflow.
- NIR (Net Irrigation Requirements): Irrigation requirements estimated by model without accounting for irrigation losses.
- PE: Open pan evaporation
- RO (Runoff): Portion of incoming water that runs off to the low level areas.
- SCS CN (Soil Conservation Services Curve Number): It is related to the imperviousness of a surface; for impervious and water surfaces CN=100, for natural surfaces CN < 100.

# **1. INTRODUCTION**

This report gives an overview of the update of the Irrigation Water Requirement Estimation Decision Support System (IWREDSS, V 2.0) for the determination of reasonable water use quantities for selected crops across the major Hawaiian islands. IWREDSS estimates net and gross irrigation requirements (NIR and GIR, respectively) for different crops grown on specific soils, irrigated with a given irrigation system, grown during a specific time of the year, and under defined climate conditions. The irrigation requirement (IRR) of a crop is the amount of water, in addition to precipitation, that a crop needs to meet its evapotranspiration (ET) demand. The

irrigation requirements do not account for leaching, freeze protection, or crop cooling requirements, even though water for these purposes may be applied through an irrigation system.

IWREDSS is an ArcGIS based software, and its interface enables users to choose input data and display results. The user selects the area of interest based on its TaxID, or included in a digitized may as a GIS layer. Then the user chooses various options from drop down menus of the interface to select the crop to be grown/irrigated, crop leaf area index (LAI), the growing season, irrigation system to be used, and the curve number for the soil type / land use. The program accesses the weather and soil physical database library and interpolates rainfall and ET data based on location of the nearest weather station with respect to the area of interest. These interpolated data are then used for the IRR calculation. Up on the successful execution of the program, the users are given the option to retrieve the results in the form of a text (ASCII) file or displayed as a GIS map.

Recent developments in GIS systems present the opportunity to apply physically based soil water balance and simulation models at a regional scale (Satti et al, 2004). Satti and Jacobs (2004) developed GWRAPPS (GIS-based Water Resources and Agricultural Permitting and Planning System) model by coupling AFSIRS model (Smajstrla and Zazueta, 1988) with GIS. CropSyst (Stockle et al., 1994), AEGIS/WIN (Engel et al., 1997), and GWRAPPS are models that simulate the soil water budget components (WBC) by coupling crop parameters with soil and long-term climate databases. The estimation of IRR using IWREDSS requires databases of soils, crops, rainfall, ET, and other information. Geographical Information System has been employed to integrate these databases. These databases can be used repeatedly and can also be updated when new information becomes available.

This report covers the following deliverables.

- Databases of the IWREDSS elements and parameters
- GIS island maps showing NOAA climate stations used to develop the rainfall and ET databases.
- A DVD containing tested version of IWREDSS
- Results of IWREDSS calibration and validation
- Results of IWREDSS sensitivity analysis
- Testing of IWREDSS using energy crops
- IWREDSS user manual
- IWREDSS technical guide

The user's manual and the technical guide for IWREDSS are two separate documents; they are in appendices 1 and 2, respectively.

#### **2. REVIEW OF LITERATURE**

Numerical models for water management track the water budget of the soil-plant-atmosphere system; however, such models require large amounts of computation, time and data storage. Most importantly, data required for such detailed models are not available for all of the production systems of interest. The use of a real-time simulation model to increase accuracy is not justified. Thus, IWREDSS uses a daily soil water budget to calculate crop IRRs.

Technical Release 21, and empirical method developed by the Soil Conservation Service (SCS, 1970), estimates monthly IRR based on monthly average rainfall and ET, and on soil water-holding capacity. However, IWREDSS model integrates the effects of day-to-day distributions of rainfall, ET, and soil water-holding capacity to calculate IRRs.

Since the 1980's, the regional water management districts of Florida have been using this daily water budget approach. Melaika and Bottcher (1988) applied this approach to model nutrient movement from a South Florida watershed in the Everglades Agricultural Area. Villalobos and Fereres (1989) developed a water budget model based on long-term average potential ET and actual rainfall data. In their model, potential ET was assumed to be constant each year because long-term data were not available. Samani et al. (1987) used a water budget approach to develop a crop yield model. They simulated weather data because long-term climate data were not available.

Agricultural engineers recommend the water budget approach for the development of a basic irrigation scheduling model for Florida conditions (Smajstrla et al., 1988a). This approach was also used to develop a Florida citrus micro irrigation scheduling model (Smajstrla et al., 1987). Smajstrla and Zazueta (1987) demonstrated data requirements and sensitivity of the water budget approach to determine irrigation requirements of Florida nursery and agronomic crops.

Some water budget models were developed for specific crops, e.g., Brown et al. (1978), Odhiambo and Murty (1996), and Mishra (1999) worked on rice water balance. Pereira (1989) developed the rice water balance model IRRICEP and tested its performance against field data. Paulo et al. (1995) validated the IRRICEP model using historical data on water use for selected sectors of Sorraia irrigation system in Brazil. Shah and Edling (2000) used the water balance approach to calculate daily ET from a flooded rice field using measured values of water level, rain, irrigation, seepage, and tail water runoff. Khepar et al. (2000) developed a water balance model applicable to intermittent irrigation practice in rice fields by incorporating saturated and unsaturated water flow concepts to predict deep percolation loss during wet and dry periods.

Many of water budget models lack user-friendly interfaces except few of them; these models offer limited flexibility in selecting a suitable method for estimating potential evapotranspiration. George et al. (2000) developed a user-friendly model (ISM) for field crops. Efforts have been exerted to couple user-friendly interfaces with Geographical Information Systems for efficient and quick data handling. Knox et al. (1996, 1997) developed a procedure for mapping the spatial distribution of crop irrigation water requirements based on crop parameters, climate and soil data in UK. Weatherhead and Knox (2000) developed a methodology for predicting future growth in irrigation water demand in countries with supplemental irrigation such as England and Wales using GIS. The GIS based water- and saltbalance studies at irrigation district level have also been attempted (Young and Wallender, 2002). George et al. (2004) used GIS to include spatial and extensive input information for their irrigation scheduling model.

These models compute the water budget for a specific field, one crop, and a complete growing season (monthly basis). In addition to simulation for an enhanced period of time, estimating IRRs on daily and weekly basis is needed. IWREDSS is based on the same approach used in the agricultural field scale irrigation requirements simulation (AFSIRS) model (Smajstrla and Zazueta, 1988). IWREDSS calculates IRRs on weekly, bi-weekly, monthly and year bases; more output options are also available with the non-GIS version of the model IManSys (Fares and Fares, 2012). IWREDSS needs spatially distributed historical input data. Databases were developed encompassing the information required by IWREDSS for Hawaii conditions.

#### **3. DATABASES**

IWREDSS databases include historical daily potential evapotranspiration and rainfall for different locations across the major five Hawaiian Islands. The range of these two databases is

variable across the different locations. In addition, the model uses the crop database that includes all crop coefficients and root development parameters. Databases of crop factors, climate stations, soil and GIS data were updated in version 2.0 of the software. Brief description of each database is discussed here.

## 3.1 Crop factors

Crop parameters including effective rooting depths, crop coefficients ( $K_c$ ), duration of cropping season, allowable water depletion for 29 major annual (Table 1) and 28 perennial (Table 2) crops grown on Hawaii are provided along with common irrigation systems and their corresponding irrigation efficiencies. Nine perennial crops and four annual crops were added to the dataset in IWREDSS 2.0.

## 3.2 Climate stations

Databases of daily rainfall, minimum and maximum temperature of 67 locations across the Hawaiian Islands were collected from the National Oceanic and Atmospheric Administration, National Climatic Data Center, NOAA, NCDC, (http://www.ncdc.noaa.gov/cdo-web/#t=firstTabLink). The major criterion used to select climate stations is the length of the period of their recorded data. We selected the stations with at least 19 years long data record. Twenty nine stations have more than 50 year data; whereas, 38 stations have data record between 19 and 50 years.

| Crop                        | Root de | pth (in) | Ke                | Ke                       | Ke                         | Duratio | n (fractio | n of crop | cycle)  | Allowable | water deple | tion (fracti | on of total) | Irrigation  | Irrigation     |
|-----------------------------|---------|----------|-------------------|--------------------------|----------------------------|---------|------------|-----------|---------|-----------|-------------|--------------|--------------|-------------|----------------|
| Сюр                         | Initial | Final    | <b>KC</b> initial | <b>KC</b> <sub>mid</sub> | <b>K</b> C <sub>late</sub> | Stage 1 | Stage 2    | Stage 3   | Stage 4 | Stage 1   | Stage 2     | Stage 3      | Stage 4      | type        | efficiency (%) |
| Alfalfa, initial            | 8       | 24       | 0.4               | 0.95                     | 0.9                        | 0.14    | 0.38       | 0.31      | 0.17    | 0.5       | 0.5         | 0.5          | 0.5          | Sprinkler   | 70             |
| Alfalfa, ratoon             | 24      | 24       | 0.4               | 0.95                     | 0.9                        | 0.14    | 0.38       | 0.31      | 0.17    | 0.5       | 0.5         | 0.5          | 0.5          | Sprinkler   | 70             |
| Bana Grass (Sudan), 1st cut | 18      | 36       | 0.5               | 0.9                      | 0.85                       | 0.33    | 0.33       | 0.2       | 0.14    | 0.5       | 0.5         | 0.5          | 0.5          | Sprinkler   | 70             |
| Bana Grass (Sudan), 2nd cut | 36      | 36       | 0.5               | 1.15                     | 1.1                        | 0.08    | 0.4        | 0.32      | 0.19    | 0.5       | 0.5         | 0.5          | 0.5          | Sprinkler   | 70             |
| Banana, initial             | 24      | 48       | 0.5               | 1.1                      | 1                          | 0.31    | 0.23       | 0.31      | 0.15    | 0.35      | 0.35        | 0.35         | 0.35         | Micro-spray | 80             |
| Banana, ratoon              | 48      | 48       | 1                 | 1.05                     | 1.05                       | 0.33    | 0.16       | 0.49      | 0.01    | 0.35      | 0.35        | 0.35         | 0.35         | Micro-spray | 80             |
| Cabbage                     | 8       | 12       | 0.7               | 1.05                     | 0.95                       | 0.24    | 0.36       | 0.3       | 0.09    | 0.45      | 0.45        | 0.45         | 0.45         | Drip        | 85             |
| Cantaloupe                  | 8       | 12       | 0.5               | 0.85                     | 0.6                        | 0.08    | 0.5        | 0.21      | 0.21    | 0.35      | 0.35        | 0.35         | 0.35         | Drip        | 85             |
| Dry Onion                   | 8       | 12       | 0.7               | 1.05                     | 0.75                       | 0.1     | 0.17       | 0.5       | 0.23    | 0.25      | 0.25        | 0.25         | 0.9          | Drip        | 85             |
| Eggplant                    | 8       | 12       | 0.7               | 1.05                     | 0.9                        | 0.21    | 0.32       | 0.29      | 0.18    | 0.4       | 0.4         | 0.4          | 0.4          | Drip        | 85             |
| Ginger (AWD potatoes)       | 8       | 12       | 0.7               | 1.05                     | 0.75                       | 0.1     | 0.17       | 0.5       | 0.23    | 0.25      | 0.25        | 0.25         | 0.25         | Drip        | 85             |
| Lettuce                     | 8       | 12       | 0.7               | 1                        | 0.95                       | 0.2.7   | 0.4        | 0.2       | 0.13    | 0.3       | 0.3         | 0.3          | 0.3          | Sprinkler   | 70             |
| Other melon                 | 8       | 12       | 0.5               | 1.05                     | 0.75                       | 0.21    | 0.29       | 0.33      | 0.17    | 0.35      | 0.35        | 0.35         | 0.35         | Drip        | 85             |
| Peanuts                     | 12      | 18       | 0.4               | 1                        | 0.55                       | 0.25    | 0.32       | 0.25      | 0.18    | 0.5       | 0.4         | 0.5          | 0.5          | Drip        | 85             |
| Peppers                     | 8       | 12       | 0.4               | 0.95                     | 0.8                        | 0.24    | 0.28       | 0.32      | 0.16    | 0.35      | 0.35        | 0.35         | 0.35         | Drip        | 85             |
| Pineapple, year 1           | 12      | 12       | 0.5               | 0.3                      | 0.3                        | 0.16    | 0.33       | 0.26      | 0.25    | 0.6       | 0.6         | 0.6          | 0.6          | Drip        | 85             |
| Pineapple, year 2           | 24      | 24       | 0.3               | 0.3                      | 0.3                        | 0.38    | 0.32       | 0.27      | 0.03    | 0.6       | 0.6         | 0.6          | 0.6          | Drip        | 85             |
| Pumpkin                     | 8       | 12       | 0.5               | 1                        | 0.8                        | 0.2     | 0.3        | 0.3       | 0.2     | 0.35      | 0.35        | 0.35         | 0.5          | Drip        | 85             |
| Seed Corn                   | 12      | 18       | 0.4               | 1.2                      | 0.5                        | 0.16    | 0.28       | 0.32      | 0.24    | 0.6       | 0.6         | 0.6          | 0.8          | Drip        | 85             |
| Soybean                     | 12      | 18       | 0.4               | 1.05                     | 0.45                       | 0.14    | 0.25       | 0.43      | 0.18    | 0.5       | 0.5         | 0.5          | 0.67         | Drip        | 85             |
| Sugarcane, ratoon           | 36      | 36       | 0.4               | 1.25                     | 0.75                       | 0.1     | 0.15       | 0.46      | 0.29    | 0.65      | 0.65        | 0.65         | 0.65         | Drip        | 85             |
| Sugarcane, New- year 1      | 18      | 36       | 0.4               | 1.25                     | 1.25                       | 0.21    | 0.29       | 0.25      | 0.25    | 0.65      | 0.65        | 0.65         | 0.65         | Drip        | 85             |
| Sugarcane, New- year 2      | 36      | 36       | 1.25              | 1.25                     | 0.75                       | 0.14    | 0.14       | 0.14      | 0.59    | 0.65      | 0.65        | 0.65         | 0.65         | Drip        | 85             |
| Sunflowers                  | 12      | 18       | 0.4               | 1.05                     | 0.4                        | 0.16    | 0.28       | 0.36      | 0.2     | 0.45      | 0.45        | 0.45         | 0.67         | Drip        | 85             |
| Sweet potato                | 8       | 12       | 0.5               | 1.15                     | 0.65                       | 0.12    | 0.24       | 0.4       | 0.24    | 0.65      | 0.65        | 0.65         | 0.65         | Drip        | 85             |
| Taro (Dry)                  | 12      | 18       | 1.05              | 1.15                     | 1.1                        | 0.2     | 0.13       | 0.4       | 0.27    | 0.3       | 0.3         | 0.3          | 0.3          | Drip        | 85             |
| Taro (Wet)                  | 12      | 18       | 1.25              | 1.25                     | 1.25                       | 0.2     | 0.13       | 0.4       | 0.27    | 0         | 0           | 0            | 0            | Flood       | 50             |
| Tomato                      | 8       | 12       | 0.6               | 1.15                     | 0.8                        | 0.2     | 0.27       | 0.34      | 0.19    | 0.4       | 0.4         | 0.4          | 0.65         | Drip        | 85             |
| Watermelon                  | 8       | 12       | 0.4               | 1                        | 0.75                       | 0.15    | 0.26       | 0.26      | 0.32    | 0.26      | 0.32        | 0.26         | 0.32         | Drip        | 85             |

Table 1. Annual crop effective root depth,  $K_c$  values and stage lengths as a fraction of growing period

| Crop                     | Rootzone<br>Irrigated | depth, in<br>Total | Jan  | Feb  | Mar  | Apr  | May  | Jun  | Jul  | Aug  | Sep  | Oct  | Nov  | Dec  | Irrigation type       | Irrigation<br>efficiency<br>(%) |
|--------------------------|-----------------------|--------------------|------|------|------|------|------|------|------|------|------|------|------|------|-----------------------|---------------------------------|
| Avocado                  | 30                    | 60                 | 0.9  | 0.9  | 0.9  | 0.9  | 0.95 | 1    | 1    | 1    | 1    | 1    | 1    | 1    | Drip                  | 85                              |
| Bermuda grass            | 24                    | 48                 | 1    | 1    | 1    | 1    | 1    | 1    | 1    | 1    | 1    | 1    | 1    | 1    | Sprinkler             | 0.75                            |
| Breadfruit               | 30                    | 60                 | 0.9  | 0.9  | 0.9  | 0.9  | 0.95 | 1    | 1    | 1    | 1    | 1    | 1    | 1    | Drip                  | 85                              |
| Citrus                   | 30                    | 40                 | 0.56 | 0.62 | 0.71 | 0.78 | 0.82 | 0.86 | 0.88 | 0.87 | 0.85 | 0.81 | 0.75 | 0.67 | Drip                  | 85                              |
| Coconut, Palms           | 30                    | 60                 | 1    | 1    | 1    | 1    | 1    | 1    | 1    | 1    | 1    | 1    | 1    | 1    | Drip                  | 85                              |
| Coffee                   | 24                    | 48                 | 0.85 | 0.85 | 0.85 | 0.9  | 0.95 | 0.95 | 0.95 | 0.95 | 0.95 | 0.95 | 0.9  | 0.9  | Micro spray (MS)      | 0.8                             |
| Dendrobium, pot          | 8                     | 8                  | 1    | 1    | 1    | 1    | 1    | 1    | 1    | 1    | 1    | 1    | 1    | 1    | MS; nursery sprinkler | 0.80, 0.20                      |
| Dillisgrass              | 24                    | 48                 | 1    | 1    | 1    | 1    | 1    | 1    | 1    | 1    | 1    | 1    | 1    | 1    | Sprinkler             | 0.75                            |
| Domestic Garden          | 1                     | 1                  | 1    | 1    | 1    | 1    | 1    | 1    | 1    | 1    | 1    | 1    | 1    | 1    | Sprinkler             | 0.75                            |
| Draceana, pot            | 8                     | 8                  | 1    | 1    | 1    | 1    | 1    | 1    | 1    | 1    | 1    | 1    | 1    | 1    | MS; nursery sprinkler | 0.80, 0.20                      |
| Eucalyptus closed canopy | 72                    | 72                 | 1    | 1    | 1    | 1    | 1    | 1    | 1    | 1    | 1    | 1    | 1    | 1    | Micro spray           | 0.8                             |
| Eucalyptus young         | 48                    | 72                 | 0.6  | 0.6  | 0.6  | 0.6  | 0.6  | 0.6  | 0.6  | 0.6  | 0.6  | 0.6  | 0.6  | 0.6  | Micro spray           | 0.8                             |
| Garden Herbs             | 12                    | 24                 | 1    | 1    | 1    | 1    | 1    | 1    | 1    | 1    | 1    | 1    | 1    | 1    | Sprinkler             | 0.75                            |
| Guava                    | 30                    | 60                 | 8    | 0.9  | 1    | 1    | 9    | 0.8  | 0.8  | 0.9  | 1    | 1    | 9    | 8.5  | Micro spray           | 0.8                             |
| Heliconia                | 24                    | 48                 | 1    | 1    | 1    | 1    | 1    | 1    | 1    | 1    | 1    | 1    | 1    | 1    | Micro spray           | 0.8                             |
| Kikuyu grass             | 24                    | 48                 | 1    | 1    | 1    | 1    | 1    | 1    | 1    | 1    | 1    | 1    | 1    | 1    | Sprinkler             | 0.75                            |
| Koa                      | 72                    | 72                 | 1    | 1    | 1    | 1    | 1    | 1    | 1    | 1    | 1    | 1    | 1    | 1    | Micro spray           | 0.8                             |
| Leuceana (Old)           | 72                    | 72                 | 1    | 1    | 1    | 1    | 1    | 1    | 1    | 1    | 1    | 1    | 1    | 1    | Micro spray           | 0.8                             |
| Leuceana (Young          | 48                    | 72                 | 0.6  | 0.6  | 0.6  | 0.6  | 0.6  | 0.6  | 0.6  | 0.6  | 0.6  | 0.6  | 0.6  | 0.6  | Micro spray           | 0.8                             |
| Lychee                   | 30                    | 60                 | 0.95 | 1    | 1    | 1    | 0.95 | 0.9  | 0.9  | 0.85 | 0.8  | 0.8  | 0.9  | 0.9  | Micro spray           | 0.8                             |
| Macadamia nut            | 30                    | 60                 | 0.85 | 0.85 | 0.85 | 0.9  | 0.95 | 0.95 | 0.95 | 0.95 | 0.95 | 0.95 | 0.9  | 0.9  | Micro spray           | 0.8                             |
| Mango                    | 30                    | 60                 | 0.9  | 0.9  | 0.9  | 0.9  | 0.95 | 1    | 1    | 1    | 1    | 1    | 1    | 1    | Drip                  | 85                              |
| Рарауа                   | 25                    | 37                 | 0.42 | 0.42 | 0.42 | 0.42 | 0.42 | 0.42 | 0.42 | 0.42 | 0.42 | 0.42 | 0.42 | 0.42 | Drip                  | 85                              |
| St. Augustine            | 24                    | 48                 | 1    | 1    | 1    | 1    | 1    | 1    | 1    | 1    | 1    | 1    | 1    | 1    | Sprinkler             | 0.75                            |
| Ti                       | 24                    | 48                 | 1    | 1    | 1    | 1    | 1    | 1    | 1    | 1    | 1    | 1    | 1    | 1    | Micro spray           | 0.8                             |
| Turf, Golf               | 9                     | 24                 | 1    | 1    | 1    | 1    | 1    | 1    | 1    | 1    | 1    | 1    | 1    | 1    | Sprinkler             | 0.75                            |
| Turf, Landscape          | 12                    | 24                 | 1    | 1    | 1    | 1    | 1    | 1    | 1    | 1    | 1    | 1    | 1    | 1    | Sprinkler             | 0.75                            |
| Zoysia grass             | 24                    | 48                 | 1    | 1    | 1    | 1    | 1    | 1    | 1    | 1    | 1    | 1    | 1    | 1    | Sprinkler             | 0.75                            |

Table 2. Perennial crop effective root depth and K<sub>C</sub> values by month of the year

Table 3. Detailed information of the climate stations used in the database.

| S.<br>No. | Climate Station        | COOP<br>ID | Island | Latitude<br>(°N) | Longitude<br>(°W) | Elevation<br>(m) | From | То   | Annual<br>mean<br>rain (in) | Annual<br>mean<br>ET <sub>o</sub> (in) | Remarks                     |
|-----------|------------------------|------------|--------|------------------|-------------------|------------------|------|------|-----------------------------|----------------------------------------|-----------------------------|
| 1         | EWA PLANTATION 741     | 510507     | Oahu   | 21.37472         | 157.99167         | 6.1              | 1950 | 2005 | 25.147                      | 70.162                                 | Data gap from 1997 to 2001. |
| 2         | HAINA 214              | 510840     | Hawaii | 20.10000         | 155.46667         | 140.5            | 1950 | 1993 | 75.109                      | 68.234                                 |                             |
| 3         | HALEAKALA EXP FARM     | 510995     | Maui   | 20.85000         | 156.30000         | 640.1            | 1950 | 1991 | 84.655                      | 51.044                                 |                             |
| 4         | HALEAKALA RS 338       | 511004     | Maui   | 20.76030         | 156.24700         | 2122.0           | 1950 | 2011 | 52.137                      | 48.528                                 |                             |
| 5         | HANA AP 355            | 511125     | Maui   | 20.79470         | 156.01540         | 22.9             | 1951 | 2011 | 80.292                      | 52.644                                 |                             |
| 6         | HAWAII VOL NP          | 511303     | Hawaii | 19.42970         | 155.25620         | 1210.4           | 1950 | 2011 | 106.429                     | 45.387                                 |                             |
| 7         | HILO INTL AP           | 511492     | Hawaii | 19.71910         | 155.05300         | 11.6             | 1950 | 2011 | 127.086                     | 50.240                                 | •                           |
| 8         | HONOLULU OBSERV. 702.2 | 511918     | Oahu   | 21.31520         | 157.99920         | 0.9              | 1963 | 2011 | 19.671                      | 68.159                                 | •                           |
| 9         | HONOLULU INTL AP       | 511919     | Oahu   | 21.32389         | 157.92944         | 2.1              | 1950 | 2011 | 20.363                      | 68.442                                 |                             |
| 10        | HONOLULU SUBSTN 407    | 511924     | Oahu   | 21.31667         | 157.86667         | 4.0              | 1950 | 1976 | 26.601                      | 71.849                                 | •                           |
| 11        | HONOMU MAUKA 138       | 511960     | Hawaii | 19.85000         | 155.15000         | 335.3            | 1950 | 1977 | 216.367                     | 37.415                                 | •                           |
| 12        | KAHUKU 912             | 512570     | Oahu   | 21.69500         | 157.98111         | 4.0              | 1950 | 1972 | 50.530                      | 65.616                                 |                             |
| 13        | KAHULUI AP             | 512572     | Maui   | 20.89972         | 156.42861         | 15.5             | 1954 | 2011 | 18.293                      | 75.474                                 | •                           |
| 14        | KAILUA 446             | 512679     | Maui   | 20.89050         | 156.21270         | 213.4            | 1950 | 2011 | 137.747                     | 53.234                                 | •                           |
| 15        | KAINALIU 73.2          | 512751     | Hawaii | 19.53360         | 155.92580         | 457.2            | 1950 | 2011 | 64.526                      | 34.890                                 |                             |
| 16        | KAMUELA 192.2          | 513077     | Hawaii | 20.01667         | 155.66667         | 814.1            | 1951 | 1979 | 33.437                      | 36.923                                 | •                           |
| 17        | KANALOHULUHULU 1075    | 513099     | Kauai  | 22.12972         | 159.65861         | 1097.3           | 1955 | 2011 | 66.733                      | 33.841                                 | •                           |
| 18        | KANEOHE MAUKA 781      | 513113     | Oahu   | 21.41667         | 157.81667         | 57.9             | 1950 | 1997 | 77.365                      | 35.581                                 | •                           |
| 19        | KAPALUA W MAUI         | 513317     | Maui   | 20.96250         | 156.67530         | 73.2             | 1987 | 2011 | 28.955                      | 72.312                                 | •                           |
| 20        | КАРОНО ВЕАСН 93.11     | 513368     | Hawaii | 19.50140         | 154.82220         | 6.1              | 1977 | 2011 | 82.909                      | 62.144                                 | •                           |
| 21        | KEAAU 92               | 513872     | Hawaii | 19.63290         | 155.03390         | 67.1             | 1963 | 2011 | 164.000                     | 51.735                                 |                             |
| 22        | KEKAHA 944             | 514272     | Kauai  | 21.96944         | 159.71100         | 2.7              | 1950 | 2000 | 21.861                      | 68.962                                 | •                           |
| 23        | KII-KAHUKU 911         | 514500     | Oahu   | 21.67930         | 157.94530         | 7.6              | 1980 | 2011 | 38.208                      | 64.772                                 | •                           |
| 24        | KILAUEA 1134           | 514561     | Kauai  | 22.21389         | 159.40444         | 118.9            | 1950 | 2011 | 77.016                      | 61.341                                 | •                           |
| 25        | KILAUEA POINT 1133     | 514568     | Kauai  | 22.23333         | 159.40000         | 54.9             | 1950 | 1985 | 58.808                      | 72.148                                 | •                           |
| 26        | KOHALA MISSION 175.1   | 514680     | Hawaii | 20.22500         | 155.79330         | 164.6            | 1950 | 2011 | 74.833                      | 73.553                                 | •                           |
| 27        | KONA AP 68.3           | 514764     | Hawaii | 19.65000         | 156.01667         | 9.1              | 1950 | 1979 | 25.340                      | 52.735                                 | •                           |

| Contd  |  |
|--------|--|
| Conta. |  |

| Contd     |                       |            |         |                  |                   |                  |      |      |                             |                                        |                             |
|-----------|-----------------------|------------|---------|------------------|-------------------|------------------|------|------|-----------------------------|----------------------------------------|-----------------------------|
| S.<br>No. | Climate Station       | COOP<br>ID | Island  | Latitude<br>(°N) | Longitude<br>(°W) | Elevation<br>(m) | From | То   | Annual<br>mean<br>rain (in) | Annual<br>mean<br>ET <sub>o</sub> (in) | Remarks                     |
| 28        | KULA BRANCH STN       | 515000     | Maui    | 20.75840         | 156.32120         | 944.9            | 1979 | 2011 | 23.928                      | 50.010                                 |                             |
| 29        | KULA HOSPITAL 267     | 515004     | Maui    | 20.70090         | 156.35620         | 923.5            | 1981 | 2011 | 31.156                      | 50.418                                 |                             |
| 30        | KULA SANATORIUM 267   | 515006     | Maui    | 20.70090         | 156.36700         | 915.0            | 1950 | 1980 | 34.903                      | 51.059                                 |                             |
| 31        | KULANI CAMP 79        | 515011     | Hawaii  | 19.54940         | 155.30110         | 1575.8           | 1950 | 2011 | 107.146                     | 34.025                                 |                             |
| 32        | LAHAINA 361           | 515177     | Maui    | 20.87880         | 156.67410         | 11.6             | 1950 | 2001 | 16.377                      | 68.239                                 |                             |
| 33        | LANAI AP 656          | 515275     | Maui    | 20.78950         | 156.94850         | 396.2            | 1950 | 2011 | 21.292                      | 62.404                                 | Data gap from 1957 to 1977. |
| 34        | LANAI CITY 672        | 515286     | Maui    | 20.82910         | 156.92020         | 493.8            | 1950 | 2011 | 41.112                      | 62.681                                 |                             |
| 35        | LIHUE WSO AP          | 515580     | Kauai   | 21.98389         | 159.34056         | 30.5             | 1950 | 2011 | 40.928                      | 76.480                                 |                             |
| 36        | MAKAHUENA POINT 940.1 | 515785     | Kauai   | 21.86667         | 159.45000         | 15.8             | 1958 | 1976 | 36.171                      | 71.762                                 |                             |
| 37        | HAWAII KAI GC         | 515800     | Oahu    | 21.29889         | 157.66444         | 8.5              | 1950 | 1973 | 31.945                      | 63.148                                 |                             |
| 38        | MAKENA GOLF CRS       | 515842     | Maui    | 20.64190         | 156.44000         | 26.8             | 1982 | 2011 | 16.237                      | 54.468                                 |                             |
| 39        | MAKAWELI 965          | 515864     | Kauai   | 21.91889         | 159.62778         | 42.7             | 1950 | 2011 | 24.524                      | 67.999                                 |                             |
| 40        | MANA 1026             | 516082     | Kauai   | 22.03000         | 159.76278         | 6.1              | 1950 | 2001 | 23.781                      | 63.440                                 |                             |
| 41        | MANOA LYON ARBO       | 516128     | Oahu    | 21.33310         | 157.80250         | 152.4            | 1975 | 2011 | 153.321                     | 43.633                                 |                             |
| 42        | MAUNA LOA SLOPE       | 516198     | Hawaii  | 19.53620         | 155.57670         | 3398.5           | 1955 | 2011 | 21.631                      | 61.383                                 |                             |
| 43        | MOLOKAI AP            | 516534     | Molokai | 21.15450         | 157.09610         | 135.0            | 1957 | 2011 | 25.682                      | 63.080                                 |                             |
| 44        | MTN VIEW 91           | 516552     | Hawaii  | 19.54870         | 155.11010         | 466.3            | 1950 | 1985 | 193.957                     | 31.493                                 |                             |
| 45        | NAALEHU 14            | 516588     | Hawaii  | 19.06140         | 155.58420         | 201.2            | 1950 | 2011 | 52.957                      | 62.641                                 |                             |
| 46        | OHE'O 258.6           | 517000     | Maui    | 20.66160         | 156.04430         | 26.2             | 1982 | 2011 | 84.703                      | 53.086                                 |                             |
| 47        | OOKALA 223            | 517131     | Hawaii  | 20.01667         | 155.28333         | 131.1            | 1950 | 1993 | 118.574                     | 67.945                                 |                             |
| 48        | OPAEULA 870           | 517150     | Oahu    | 21.57380         | 158.03790         | 288.0            | 1950 | 2011 | 66.205                      | 49.282                                 |                             |
| 49        | OPIHIHALE 2 24.1      | 517166     | Hawaii  | 19.27050         | 155.87460         | 414.5            | 1956 | 2011 | 40.756                      | 40.099                                 |                             |
| 50        | PAHALA 21             | 517421     | Hawaii  | 19.19870         | 155.47780         | 256.0            | 1950 | 1984 | 52.960                      | 50.640                                 |                             |
| 51        | PEPEEKEO MAKAI 144    | 518000     | Hawaii  | 19.85000         | 155.08333         | 31.1             | 1950 | 1971 | 136.458                     | 52.003                                 |                             |
| 52        | PRINCEVILLE RCH 1117  | 518165     | Kauai   | 22.21806         | 159.48278         | 66.1             | 1950 | 2011 | 87.160                      | 59.687                                 |                             |
| 53        | PUUKOHOLA HEIAU 98.1  | 518422     | Hawaii  | 20.02560         | 155.82200         | 40.5             | 1977 | 2011 | 10.388                      | 74.017                                 |                             |
| 54        | PUU MANAWAHUA 725.6   | 518500     | Oahu    | 21.38139         | 158.11972         | 509.9            | 1977 | 2008 | 29.856                      | 66.164                                 |                             |

Contd...

| S.<br>No. | Climate Station           | COOP<br>ID        | Island | Latitude<br>(°N) | Longitude<br>(°W) | Elevation<br>(m) | From | То   | Annual<br>mean<br>rain (in) | Annual<br>mean<br>ET <sub>o</sub> (in) | Remarks                                    |
|-----------|---------------------------|-------------------|--------|------------------|-------------------|------------------|------|------|-----------------------------|----------------------------------------|--------------------------------------------|
| 55        | SEA MTN 12.15             | 518600            | Hawaii | 19.13350         | 155.51130         | 24.4             | 1982 | 2011 | 38.940                      | 56.327                                 |                                            |
| 56        | SOUTH KONA 2              | 518652            | Hawaii | 19.08260         | 155.75320         | 646.5            | 1989 | 2011 | 22.122                      | 62.390                                 |                                            |
| 57        | UPOLU POINT USCG          | 518830            | Hawaii | 20.25000         | 155.88333         | 18.6             | 1956 | 1992 | 32.570                      | 68.147                                 |                                            |
| 58        | UPPER WAHIAWA 874.3       | 518838            | Oahu   | 21.49930         | 158.01090         | 306.9            | 1971 | 2011 | 70.133                      | 48.443                                 |                                            |
| 59        | WAIAHI LOWER 1054         | 518958            | Kauai  | 22.01667         | 159.45000         | 172.2            | 1950 | 1986 | 122.778                     | 53.031                                 |                                            |
| 60        | WAIALUA 847               | 519195            | Oahu   | 21.57500         | 158.12028         | 3.0              | 1950 | 2000 | 34.759                      | 57.520                                 |                                            |
| 61        | WAIKIKI 717.2             | 519397            | Oahu   | 21.27160         | 157.81680         | 3.0              | 1965 | 2011 | 23.901                      | 70.887                                 |                                            |
| 62        | WAILUKU 386               | 519484            | Maui   | 20.89972         | 156.51556         | 164.6            | 1950 | 2002 | 34.707                      | 55.087                                 |                                            |
| 63        | WAIMANALO EXP FARM        | 519523            | Oahu   | 21.33556         | 157.71139         | 19.5             | 1970 | 2011 | 43.392                      | 50.961                                 |                                            |
| 64        | WAIMEA ARBORETUM<br>892.2 | 519603            | Oahu   | 21.63690         | 158.05360         | 12.5             | 1984 | 2011 | 55.335                      | 57.020                                 |                                            |
| 65        | WAIMEA 947                | 519629            | Kauai  | 21.95910         | 159.67590         | 6.1              | 1950 | 2011 | 22.432                      | 72.109                                 |                                            |
| 66        | BARKING SANDS             | 22501             | Kauai  | 22.03333         | 159.78333         | 4.0              | 1969 | 2011 | 20.143                      | 69.988                                 | Data gap from 1976 to 1981.                |
| 67        | EWA KALAELOA APT          | 022514/<br>022551 | Oahu   | 21.31667         | 158.06667         | 16.5             | 1950 | 2011 | 17.764                      | 71.937                                 | Station ID is changed to 022551 from 1998. |

#### **3.2.1 Rainfall**

The rainfall databases available to IWREDSS across Hawaii's islands are of different periods of record (Table 3). The minimum period of record of the selected stations is of 19years, several stations have records of more than 50 years.

Short-duration missing rainfall data for a give station were estimated following the normal ratio method that uses three index gauges which have the highest correlation with the station in question. The analysis was carried out for each island individually and all islands combined. There were minimal differences between general statistics of complete data (mean, max, min, standard deviation) generated based on each island individually and data of all islands combined; thus, data based on island wide analysis was used to fill in the missing data.

Fig. 1 shows the comparison of annual average rainfall based on the observed data of each station in the database and the value of rainfall grid of the corresponding station derived from the Rainfall Atlas of Hawaii (Giambelluca et al., 2012).

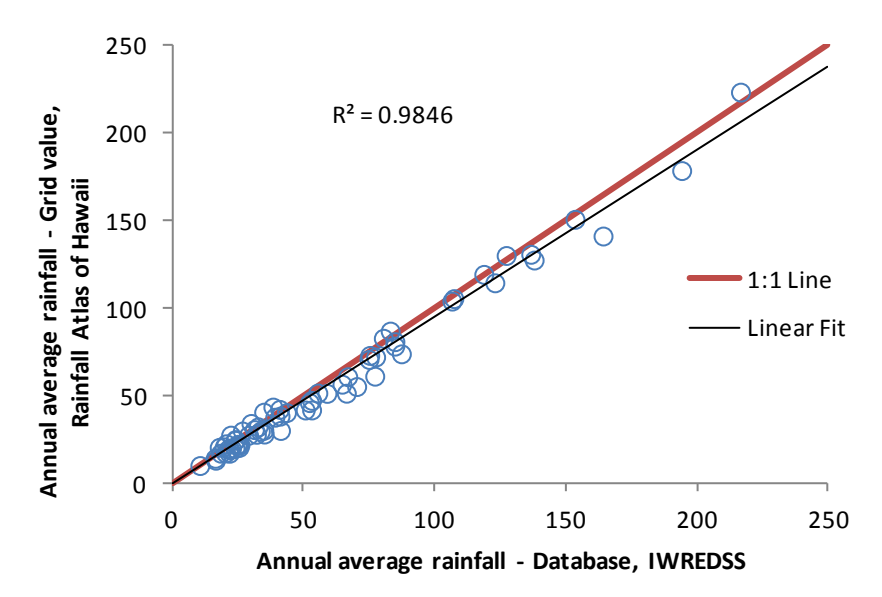

Figure 1: Comparison of annual average rainfall (database, IWREDSS vs. grid value derived from Rainfall Atlas of Hawaii, 2011).

#### **3.2.2 Potential Evapotranspiration (ET<sub>o</sub>)**

Reference evapotranspiration was calculated using Hargreaves-Samani (1982) equation

as detailed in Appendix 3. Minimum and Maximum temperature were used in Hargreaves-Samani equation to calculate reference evapotranspiration. Missing evapotranspiration data for any day was replaced with its daily average of all the other years where there is data.

#### 3.2.2.1 Adjustment of ET<sub>o</sub>

Daily  $ET_o$  data generated with H-S equation were adjusted so that its average annual value matches the average Pan Evaporation (PE) of the station as reported in Ekren and Cheng (1985). Figure 2 shows a comparison of the annual average potential evapotranspiration,  $ET_o$ , of all stations calculated with H-S equation (adjusted) and derived from (PE) data as reported by Ekren and Cheng (1985).

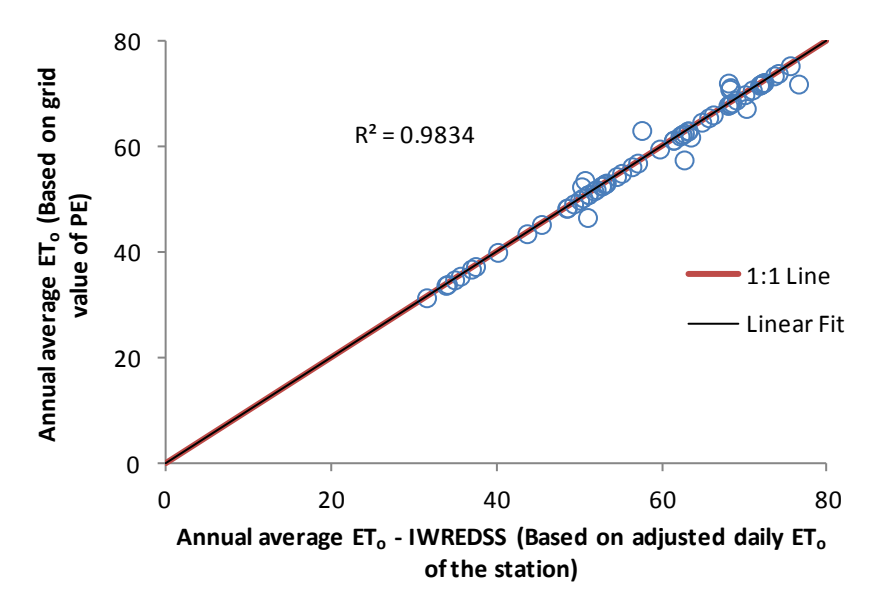

Figure 2: Scatter plot of annual average ET<sub>o</sub> after adjustment of 56 stations based on PE grid and 11 stations based on annual average PE of the station

#### 3.3 Soil data

The updated soil survey dataset of the Island of Hawaii become available to the public in September 2012 at the soil datamart (http://soildatamart.nrcs.usda.gov/). Soil data for IWREDSS were updated incorporating updated soil data of the Island of Hawaii. Spatial (Projected Coordinate System – NAD\_1983\_Zone\_4N) and tabular data of the Island of

Hawaii and Hawaii Volcanoes National Park were collected from the webpage of the Natural Resources Conservation Service (NRCS), United States Department of Agriculture (USDA) (http://soildatamart.nrcs.usda.gov/Survey.aspx?State=HI).

Soil hydrologic group database of the Island of Hawaii was created using updated soil data of Hawaii (i.e. HAWAII.csv). Similar database of all islands were combined to create updated SOIL\_HYDROGROUP.dbf.

#### 3.4 GIS data

Details of all GIS layers included in IWREDSS are described in Appendix 1. Brief description of updated GIS data is discussed here.

#### 3.4.1 Soil data

The updated soil data of the Island of Hawaii was released to the public in September 2012 at the soil datamart (http://soildatamart.nrcs.usda.gov/); these soil data were used to update IWREDSS 2.0 database. The spatial GIS data of the Island of Hawaii and Hawaii Volcanoes National Park were downloaded from webpage of Natural Resources Conservation Service (NRCS), United States Department of Agriculture (USDA).

#### 3.4.2 TaxID

The updated TMK Parcels of all islands as of February 8, 2013 were downloaded from the webpage of the Office of Planning, Department of Business, Economic Development & Tourism, State of Hawaii (http://hawaii.gov/dbedt/gis/tmk.htm). The TMK Parcels of all Islands were merged to create a new "TaxID" layer.

#### 3.4.3 Soil Statistic dataset

The GIS layer of Soil statistics dataset, "TaxID\_Soil" and dbf file, "TaxID\_Soil\_Statistics.dbf" were updated using new data of soil and TaxID as explained in Appendix 2 (Procedure for preparing Statistics dataset).

#### 3.4.4 Rainfall grid

The updated Rainfall Atlas of Hawaii in Grid format (Giambelluca, 2012), was downloaded from the web page of Geography Department, University of Hawaii at Manoa (http://rainfall.geography.hawaii.edu/downloads.html). The updated rainfall grids are based on the 30-year (1978-2007) mean. The size of grid is  $250 \times 250$ m.

### 3.4.5 Potential evaporation grid

The potential evaporation grid implement in IWREDSS is that produced by Ekren and Cheng (1985). Their raster layer is used to scale evapotranspiration data of the nearest weather station to the TMK of interest.

#### **3.4.6 Climate stations**

GIS data of climate stations were updated using coordinates and climate file name of all the updated climate stations. Geographic Coordinates with 5 significant digits were used for all stations in the database.

#### 3.4.7 Aquifers

GIS data of the major Islands aquifers were downloaded from the webpage of Hawaii Statewide Planning and Geographic Information System Program (http://planning.hawaii.gov/gis/download-gis-data/). Aquifer boundaries of DLNR and DOH were added to IWREDSS GIS data set library.

#### 4. CALIBRATION AND VALIDATION

IWREDSS was calibrated and validated with data from the USDA-NRCS Handbook Notice 38 that comprises net annual irrigation requirement maps for various crops grown on the major islands of Hawaii. Several truck crops were selected (i. g., Egg Plant, Tomato, Cabbage, Ginger, Dry Onion, Sweet Potato, and Watermelon). Irrigation requirements were calculated for truck crops and banana at different islands assuming under a drip irrigation system since it is the irrigation system of choice in Hawaii. Table 4 presents the calculated irrigation requirements by IWREDSS and a summary of their corresponding estimates from the USDA-NRCS Handbook 38 (USDA-NRCS, 1996).

Percent differences between the two calculations were as low as 5% and varied as a result of the crop type and location. The differences in the estimates were expected since NRCS technique is more general and does not use specific crop parameters e.g., LAI, and SCS curve number information for different soil hydrological groups. A regression analysis between the results of IWREDSS and the NRCS Handbook 38 was conducted (Fig. 3). Results show that there was a good agreement between the two data sets ( $R^2 = 0.83$ ).

| Scenario                                 | Ann     | Annual NIR (in) |      |  |  |  |  |  |  |
|------------------------------------------|---------|-----------------|------|--|--|--|--|--|--|
| Location, Crop, Irrigation System        | IWREDSS | USDA-NRCS maps  | %    |  |  |  |  |  |  |
| Waimanalo (OA), Egg Plant, Trickle-Drip  | 23.1    | 17.0            | 36.1 |  |  |  |  |  |  |
| Waimanalo (OA), Tomato, Trickle-Drip     | 24.2    | 17.0            | 42.3 |  |  |  |  |  |  |
| Waimanalo (OA), Lettuce, Trickle-Drip    | 16.2    | 17.0            | 4.7  |  |  |  |  |  |  |
| Waimanalo (OA), Cabbage, Trickle-Drip    | 19.1    | 17.0            | 12.6 |  |  |  |  |  |  |
| Waianae (OA), Tomato, Trickle-Drip       | 49.1    | 59.0            | 16.8 |  |  |  |  |  |  |
| Waianae (OA), Ginger, Trickle-Drip       | 55.6    | 59.0            | 5.7  |  |  |  |  |  |  |
| Waianae (OA), Cabbage, Trickle-Drip      | 44.8    | 59.0            | 24.1 |  |  |  |  |  |  |
| Waianae (OA), Egg Plant, Trickle-Drip    | 43.0    | 56.0            | 23.1 |  |  |  |  |  |  |
| Waianae (OA), Dry Onion, Trickle-Drip    | 44.2    | 56.0            | 21.1 |  |  |  |  |  |  |
| Kula (MA), Watermelon, Trickle-Drip      | 46.3    | 37.0            | 25.1 |  |  |  |  |  |  |
| Kula (MA), Cabbage, Trickle-Drip         | 46.2    | 37.0            | 24.8 |  |  |  |  |  |  |
| Kula (MA), Lettuce, Trickle-Drip         | 41.6    | 37.0            | 12.4 |  |  |  |  |  |  |
| Haiku (MA), Banana (init), Trickle-Drip  | 31.2    | 42.5            | 26.7 |  |  |  |  |  |  |
| Haiku (MA), Banana (init), Trickle-Drip  | 28.2    | 33.0            | 14.5 |  |  |  |  |  |  |
| Haiku (MA), Banana (init), Trickle-Drip  | 25.5    | 30.0            | 15.1 |  |  |  |  |  |  |
| Hoolehua (ML), Ginger, Trickle-Drip      | 50.8    | 55.0            | 7.6  |  |  |  |  |  |  |
| Kaunakakai (ML), Ginger, Trickle-Drip    | 50.0    | 45.0            | 11.1 |  |  |  |  |  |  |
| Kaunakakai (ML), Cabbage, Trickle-Drip   | 40.1    | 45.0            | 10.9 |  |  |  |  |  |  |
| Kaunakakai (ML), Egg Plant, Trickle-Drip | 42.2    | 45.0            | 6.3  |  |  |  |  |  |  |
| Kilauea (KA), Egg Plant, Trickle-Drip    | 16.1    | 11.0            | 46.3 |  |  |  |  |  |  |
| Kilauea (KA), Lettuce, Trickle-Drip      | 10.2    | 11.0            | 7.3  |  |  |  |  |  |  |
| Kilauea (KA), Cabbage, Trickle-Drip      | 13.8    | 11.0            | 25.8 |  |  |  |  |  |  |

Table 4. Calibration and validation

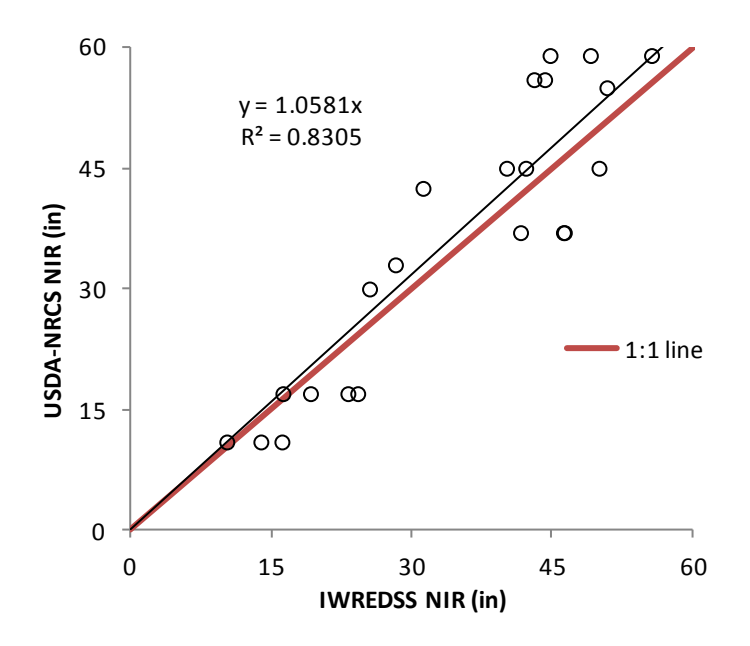

Figure 3: Validation of IWREDSS with USDA-NRCS results

#### **5. PLOTTING THE MODEL RESULTS**

The simulation results for all water budget components could be displayed with ArcGIS software where all ArcGIS functions could be used on these output layers i.e., labeling, classifying the parameters into various categories, merging or clipping more than one layer, and/or application of field calculator to generate further data from the attribute tables of the layers.

#### 6. SENSITIVITY ANALYSIS

Sensitivity analysis is used to determine which input parameter has the greatest impact on the model's results/output. If a small change in a particular input parameter results in relatively large changes in the output, the value of the input parameter is considered very important and care should be given to accurately determine its values.

A Seed corn crop was selected for the sensitivity analysis because it became a popular and an economically important crop in Hawaii. Table 5 shows some information about seed corn, the average acreage of seed corn is 492 in the period between 1999-2008 (National Agricultural Statistics Service, 2005, 2010) in Hawaii. The Trickle/drip

irrigation system was chosen due to its common use in Hawaii irrigated agriculture. The water requirements/allocations were simulated for a four-month-growing season with twelve different planting dates (from January to December). Since leaf area index (LAI) is a function of the plant growth stage, an average LAI value of 2.0 was used for the entire growing season. Water table depth was selected at 50 ft to consider deep water table conditions. The values of these parameters were kept constant for all the simulations; there were 12 simulations for windward (Waimanalo) and 12 simulations for leeward (Kunia) sides of Oahu. Efforts were made to conduct simulations for a similar soil type with the exact hydrological group (SCS curve number) to avoid soil type effect. Hydrological groups of the soils at both locations were "B" and SCS curve numbers were 81. Annual average rainfall at Kunia was 27.2 in; whereas at Waimanalo it was 44.7 in.

| Year | Acres | Yield per acre<br>1,000 p | Production ounds | Farm price<br>Cents per pound |
|------|-------|---------------------------|------------------|-------------------------------|
| 1999 | 450   | 3.8                       | 1,700            | 58                            |
| 2000 | 440   | 5.5                       | 2,400            | 55                            |
| 2001 | 440   | 4.3                       | 1,900            | 64                            |
| 2002 | 610   | 3.9                       | 2,400            | 54                            |
| 2003 | 830   | 3.0                       | 2,500            | 51                            |
| 2004 | 540   | 3.3                       | 1,800            | 58                            |
| 2005 | 410   | 4.1                       | 1,700            | 55                            |
| 2006 | 350   | 5.1                       | 1,800            | 66                            |
| 2007 | 450   | 5.3                       | 2,400            | 62                            |
| 2008 | 400   | 5.5                       | 2,200            | 56                            |

Table 5. Sweet corn: Acreage, yield, production, price, and value, in Hawaii, 1999-2008.

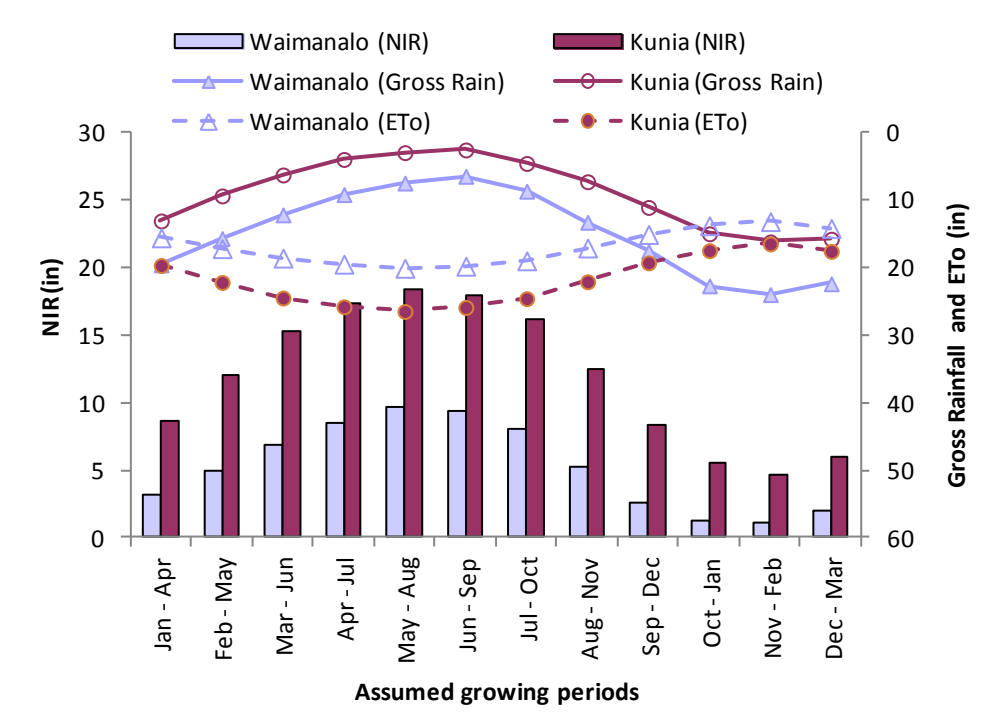

Figure 4. Changes in NIR based on changes in growing periods for seed corn grown on windward (Waimanalo) and leeward (Kunia) sides of Oahu.

The results of the sensitivity analysis of growing periods and locations comprise water budget components (Appendix 5a) and their corresponding statistics (Appendix 5b). The net irrigation requirements for the assumed growing periods are plotted in Figure 4, which clearly depicts a significant difference in NIR for windward and leeward sides of the island. The NIR were less during the wet period of the year (November to April) and more during the dry months (May to October) regardless of the location on the island.

#### 6.1 Effect of crop leaf area index on irrigation allocations

For seed corn (growing season: April 15 to August 15), the NIR correlated positively with effective rain (ER) and correlated negatively with leaf area index (Fig. 5. NIR increased and ER decreased by almost 4% and 2%, respectively for every unit increase in the average LAI (Fig.9).

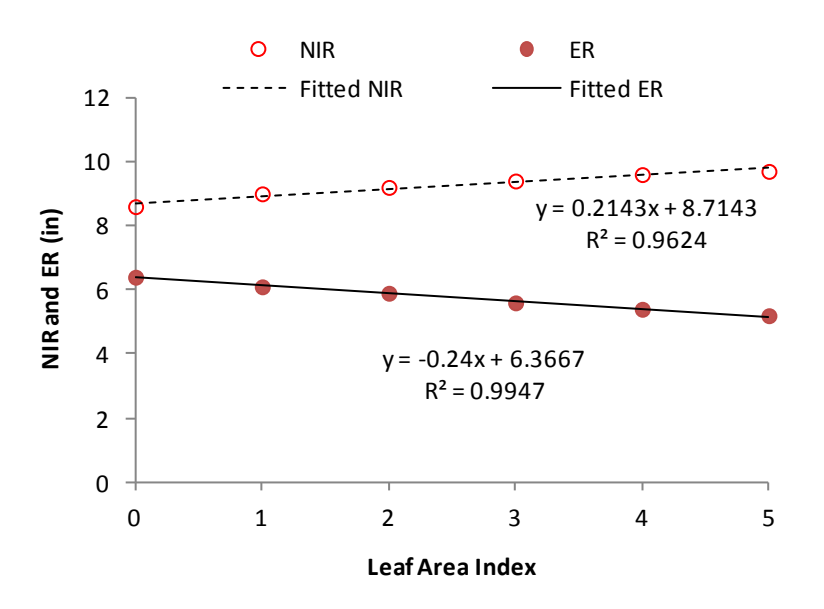

Figure 5: Net irrigation requirements (NIR) and effective rain (ER) versus leaf area index (LAI)

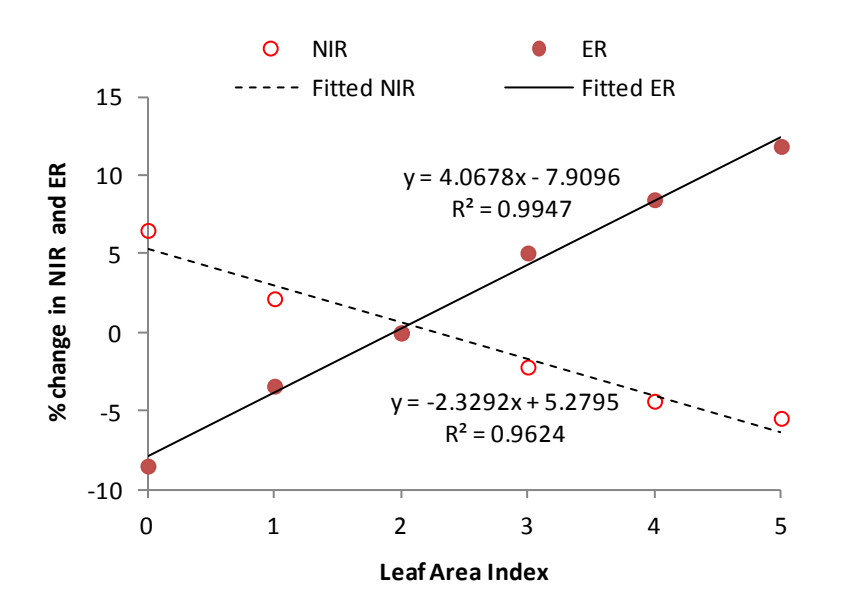

Figure 6. Percent change in Net irrigation requirements (NIR, open symbol) and effective rain (ER, closed symbol) with leaf area index (LAI).

#### 7. SIMULATION USING ENERGY CROPS

Energy crops included the family of crops that could be used to produce energy in forms of heat or liquid fuel. Bioenergy crops often include food crops such as corn (starch for ethanol production) and sugarcane (sugar for ethanol production). The water budget components for the above energy crops were simulated for the dry and the wet growing seasons for wind- and leeward sides of the island of Hawaii, Oahu, Maui and Kauai.

Growing seasons and their lengths for the selected energy crops are given in Table 6. Sugar cane has one year length irrigation seasons starting in May and October referred to as dry and wet seasons, respectively. For corn, the dry and wet seasons start in April and October, respectively. Since the irrigation seasons for sugarcane prolong to one full year, this crop experiences dry (April to November) and wet (October to March) months during its growth. One should expect approximately the same IRRs for both wet and dry seasons. Whereas, for corn the dry and wet seasons comprise only dry and wet months of the year, respectively, the irrigation requirement estimates would be significantly different for the two seasons.

|                |        | requirements |              |                  |
|----------------|--------|--------------|--------------|------------------|
| Crop           | Season | Sowing       | Harvesting   | Length of season |
| Corn           | Dry    | April 15     | August 15    | 123              |
| Corn           | Wet    | October 15   | February 15  | 124              |
| Sugar cane Y-2 | Dry    | May 1        | April 30     | 365              |
| Sugar cane Y-2 | Wet    | October 1    | September 30 | 365              |

Table 6. Energy crops and growing seasons selected for simulating irrigation requirements.

The results of the simulation are given in Table 7 and plotted in Fig.7. As anticipated, there is a minimal (2.3 to 20.2%) difference (Table 8) in the NIR calculations for sugarcane, but the difference in corn NIR (12.5 to 85.6%) was significant. These variations can be attributed to the start and the end of a growing season for these crops and the plant water needs at different stages of growth. The pattern of rainfall and other weather conditions during these months in windward and leeward sides of the islands is also responsible for such variation.

 Table 7: Net irrigation requirements (in) for energy crops grown on windward and leeward sides of the islands in dry and wet seasons

| Crops     | Irrigatio | Waimanalo | Kunia   | Kula     | W. Maui | Hilo     | Waikoloa | Lihue    | Kekaha  |
|-----------|-----------|-----------|---------|----------|---------|----------|----------|----------|---------|
|           | n season  | Oahu      | Oahu    | Maui     | Maui    | Hawaii   | Hawaii   | Kauai    | Kauai   |
|           |           | windward  | leeward | windward | leeward | windward | leeward  | windward |         |
|           |           |           |         |          |         |          |          |          | leeward |
| Corn      | Dry       | 9.7       | 18.2    | 12.6     | 20.1    | 2.4      | 26.4     | 3.9      | 21.5    |
| Corn      | Wet       | 1.4       | 5.3     | 3.8      | 7.8     | 2.1      | 15.5     | 1.4      | 7.5     |
| SugarC/Y2 | Dry       | 17.2      | 38.9    | 28.8     | 47.9    | 5.9      | 65.5     | 8.4      | 46      |
| SugarC/Y2 | Wet       | 18.8      | 40.6    | 29.6     | 49      | 6.9      | 65.9     | 10.1     | 48.7    |

| Crops<br>Corn<br>Sugarcane | Waimanalo<br>Oahu<br>windward<br>85.6<br>9.3 | Kunia<br>Oahu<br>leeward<br>70.9<br>4.4 | Kula<br>Maui<br>windward<br>69.8<br>2.8 | W. Maui<br>Maui<br>leeward<br>61.2<br>2.3 | Hilo<br>Hawaii<br>windward<br>12.5<br>16.9 | Waikoloa<br>Hawaii<br>leeward<br>41.3<br>0.6 | Lihue<br>Kauai<br>windward<br>64.1<br>20.2 | Kekaha<br>Kauai<br>leeward<br>65.1<br>5.9 |
|----------------------------|----------------------------------------------|-----------------------------------------|-----------------------------------------|-------------------------------------------|--------------------------------------------|----------------------------------------------|--------------------------------------------|-------------------------------------------|
|                            | 30<br>25<br>20                               |                                         | Dry                                     | □ Wet                                     |                                            |                                              |                                            |                                           |
| NIR (in)                   |                                              |                                         |                                         |                                           |                                            |                                              |                                            |                                           |

Table 8: Percent difference in the NIR calculated for energy crops during dry and wet seasons

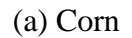

Maui, W

Maui, L Hawaii, W Hawaii, L Kauai, W

Kauai, L

Oahu, W Oahu, L

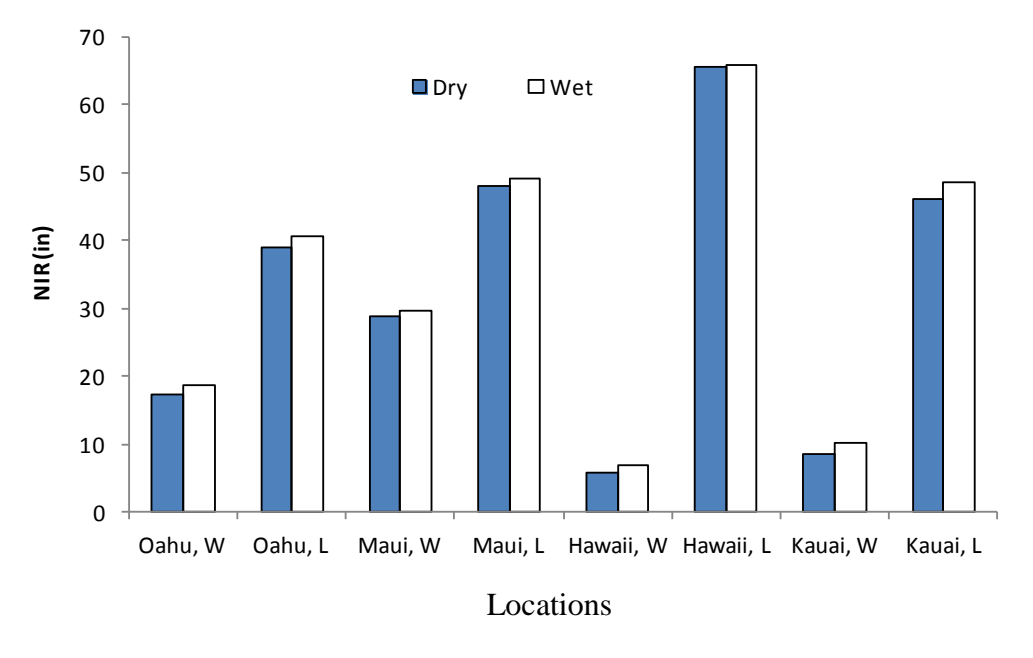

(b) Sugarcane

Figure 7: Irrigation requirements for (a) corn and (b) sugarcane.

#### 8. SUMMARY AND CONCLUSION

This is the final report for the project: "Water Management Software to Estimate Crop Irrigation Requirements for Consumptive Use Permitting in Hawaii". ArcGIS based IWREDSS 2.0 was updated, calibrated, validated, and tested by conducting a sensitivity analysis. The report presents and discusses results from calibration, validation and sensitivity analysis. Hardware and software requirements are given in the IWREDSS 2.0 user manual (Appendix 1). Details on processes, governing equations, and methodologies are given in the IWREDSS technical guide (Appendix 2).

IWREDSS was calibrated and validated for truck and energy crops based on the data of the USDA-NRCS Handbook 38. A close agreement was observed between the estimates of the two techniques. The sensitivity analysis revealed that IWREDSS results are sensitive to the growing seasons due to variations in rainfall and ET. The LAI had positive effect on NIR.

The new version of IWREDSS 2.0 is capable of calculating water budget components for different crops grown on Hawaii. The current version, 2.0, comes with the following features:

- It estimates irrigation requirements for multiple crops/land uses, i.e., vegetable and fruit crops, lawn and golf courses for different time intervals: daily, weekly, bi-weekly, monthly, seasonally, and annually.
- It uses long-term historical climate databases of daily ET and rain to calculate the corresponding daily water budgets of the crop root zone. These calculations use a long-term historical daily reference ET and rainfall for the locations of interest.
- It estimates IRRs for different irrigation systems, including sprinkler, surface, micro and seepage systems.
- It uses specific inputs parameters for the crops, soils, irrigation systems, and management factors. The user selects the values of these parameters; however, default values are also included.
- The model is flexible enough to allow the users to add more crops and/or update data for a specific crop.

• Data output of the model can be plotted by ArcGIS and corresponding maps will be produced.

### ACKNOWLEDGEMENT

Many people cooperated and assisted me in completing this work. I wish to thank Dr. Ripendra Awal for his assistance in updating the databases, program, IWREDSS documentation and progress reports. I also thank Kyle Mulleady for his assistance in most of the ArcGIS IWREDSS programing. Special thanks go to Samira Fares for her assistance with different aspects of the projects. Many thanks for the staff of the Commission of Water Resources Management, DLNR for their input on the modification and upgrading of IWREDSS.

#### 9. REFERENCES

- Allen, R. G., Pereira, L. S., Raes, D., and Smith, M., 1998. FAO Irrigation and Drainage Paper No. 56 – Crop Evapotranspiration, Tech. rep., FAO.
- Brown, K.W., Turner, F.T., Thomas, J.C., Deuel, L.E., Keener, M.E. 1978. Water balance of flooded rice paddies.
- Ekren, P.C. and Cheng, J. 1985. Pan evaporation State of Hawaii 1894-1983. Department of Land and Natural Resources Report R75. Honolulu HI. 172 pp.
- Engel, T., Hoogenboom, G., James, W.J. and Paul, W.W. 1997. AEGIS/WIN: A computer program for the application of crop simulation models across geographic areas. Agron. J. 89, 919–928.
- Fares, A. and Fares, S. 2012. Irrigation Management System, IMANSYS, a User-Friendly Computer Based Water Management Software Package. Proceedings of the Irrigation Show and Education Conference, Orlando FL, Nov. 2 – 6 2012.
- George, B.A., Shende, S.A. and Raghuwanshi, N.S., 2000. Development and testing of an irrigation scheduling model. Agric. Water Manage. 46 2, pp. 121–136.
- George, B.A., Raghuwanshi, N.S. and Singh, R. 2004. Development and testing of a GIS integrated irrigation scheduling model. Agricultural Water Management. 66:221– 237.
- Giambelluca, T.W., Nullet, M.A., and Schroeder, T.A. 1986. Rainfall atlas of Hawaii. Department of Land Natural Resources, Report R76. Honolulu HI. 267 pp.
- Giambelluca, T.W., Chen, Q., Frazier, A.G., Price, J.P., Chen, Y.-L., Chu, P.-S., Eischeid, J.K., and Delparte, D.M. 2012. Online Rainfall Atlas of Hawai'i. Bull. Amer. Meteor. Soc., doi: 10.1175/BAMS-D-11-00228.1.
- Hargreaves, G.H., and Samani, Z.A., 1982. Estimating potential evapotranspiration. Tech. Note, J. Irrig. and drain. Engrg., ASCE, 108(3):225-230.
- Khepar, S.D., Yadav, A.K., Sondhi, S.K., Siag, M. 2000.Water balance model for paddy fields under intermittent irrigation practices. Irrig. Sci. 19(4): 199–208.

- Knox, J.W., Weatherhead, E.K., Bradley, R.I. 1997. Mapping the total volumetric irrigation water requirements in England and Wales. Agric. Water Manage. 33 (1), 1–18.
- Knox, J.W.,Weatherhead, E.K., Bradley, R.I. 1996. Mapping the spatial distribution of volumetric irrigation water requirements for main crop potatoes in England and Wales. Agric. Water Manage. 31(1–2):1–15.
- Melaika, N.F. and Bottcher, A.B. 1988. Irrigation drainage management model for Florida's Everglades Agricultural Area. American Society of Agricultural Engineers Transactions 31(4): 1167–1172.
- Mishra, A., 1999. Irrigation and drainage needs of transplanted rice in diked rice fields of rainfed medium lands. Irrig. Sci. 19, 47–56.
- National Agricultural Statistics Service. 2005. Statistics of Hawaii Agriculture 2003.
- National Agricultural Statistics Service. 2010. Statistics of Hawaii Agriculture 2008. www.nass.usda.gov/Statistics\_by\_State/Hawaii/Publications/Annual\_Statistical\_ Bulletin/all2008.pdf.
- Odhiambo, L.O., Murty, V.V.N., 1996. Modeling water balance components in relation to field layout in lowland paddy fields. II. Model application. Agric. Water Manage. 30 (2), 201–216.
- Pereira, L.A. 1989. Rice water management. Ph.D. Dissertation, ISA-UTL, Lisbon, Portugal.
- Paulo, A.M., Pereira L.A., Teixeira, J.L., Pereira, L.S. 1995. Modelling paddy irrigation. In: Pereira L.S., vanden Broek, B.J., Kabat, P., Allen, R.G. (Eds.), Crop Water Simulation Models in Practice. Wageningen Press, Wageningen, The Netherlands, 339 pp.
- Samani, Z. 2000. Estimating solar radiation and evapotranspiration using minimum climatological data. J Irrig Drain Engin. 126(4):265–267.
- Satti, S.R. and Jacobs, J.M. 2004. A GIS-based model to estimate the regionally distributed drought water demand. Agric. Wat. Manage. 66, pp. 1–13.
- Satti, S.R., Jacobs, J.M and Irmak, S. 2004 Agricultural water management in a humid region: sensitivity to climate, soil and crop parameters. Agricultural Water Management. 70 (1) 51–65.
- SCS. 1970. Irrigation Water Requirements. Technical Release No. 21. USDA Soil Conservation Service. Washington, DC.
- Shah, S.B., Edling, R.J. 2000. Daily evapotranspiration prediction from Louisiana flooded rice field. J. Irrig. Drain. Eng. ASCE 126 (1), 8–13.
- Smajstrla, A.G., Boman, B.J., Clark, G.A., Haman, D.Z., Izuno, F.T., and Zazueta. F.S. 1988a. Basic irrigation scheduling in Florida. Fla. Coop. Ext. Bull. 249.
- Smajstrla, A. Zazueta, G., Parsons, D.S., and Stone, K.C. 1987. Trickle irrigation scheduling for Florida citrus. Bull. 208. Florida Cooperative Extension Service, IFAS, Univ. of Florida, Gainesville, FL.
- Smajstrla, A.G. and Zazueta, F.S. 1987. Estimating Irrigation Requirements of Sprinkler Irrigated Container Nurseries. Proc. Fla. State Hort. Soc., 100:343-348.
- Smith, M., 1991. CROPWAT: a computer program for irrigation planning and management. FAO Irrigation and Drainage Paper 46, FAO, Rome, Italy.
- Stockle, C.O., Martin, S. and Campbell, G.S. 1994. CropSyst, a cropping systems model: water/nitrogen budgets and crop yield. Agric. Syst. 46:335–359.
- U.S. Census Bureau. 2002. Statistical abstract of the United States: 2002. U.S. Census Bureau. Washington, DC.

USDA-NRCS. 1996. Handbook Notice # 38. Irrigation estimation maps for Hawaii.

- Villalobos, F.J, and Fereres E. 1989. A simulation model for irrigation scheduling under variable rainfall. Trans. ASAE 32(1):181-188.
- Weatherhead, E.K., and Knox, J.W. 2000. Predicting and mapping the future demand for irrigation water in England and Wales. Agric. Water Manage. 43(2): 203–218.
- Young, C.A., and Wallender, W.W. 2002. Spatially distributed irrigation hydrology: Water Balance. Trans. ASAE 45(3): 609–618.

#### **10. APPENDICES**

#### Appendix 1.

# **USER MANUAL**

ArcGIS based graphical user interface of the Irrigation Water Requirement Estimation Decision Support System (IWREDSS) enables users to calculate irrigation requirements for given areas of their interest. Irrigation requirements can be calculated using either a Tax-ID GIS layer or a geo-referenced map of the area. This manual includes the details on how to digitize a hard copy of the area of interest. The user inputs include crop to be grown/irrigated, crop leaf area index (LAI), the growing season, irrigation system to be used, appropriate curve number, and water table depth. In addition to these inputs, IWREDSS uses the corresponding weather and soil data from its Geo-databases. IWREDSS results can be retrieved and visualized in the form of a text (ASCII) file and a GIS map upon successful execution.

#### System Requirement

#### Hardware

The system is recommended to have at least 2GB of memory (RAM).

#### Software

IWREDSS was developed and tested on Windows XP, Windows 7 and 8 with installed applications of ArcGIS 10.0 (ESRI product) and Java package - JRE (Java Runtime Environment). JRE can be downloaded at http://www.oracle.com/technetwork/java/ javase/downloads/index.html. The following steps need to be completed to successfully operate the program.

#### **Installation of IWREDSS**

- Copy the parent folder entitled "IWREDSS" and all its contents to preferred location on your computer (to your Desktop is fine). Do not alter the IWREDSS folder structure in any way. The IWREDSS.mxd initiates ArcMap application of ArcGIS and the data folder contains geo-databases of soil, climate, taxID, ALISH, LSB and an executable file of IWREDSS engine IWREDSS.
- Set system variable "IWREDSS\_HOME" to be the location of IWREDSS (Figure 1). To do this, click Start Menu > right-click Computer > click Properties > Advanced Settings > Environment Variables. Under User Variables, click New. In the New

User Variable form, for Variable Name put IWREDSS\_HOME. For Variable Value put the path to where you placed the IWREDSS folder, e.g. C:\Documents and Settings\Awal\Desktop\IWREDSS\. Make sure to include the IWREDSS folder in the path name and to have a backslash at the end.

| System Proper                                                                 | ties                                                                                   |                                             | 23                                           | Environment Varia                                      | bles                                                                                                    | 2   |
|-------------------------------------------------------------------------------|----------------------------------------------------------------------------------------|---------------------------------------------|----------------------------------------------|--------------------------------------------------------|----------------------------------------------------------------------------------------------------|-----|
| System Re<br>General                                                          | estore Autom<br>Computer Name                                                          | atic Updates<br>Hardware                    | Remote<br>Advanced                           | User variables for                                     | Awal                                                                                                    |     |
| You must be l<br>Performance<br>Visual effect<br>User Profiles<br>Desktop set | logged on as an Administr<br>s, processor scheduling, r<br>tings related to vour logon | ator to make most of<br>nemory usage, and v | these changes.<br>/irtual memory<br>Settings | Variable<br>TWREDSS_HOME<br>TEMP<br>TMP                | Value       C:\Documents and Settings\Awal\Desktop\       %USERPROFILE%\Local Settings\Temp       %USERPROFILE%\Local Settings\Temp       New     Edit      |     |
|                                                                               |                                                                                        | (                                           | Settings                                     | System variables                                       | Value                                                                                                    | ^   |
| Startup and<br>System start                                                   | Recovery<br>up, system failure, and de                                                 | bugging information                         | Settings                                     | ARCGISHOME<br>CLASSPATH<br>ComSpec<br>CPU<br>DEFLOGDIR | C:\Program Files (x86)\ArcGIS\<br>.;C:\Program Files (x86)\Java\jre6\lib\e<br>C:\WINDOW5\system32\cmd.exe<br>i386<br>C:\Documents and Settings\All Users\Ap |     |
|                                                                               | Environment Va                                                                         | riables Error                               | r Reporting                                  |                                                        | New Edit Delete                                                                                                    | cel |

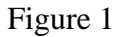

3. Install the IWREDSS ESRI Add-In and add the two IWREDSS buttons to ArcMap. Open the IWREDSS folder and double-click IWREDSS.ESRIADDIN. When the prompt window appears, click Install Add-In. This lets ArcGIS know that the add-in exists. Now double-click IWREDSS.mxd. This will open ArcMap. When it opens, click Customize > Customize Mode > Commands tab. In the Categories list, click .NET Commands. You'll see the two IWREDSS buttons in the Commands list. Drag and drop both buttons onto a toolbar at the top of the ArcMap window.

#### Simulation using IWREDSS

Water budget components are simulated using various ways. IWREDSS provides an option for Island wide and specific area simulation. Area simulation can be conducted by selecting a TaxID area on any of the islands or by providing a user geo-referenced GIS layer.

### Area simulation using TaxID

### Step 1: Open the ArcMap document

Open the file "IWREDSS.mxd" by double- or by right-clicking. An alternative way is to launch ArcMap first, then open the document "IWREDSS.mxd" from the File->Open menu or from ArcMap dialog, click the option to start using ArcMap with an existing map, then click OK to browse for IWREDSS.mxd file. The document opens displaying a map of Hawaii with polygons of different Tax ID areas (Figure 2).

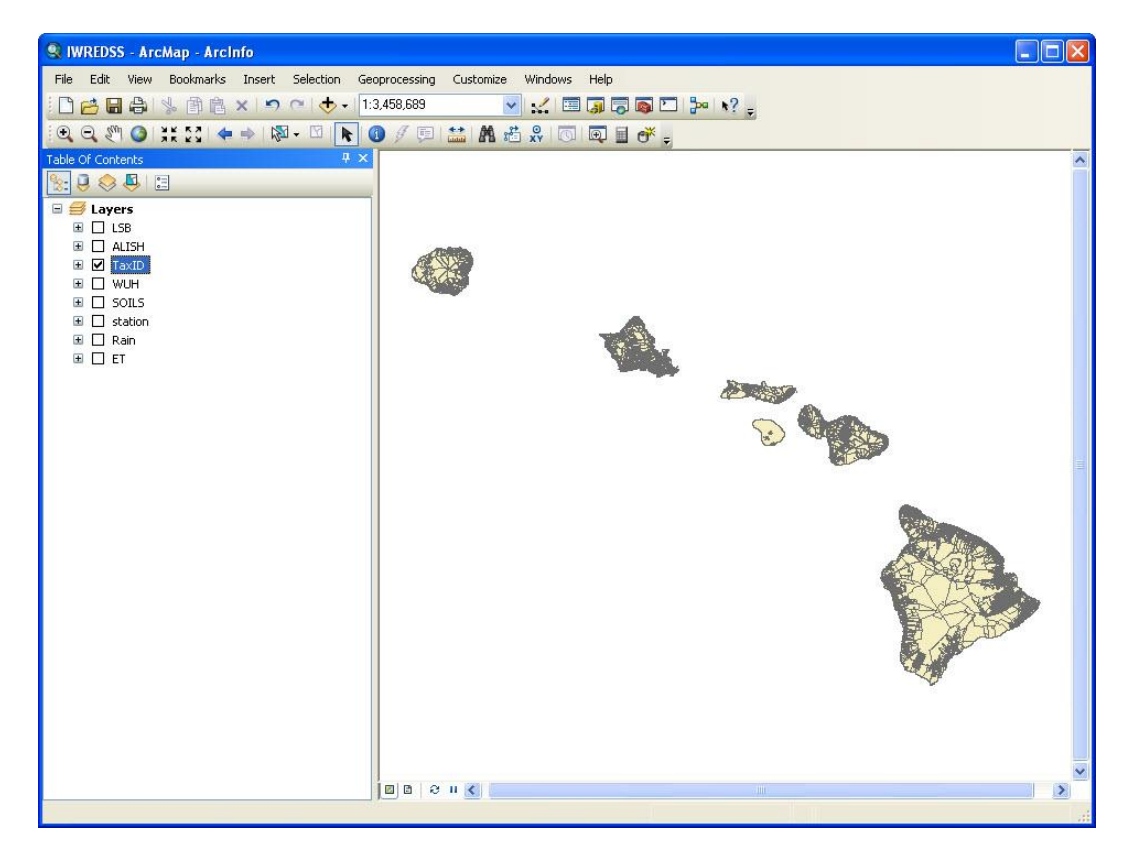

Figure 2

The table of content (TOC) of ArcMap (a list on the left side of the window) includes the following visible layers:

LSB: Land Study Bureau. (not active)

ALISH: Agricultural Lands of Importance to the State of Hawaii. (not active)

TaxID: The TaxID areas of all the islands

Station: The climate stations whose historical daily rainfall and  $ET_o$  data are used by IWREDSS.

Rain: Raster layer of rainfall. It contains annual average precipitation of every pixel on

the map. The values are calculated from the rainfall isohyets (Giambelluca, et al.,

2012). This layer is unselected by default.

**ET**: Raster layer of pan evaporation which contains annual average Pan Evaporation of every pixel on the map. The values are calculated from the PE contours (Ekren and Cheng, 1985). This layer is unselected by default.

**SOILS**: A soil layer presenting soils of Hawaii used in simulation.

The above layers may be at different order in TOC.

### Step 2: Select a TaxID area

Locate the area of interest on one of the Hawaiian Islands. It is suggested to zoom in the island of interest and click on TaxtID (irregular shaped polygons, sections on the map) specific to the area of interest. There are two ways to select a TaxID area as follows:

1. Directly select on the map.

a) Using Zoom-in tool 🔍 find the area to be irrigated/simulated.

b) Using Feature-selection tool 🕅 select an area as shown in Figure 3. Note that you can choose 1 area (TaxID) for simulation at a time.

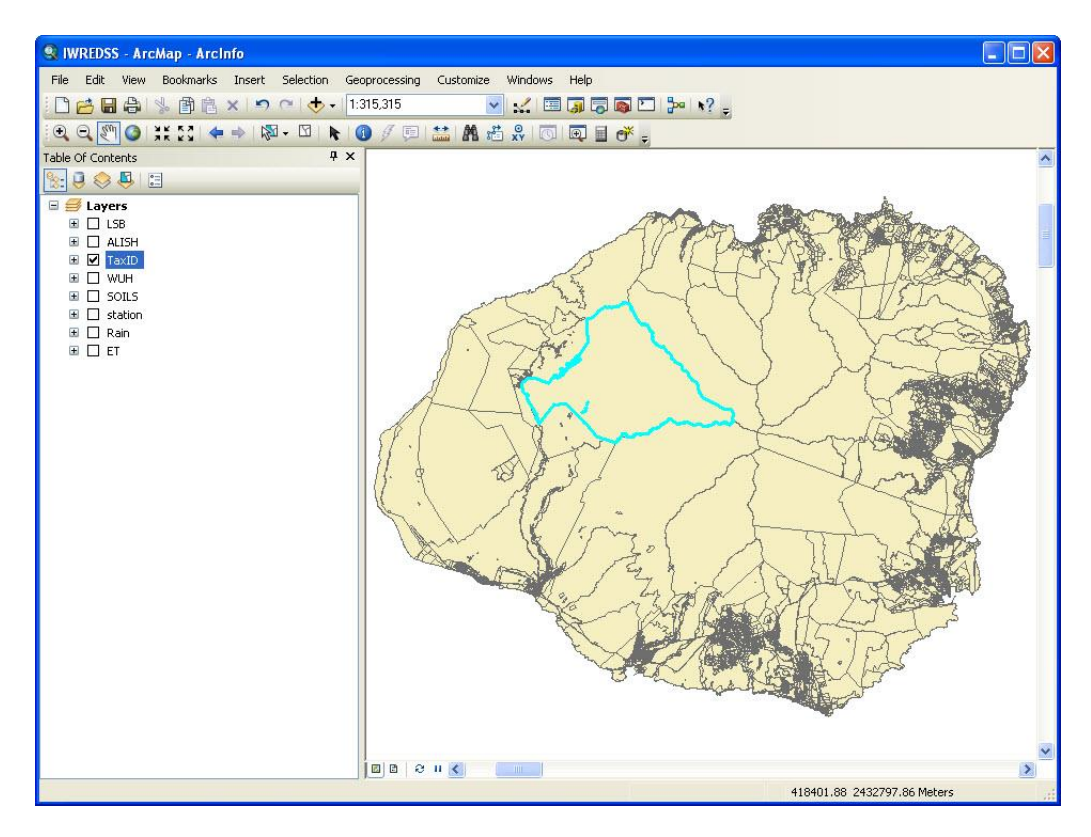

Figure 3

2. Select by area from the attribute table (Figure 4).

a) In TOC, right click on TaxID and choose "Open Attribute Table" from the pop-up menu.

b) In the attribute table, select Options->Select by Attribute, and then you can search by TMK or other features (like all areas larger than 300,000 acres)

c) After clicking "apply", the matched record(s) and area(s) will be highlighted. If there are more than one records matched, you need to select only one from them.

d) Select TMK number chosen for simulation.

| Q IWI   | REDSS -                                                                                   | ArcMap - Ar   | clnfo     |              |               |                 |                                        |             |                                                             |
|---------|-------------------------------------------------------------------------------------------|---------------|-----------|--------------|---------------|-----------------|----------------------------------------|-------------|-------------------------------------------------------------|
| File    | Edit Vie                                                                                  | w Bookmark    | s Insert  | Selection G  | eoprocessing  | Customize       | Windows H                              | Help        |                                                             |
| : De    | -                                                                                         | 1 🔍 🖻 🖡       | XD        | C + - F      | 1:315,315     | ~               |                                        |             | a 🖻 🐎 💦                                                     |
|         |                                                                                           |               |           |              |               | 4.4 44 04       |                                        |             |                                                             |
| e e     | 2 5. 0                                                                                    | AR BR         | 🖕 🔿 🕅     |              |               |                 | XY                                     | <u>عا</u> ا |                                                             |
| Table O | f Content:                                                                                |               |           | <b>4</b> >   | <             |                 |                                        |             |                                                             |
| 8: 8    | ) 😂 📮                                                                                     | 0             |           |              |               |                 |                                        |             |                                                             |
|         | Layers                                                                                    |               |           |              | 1             |                 |                                        |             |                                                             |
| Đ       | LSB                                                                                       |               |           |              |               |                 |                                        |             | Select by Attributer                                        |
| Đ       |                                                                                           | 1             |           |              |               |                 |                                        | -           |                                                             |
| Ŧ       | 🗹 TaxII                                                                                   |               |           |              |               |                 |                                        | A           | Enter a WHERE clause to select records in the table window. |
| Ŧ       | U WUH                                                                                     |               |           |              |               |                 | - Al                                   | and and     | Method : Create a new selection                             |
| ±       |                                                                                           | )<br>         |           |              |               | an              | C h                                    | -es         |                                                             |
| ±       |                                                                                           | n             |           |              |               | R               | ~~~~~~~~~~~~~~~~~~~~~~~~~~~~~~~~~~~~~~ | $\geq$      |                                                             |
|         |                                                                                           |               |           |              |               | II NO           | 54.                                    |             | "FIRST_OBJE"                                                |
| Lab     | ne                                                                                        |               |           |              |               |                 |                                        |             | "Owner"                                                     |
|         | • 瑁                                                                                       |               | u ⊕n ×    |              |               |                 |                                        |             | "BinDwner"                                                  |
| Ta>     | <id< td=""><td></td><td></td><td></td><td></td><td></td><td></td><td></td><td></td></id<> |               |           |              |               |                 |                                        |             |                                                             |
|         | FID                                                                                       | Shape         | ТМК       | FIRST_OBJE   | Owner         | MajorOwner      | Big0wner                               | Tax/        | = <> Like                                                   |
|         | 351768                                                                                    | Polygon       | 413011036 |              | 0             | other           | other                                  |             |                                                             |
|         | 351769                                                                                    | Polygon       | 413011037 |              | 0             | other           | other                                  |             |                                                             |
|         | 351770                                                                                    | Polygon       | 413011038 |              | 0             | other           | other                                  |             | < < Or 0r                                                   |
|         | 35177                                                                                     | Polygon       | 413011039 |              | 0             | otrier          | ouner                                  |             |                                                             |
|         | 351773                                                                                    | Polygon       | 414001001 |              | 0             | Robinson Family | Robinson Fa                            |             |                                                             |
|         | 351774                                                                                    | Polygon       | 414001002 |              | 0             | Govt. State     | Govt. State                            | il -        | Is Get Unique Values Go To:                                 |
|         | 351775                                                                                    | Polygon       | 414001003 |              | 0             | Govt. State     | Govt. State                            |             |                                                             |
|         | 351776                                                                                    | Polygon       | 414001007 |              | 0             | Govt. State     | Govt. State                            |             | SELECT FROM TAXID WHERE:                                    |
|         | 351773                                                                                    | Polygon       | 414001009 |              | 0             | Gay & Robinson  | other                                  | 1           | "TMK"=414001003                                             |
|         | 351778                                                                                    | Polygon       | 414001010 |              | 0             | Robinson Family | Robinson Fa                            |             |                                                             |
|         | 351779                                                                                    | Polygon       | 414001011 |              | 0             | Robinson Family | Robinson Fa                            |             |                                                             |
| <       | 35178                                                                                     | PUIYdon       | 414001012 |              | 01            | RUDINSON Pamily | Rubinson Fa                            |             |                                                             |
|         |                                                                                           | 0 K           |           | 11/1         |               | ň               |                                        |             |                                                             |
|         | • •                                                                                       | 0 •           |           | (1 out or 3/ | 4541 Selecter | J)              |                                        | _           | Liear Verify Heip Load Save                                 |
| Ta      | ×ID                                                                                       |               |           |              |               |                 |                                        |             |                                                             |
| 2       |                                                                                           |               |           |              |               |                 |                                        |             |                                                             |
|         |                                                                                           |               |           |              | Imin          |                 | L.                                     |             |                                                             |
| _       |                                                                                           |               |           |              |               | 9 H 🔇           |                                        |             | >                                                           |
| Number  | of feature                                                                                | s selected: 1 |           |              |               |                 |                                        |             | 470293.6 2462581.37 Meters                                  |

Figure 4

#### **Step 3: Set other input parameters**

After selecting an area, the user will need to input other required parameters by clicking

the IWREDSS tool button  $\blacksquare$ . The following window (Figure 5) will pop up.

User will need to input/select the following parameters:

**Crop**: User can select from the predefined list of crops given below:

**27 PERENNIAL CROPS** GENERIC CROP AVOCADO **BERMUDA GRASS** BREADFRUIT CITRUS COCONUT, PALMS COFFEE DENDROB.,POT **DILLIS GRASS** DOMEST.GARDEN DRACEANE,POT EUCALYP.,OLD EUCALYP., YNG GARDEN HERBS **GUAVA** HELICONIA **KIKUYU GRASS** KOA LYCHEE MACADAMIA MANGO PAPAYA ST.AUGUSTINA ΤI TURF. GOLF TURF, LANDSCP **ZOYSIA GRASS 28 ANNUAL CROPS** GENERIC CROP ALFALFA,INIT ALFALFA,RATN **BANANA, INIT** BANANA, RATN CABBAGE CANTALOUPE DRY ONION EGG PLANT GINGER,(AWD) LETTUCE OTHER MELON PEANUTS PEPPERS PINEAPP.YR-1 PINEAPP.YR-2 **PUMPKIN** SEED CORN **SOYBEAN** SUGAR C.RATN SUGAR C.YR-1

SUGAR C.YR-2 SUNFLOWERS SWEET POTATO TARO (Dry) TARO (Wet) TOMATO

| IWREDSS                                                       |                                                                                |               |
|---------------------------------------------------------------|--------------------------------------------------------------------------------|---------------|
| Simulation                                                    |                                                                                |               |
| (Layer: T                                                     | axID)                                                                          | <u>×</u>      |
| Crop                                                          |                                                                                |               |
| GENERIC                                                       | CROP Perennial 🗸 Max LAI 1<br>(Maximum Leaf Are                                | a Index)      |
| Irrigation Peri                                               | od                                                                             |               |
| Start Date                                                    | JANUARY 🔽 1 🔽                                                                  |               |
| End Date                                                      | DECEMBER 🖌 31 🖌                                                                |               |
| IRRIGAT                                                       | E TO FIELD CAPACITY (NORM 🔽                                                    |               |
| Soil<br>Hydrologic gr<br>Propo<br>SCS Curve N<br>(Use Commato | oups: KAUAI - B C D<br>rition: .125 .213 .650<br>umber 78,78,78 ?<br>Separate) | )             |
| Climate Data<br>Depth to wat<br>Location                      | Station: KANALOHULUHULU_1075 - Ratio: 1<br>er table 50 feet                    | .5335(Rain),0 |
| ſ                                                             | Run Cancel                                                                     | ן             |

Figure 5: Interface of IWREDSS
#### WATER MELON

For each crop type, different root zone depths and water use coefficient data are defined: for perennial crops, the parameters include irrigate crop zone depth, total zone depth, monthly crop water use coefficient ( $K_C$ ), and monthly allowable water depletion (AWD). For annual crops, the parameters include initial crop zone depth, maximum crop zone depth, fraction of growth of 4 stages, crop water use coefficient ( $K_C$ ) of 4 stages, and allowable water depletion (AWD) of 4 stages.

For simplicity, the utility of customize crop is not provided in IWREDSS.

Max LAI: Maximum Leaf Area Index; The parameter used to calculate interception.

- **Irrigation period**: User can specify this period that can be up to 1 year long; it can start at any month of the year and go around to the next year, i.e. starting date October of year one and ending date November of the following year. Note that if the irrigation period is too short (less than 45 days) for some annual crops, the simulation results would not be accurate.
- **Irrigation system**: The users can select from the predefined list of irrigation systems given below:

USER-SPECIFIED SYSTEM TRICKLE, DRIP TRICKLE, SPRAY MULTIPLE SPRINKLERS SPRINKLER, CONTAINER NURSERY SPRINKLER, LARGE GUNS SEEPAGE, SUBIRRIGATION CROWN FLOOD FLOOD (TARO)

For an irrigation system different from those mentioned above, the predefined parameters are different. The parameters include: system application efficiency, fraction of soil surface irrigated, and fraction of evapotranspiration.

**Option for no irrigation:** A provision is given to calculate water budget components without supplying additional irrigation. This option could be used for research purpose as to consider a natural hydrologic cycle where only rainfall is the input parameter and calculations are needed regarding effective rainfall, evapotranspiration, canopy interception, runoff, and drainage of the conservation

lands or other areas of interest.

**Irrigation practice**: The users are given options to select irrigation practice. A dropdown menu provides options for irrigation practices including a) Irrigate to field capacity (normal practice); b) Apply a fixed depth per irrigation, and c) Deficit irrigation. In case option "b" is selected, the users are asked to enter the depth of irrigation in inches. Percentage of deficit irrigation is required to enter in case option "c" is selected.

Additional Parameters: For the following list of the irrigation systems, additional parameters are needed.

| IR System          | Extra parameters              |
|--------------------|-------------------------------|
| Crown Flood System | Crown flood System bed height |
| Seepage System     | Depth to water table          |
| Flood System       | Rice flood storage depth      |

The additional parameters (in inches) can be entered in a box provided next to the Irrigation System box. When extra parameters are not needed, this box is grayed out.

**Soil Hydrological Groups and SCS Curve Numbers**: All soil types in the selected TaxID area are grouped into four hydrologic groups (A, B, C, and D). The portion of each group of the soils in the selected area is given (for example, a selected area may have 11.3% of group B, 22.8% of group C, and 64.8% of group D). For each group, user has to specify the corresponding SCS curve number (CN) for all the soil types in that group. The curve number is used in the calculation of runoff. For details of the calculation, please refer to IWREDSS User Guide.

By default, a CN value of 78 is given for each hydrologic group to remind users that they need to change these values to their correct values. Moreover, CN value of 78 is representative of most grass covers. A list of CN values for different cover and soil types is provided in Figure 6. User can refer to this list by clicking the "?" button next to the CN input box.

| EormCN                                                            |                     |            |              |            |             |      | TE |   |
|-------------------------------------------------------------------|---------------------|------------|--------------|------------|-------------|------|----|---|
| Urban Area Cultivated Agricultural Lands Other Agricultural Lands | Arid and Semiarid I | Bangelands |              |            |             |      |    |   |
| Table 2-2a Runoff curve numbers for urban areas (1)               |                     |            |              |            |             |      |    | ~ |
|                                                                   |                     |            |              |            |             |      |    |   |
| Curve numbers for                                                 |                     |            | h            | udrolog    | io opil aro |      |    |   |
| -cover description                                                |                     |            |              | yarolog    | ic soli gio | up — |    |   |
| Average percent                                                   |                     |            |              |            |             |      |    |   |
| Cover type and hydrologic condition                               |                     | impervi    | ous area (2) | A          | в           | С    | D  |   |
| Fully developed urban areas (vegetation established)              |                     |            |              |            |             |      |    |   |
| Open space (lawns, parks, golf courses, cemeteries, etc.) (3):    |                     | 20         | 70           | 00         | 00          |      |    |   |
| Four condition (grass cover < 50%)                                |                     | 00         | 79           | 80         | 89          |      |    |   |
| Good condition (grass cover 50% to 75%)                           |                     | 49         | 61           | 73         | 80          |      |    | = |
| moenious areas:                                                   |                     | 33         | 01           | 74         | 00          |      |    |   |
| Paved parking lots roofs driveways etc.                           |                     |            |              |            |             |      |    |   |
| (excluding right-of-way)                                          |                     | 98         | 98           | 98         | 98          |      |    |   |
| Streets and roads:                                                |                     |            |              |            |             |      |    |   |
| Paved; curbs and storm sewers (excluding                          |                     |            |              |            |             |      |    |   |
| right-of-way)                                                     | 98                  | 98         | 98           | 98         |             |      |    |   |
| Paved; open ditches (including right-of-way)                      |                     |            | 83           | 89         | 92          | 93   |    |   |
| Gravel (including right-of-way)                                   |                     | 76         | 85           | 89         | 91          |      |    |   |
| Dirt (including right-of-way)                                     |                     | 72         | 82           | 87         | 89          |      |    |   |
| Western desert urban areas:                                       |                     |            |              |            |             |      |    |   |
| Natural desert landscaping (pervious areas only) (4)              |                     |            | 63           | 77         | 85          | 88   |    |   |
| Artificial desert landscaping (impervious weed barrier,           |                     |            |              |            |             |      |    |   |
| desert shrub with 1- to 2-inch sand or gravel mulch               |                     |            |              |            |             |      |    |   |
| and basin borders)                                                |                     | 96         | 96           | 96         | 96          |      |    |   |
| Orban districts:                                                  | 05                  | 100        |              | 04         | OF          |      |    |   |
| Commercial and Dusiness                                           |                     | 09         | 92           | 94         | 95          |      |    |   |
| Residential districts by average lot size:                        | 12                  | 01         | 00           | 31         | 33          |      |    |   |
| 1/8 acre or less (town houses)                                    | 65                  | 77         | 85           | 90         | 92          |      |    |   |
| 1/4 acre                                                          | 38 61               | 75         | 83           | 87         | 32          |      |    |   |
| 1/3 acre                                                          | 30 57               | 72         | 81           | 86         |             |      |    |   |
| 1/2 acre                                                          | 25 54               | 70         | 80           | 85         |             |      |    |   |
| 1 acre                                                            | 20 51               | 68         | 79           | 84         |             |      |    | - |
|                                                                   | aread follow        | 1923.8.0   | 262.0        | 1016003050 |             |      |    | ~ |

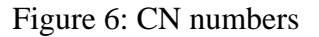

- **Depth to water table**: This site-specific information is optional as the model considers 50 ft of water table depth. It is recommended to use the default depth unless the precise value of water table depth is known. Note that the units of water table depth are in feet.
- **Location**: This is the name of location or area of interest. The name appears in the beginning of the IWREDSS text output file.

#### Step 4: Execute IWREDSS

After completing the required inputs, the user can trigger IWREDSS by clicking the "Run" button to start simulation. A text box message will be prompted to the user about the state of simulation (fails or succeeds).

#### **Step 5: Reading the result**

After successful execution, a message (Figure 7) pops up giving user an option to view the results. A notepad text file opens by clicking the "Yes" button on the option message box. By default, the output file is saved in the subfolder "data" of the installation folder of IWREDSS with the default name as "IWREDSS\_out.txt" and is automatically overwritten by successive execution. Therefore, the user is advised to save the results after every simulation with a different name by using File>Save as option in notepad.

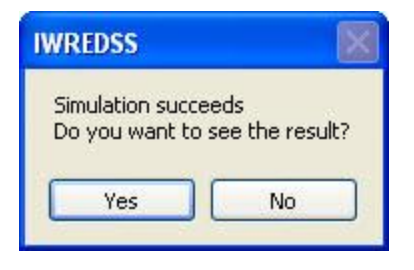

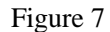

The output text file contains three major sections: a legend table, simulation parameters and simulation results. The legend table defines the abbreviations of parameters used in the output and their corresponding units. These parameters include the inputs parameters described in step 3 and the predefined parameters for crop type, irrigation system, soil type, etc. The simulation results include the simulation result of yearly average, monthly average, bi-weekly average and weekly average.

At the end of the output file, there is a summary of the results. Actually, the simulation of IWREDSS is based on one soil type. Thus, if there is more than one soil type for a particular area (or TaxID), IWREDSS would calculate irrigation requirements for each of these soils independently. The total irrigation requirements for the area of interest will be the weighted average of all the soils available in that area using the following formula:

 $IRR = IRR_1 * A_1 / A_T + IRR_2 A_2 / A_T + \ldots + IRR_n * A_n / A_T$ 

where  $IRR_i$ ,  $A_i$  are the calculated irrigation requirements and the area occupied by i-th soil respectively;  $A_T$  is the total area of the different soils available in the total area of the TaxID of interest. Note that IWREDSS will not simulate irrigation requirements for the non-arable parts of the area of the TaxID; thus, the sum of the sums of all A's will not be equal if there are non-arable part of the area of interest. In these cases, the proportion will be normalized so as to add up to 1. The list of all the simulated soil types and corresponding proportion of each of them are given in the beginning of the summary section of the report.

Summary of IWREDSS results are available at the end of the output file (Figure 8). IWREDSS uses calculated long-term daily record of irrigation water requirements to calculate statistical parameters and probabilities of occurrence of IRRs for various time periods (i.e., weekly, bi-weekly, monthly and yearly). Summary of IWREDSS results

provides IRRs for different probability levels, e.g. 50% (2 year return period), 80% (5 year return period), 90% (10 year return period) and 95% (20 year return period) probability of GIRs. The 80% probability level (1 in 5 year return period) is recommended by USDA-NRCS and is also used by the irrigation industry when designing irrigation systems; thus, it was adopted for crop water allocation. The summary table also provides information about irrigation season, irrigation system, climate database, TMK, soil data and other parameters used.

Commission on Water Resources Management IWREDSS Summary \* \*\*\*\*\*\* IWREDSS estimates that irrigation needs for the application is: UNIT \*DROUGHT FREOUENCY OTHER STATISTICS 1 / 1 in 2 1 in 5 1 in 10 1 in 20 / year year / Mean 8.108 9.988 3.735 1.835 2.260 0.845 / year year Median Min Max 6.104 3.626 inch/acre 3.130 3.735 9.749 0.000 0.708 Thou. gpd/acre 1.381 0.821 2.206 0.000 41.251 54.794 67.503 25.244 24.505 65.889 Total thou. gpd 21.155 0.000 -----\*Drought frequency of 2, 5, 10 and 20 year return periods are GIR values of 50%, 80%, 90% and 95% probabilities, respectively. \*GIR of 1 in 5 year return period is recommended by CTAHR for design or water use allocation purposes. where: = 1-1 TO 4-30 Irrigation season Irrigation total days = 120 days Irrigation system: TYPE = TRICKLE, DRIP = 85 % Design Application Efficiency Fraction of Soil Surface Irrigated = 50 % Fraction extracted from irigated zone = 40 % Climate Data Base: Location = WAIMANALO EXP FARM Latitude 21.3333 Length of Record = 42 YEARS (1970~2011) No. of missing rainfall days = 0 No. of missing ET days = 0 TMK = 41026002 TMK Area (Acre) = 59.732 Soil Series = Haleiwa(0.125), Waialua(0.875) SCS Curve Number = 81 Net Irrigated Area (Acre) = 29.866 Depth to water table (feet) = 50.00 = SEED CORN Crop type Max Leaf Area Index = 2.000

Figure 8

### **Step 6: Plotting the result**

Switching from the text output file to ArcMap .The user is prompted to plot the results (Figure 9). The results are plotted on the map based on the yearly irrigation requirements for different soil type in the TaxID area.

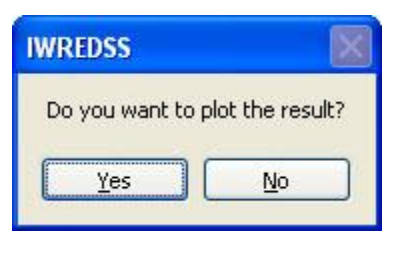

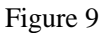

An example of color plotting is given in Figure 10. The user can visualize the results on an enhanced option (Figure 11) by clicking the  $\overset{\text{eq}}{\overset{\text{substand}}{\overset{\text{substand}}}{\overset{substand}}{\overset{substand}}{\overset{s$ 

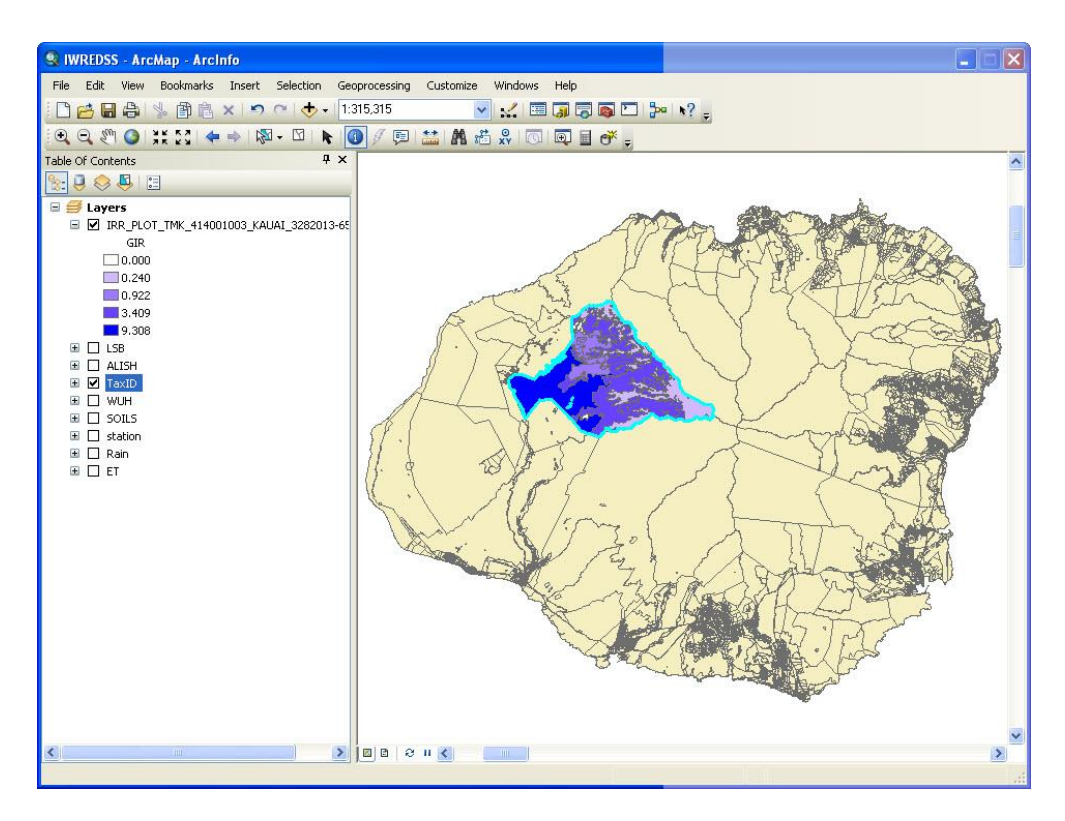

Figure 10

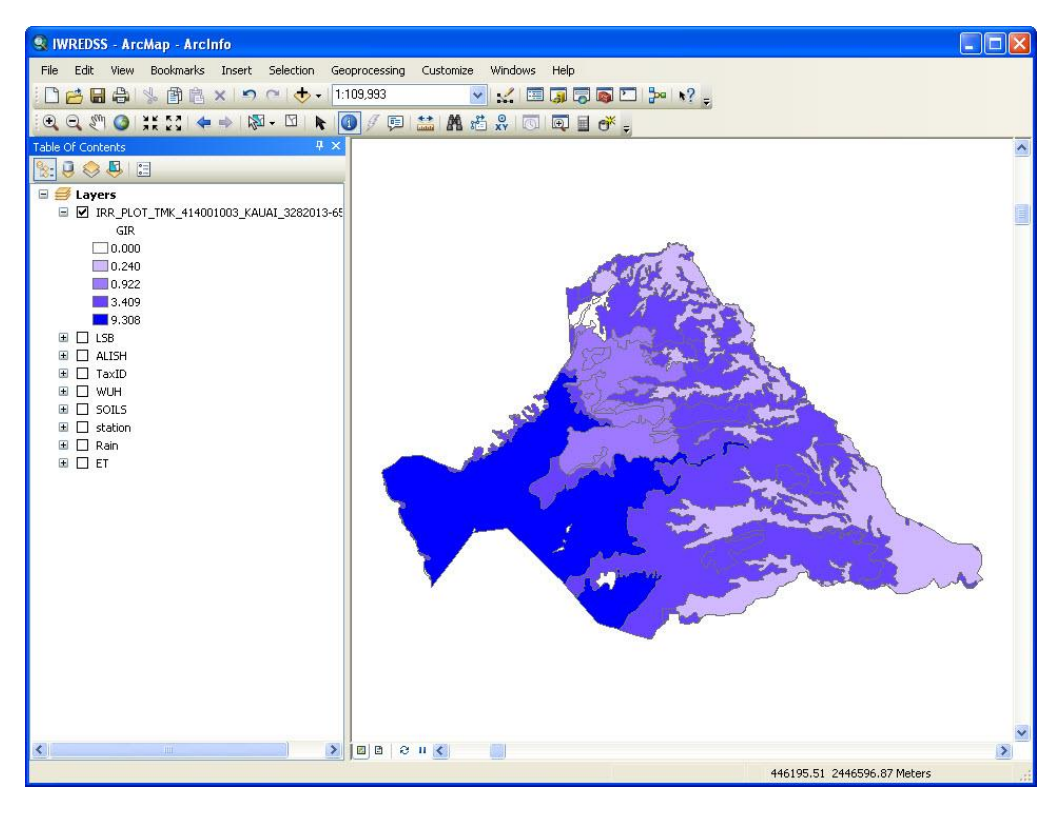

Figure 11

### Simulation of user's provided layer

Simulation of an actual location and net acres on a parcel can be conducted by using a layer provided by the user. Ideally user's layer should be a geo-referenced GIS layer. In case user's layer is in the shape of a parcel or a farm map, it needs to be digitized, geo-referenced, saved as a polygon shapefile and have attribute table containing fields including FID, SHAPE, ID, ISLAND. Stepwise procedure on how to digitize from a parcel map is referred in the Technical Guide of IWREDSS.

The irrigation requirements for a user's specified GIS layer can be simulated using two methods. The user needs to provide a Geo-referenced GIS boundary layer of the area of interest e.g. an agricultural field or a golf course. Method 1 is used to simulate user defined layer when the area of interest is different from the combination of multiple TMKs. Method 2 is used to simulate user defined layer when the area of interest is the combination of multiple TMKs as a single polygon.

### Method 1.

1. Add the folder containing supporting files of Geo-referenced GIS user's layer in

"IWREDSS\data\GIS"

2. Create a folder "XXX\_Soil (e.g. UserL\_Soil)" in IWREDSS\data\GIS, where XXX is the name of user's layer (e.g. UserL). The name of the folder is case sensitive.

3. Add user's layer in ArcMap TOC from "IWREDSS\data\GIS\folder containing layer" (e.g. UserL).

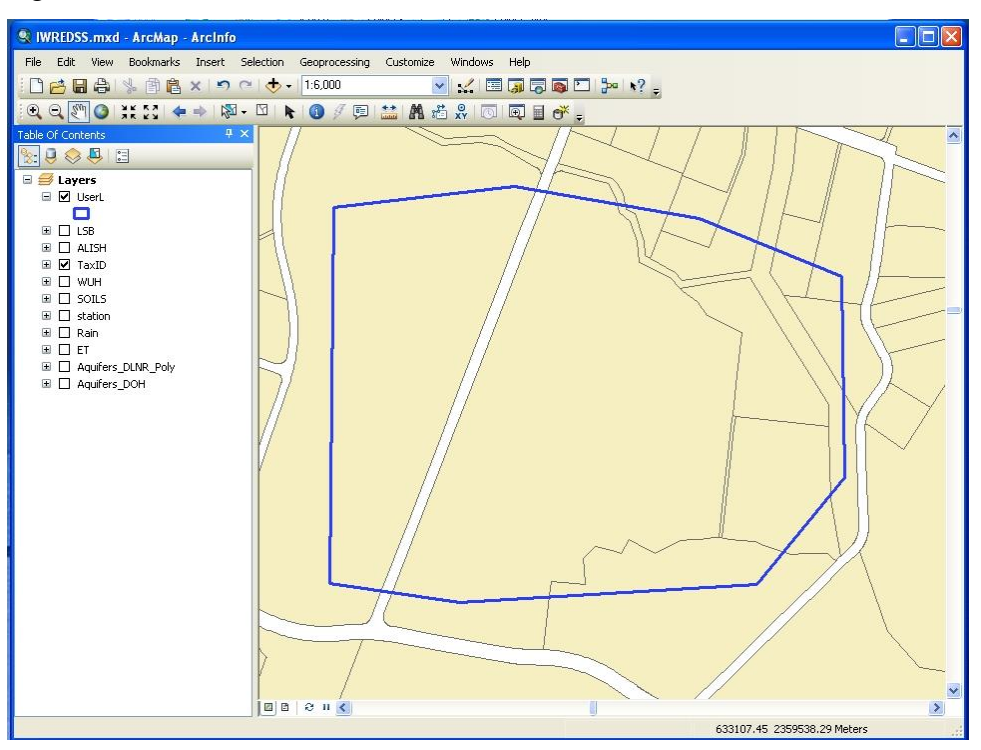

4. The attribute table of the layer must contain fields including FID, Shape, Id, ISLAND, and AREA. The AREA field should have data "Type" as "double". The ISLAND filed should have data "Type" as "Text" and "Length" equivalent to 10.

| Tab | le     |            |            |        |               | × |
|-----|--------|------------|------------|--------|---------------|---|
| 0   | - 1    | ð - 🖣      |            | 🖸 🏝 🗙  |               |   |
| Use | rL     |            |            |        |               | × |
|     | FID    | Shape      | ld         | ISLAND | AREA          |   |
|     | 0      | Polygon    | 1          | OAHU   | 477037.125996 |   |
| I   | •      | 1          | ) <b>•</b> | н      |               |   |
| (0  | out of | 1 Selected | I)         |        |               |   |
| Üse | erL]   |            |            |        |               |   |

5. Values for the AREA field can be calculated using either VBScript or Python in

the **Field Calculator**. Alternatively, AREA can be calculated using **Calculate Geometry** (Right-click the field heading for which you want to make a calculation and click Calculate Geometry) as follows.

| 5      |                                                       | Calculate (             | Geometry                                                    | ? 🔀      |
|--------|-------------------------------------------------------|-------------------------|-------------------------------------------------------------|----------|
| all he | Sort Ascending<br>Sort Descending<br>Advanced Sorting | Property:<br>Coordinate | Area<br>e System                                            | <b>▼</b> |
| Σ      | Summarize<br>Statistics                               | OUse coo                | ordinate system of the data source:<br>NAD 1983 UTM Zone 4N |          |
|        | Field Calculator                                      | O Use coo               | ordinate system of the data frame:                          |          |
|        | Calculate Geometry                                    | PCS: 1                  | NAD 1963 UTM Zone 4N                                        |          |
|        | Turn Field Off                                        | Lipitor                 | Course Makeur [co.m]                                        |          |
|        | Freeze/Unfreeze Column                                | Offics:                 | Square Meters [sq m]                                        |          |
| ×      | Delete Field                                          | Calculate               | selected records only                                       |          |
| r      | Properties                                            | Help                    | ОК                                                          | Cancel   |

6. Input file for IWREDSS can be prepared by clicking the database button  $\overrightarrow{P}$  besides IWREDSS button  $\blacksquare$ . (Buttons for IWREDSS execution and input file preparation are both located in the Tools toolbar).

7. Clicking prompts a message box asking user to type in the name of user's layer (CASE SENSITIVE). Enter the layer name and click OK button. This executes a code to prepare input files (database).

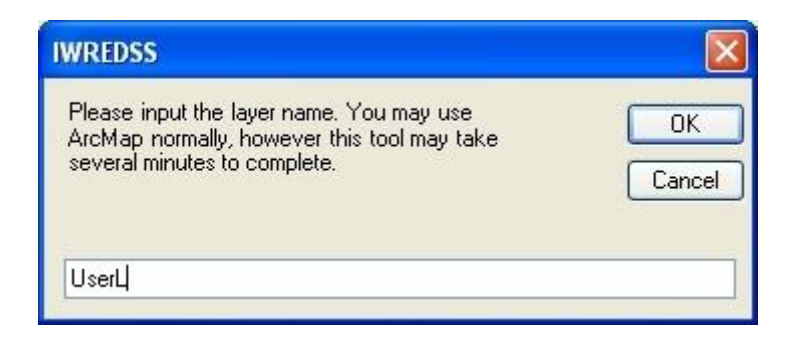

8. After a successful execution, a statistics table with the name "XXX\_Soil\_Statistics (e.g. UserL\_Soil\_Statistics)" will automatically be added to the TOC of ArcMap (You can view the statistics tables in the "List By Source" of the TOC).

Following message box will inform you after completion of data preparation:

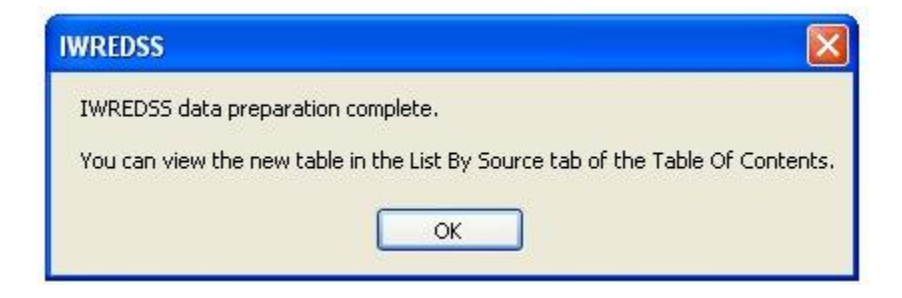

9. Selecting user's layer (e.g. UserL) and clicking IWREDSS button  $\blacksquare$  brings an interface that requires input parameter selections (Don't select other polygons in other layers, just select polygon of user's layer).

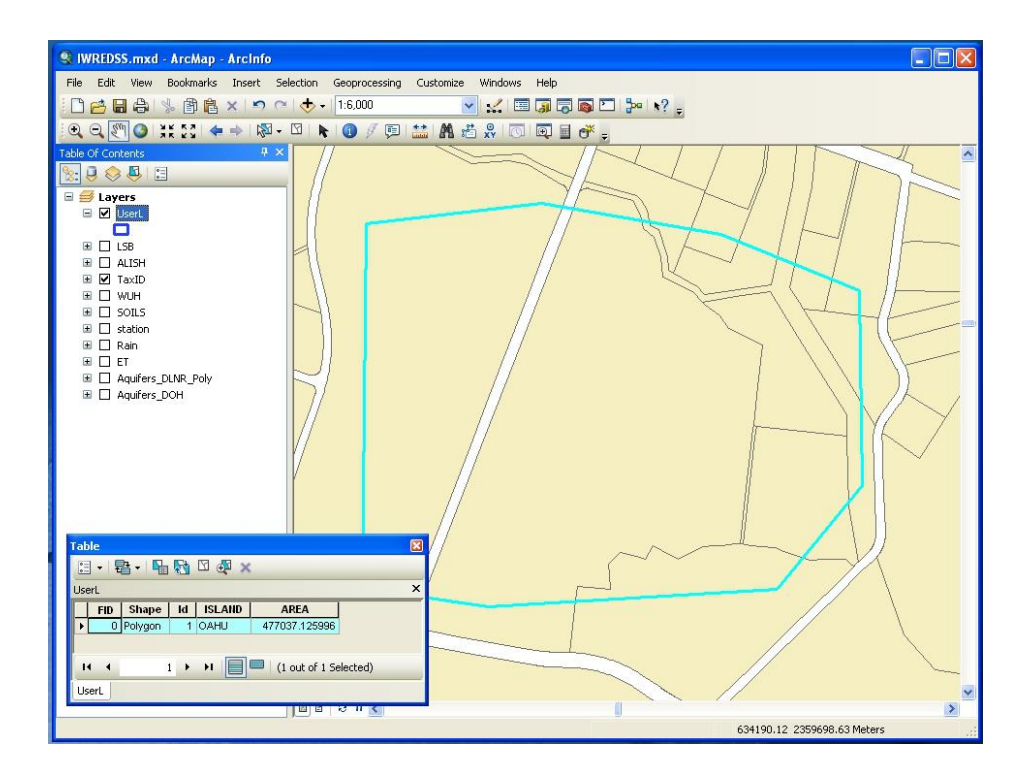

10. From dropdown menus select the name of Island and the name of the user's layer (case sensitive). (Complete Steps 3 through 6 i.e., complete the other input parameter selections. Hit "Run" to start simulation, "Yes" to continue, "Yes" to see text simulation results, and "Yes" to plot the simulation results.

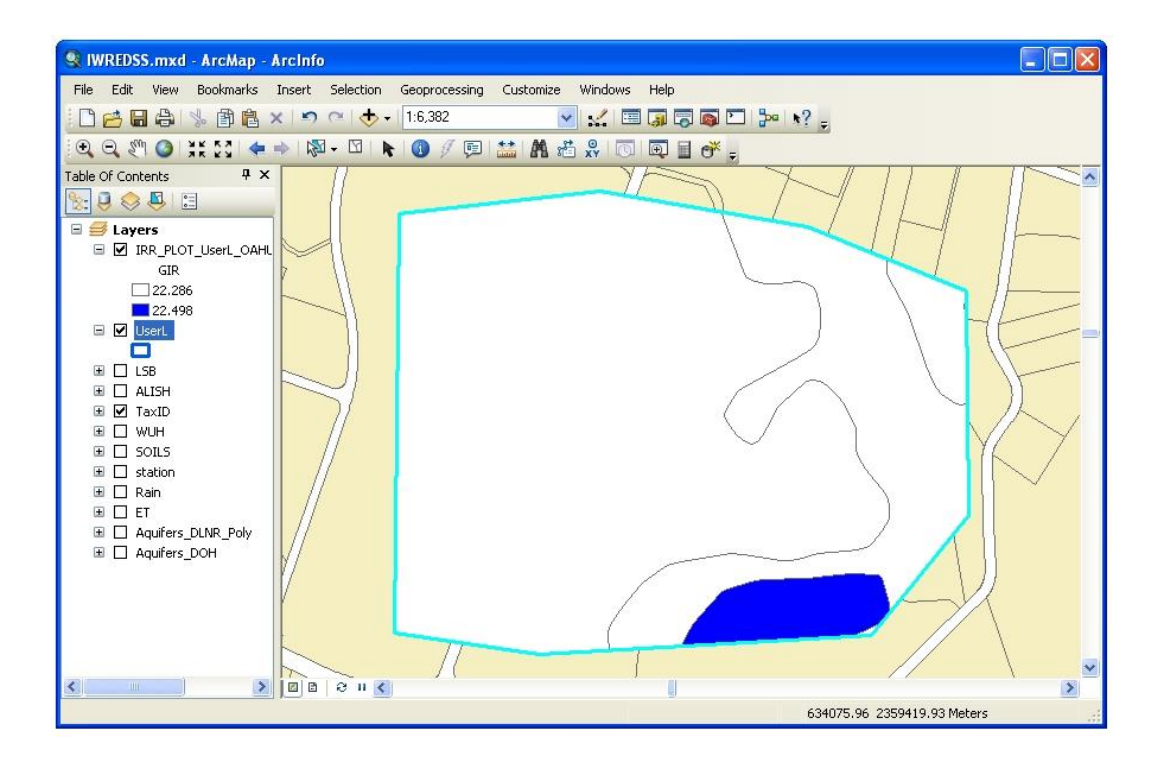

# Method 2.

1. Select TMKs of TaxID which you want to make a single polygon (In this example, TMKs 41026001, 41026002, 41026004 and 4126021 were selected).

 Create new shape file (e.g. WUH1) from selected TMKs (Select TaxID at TOC > Right click > Data > Export data)

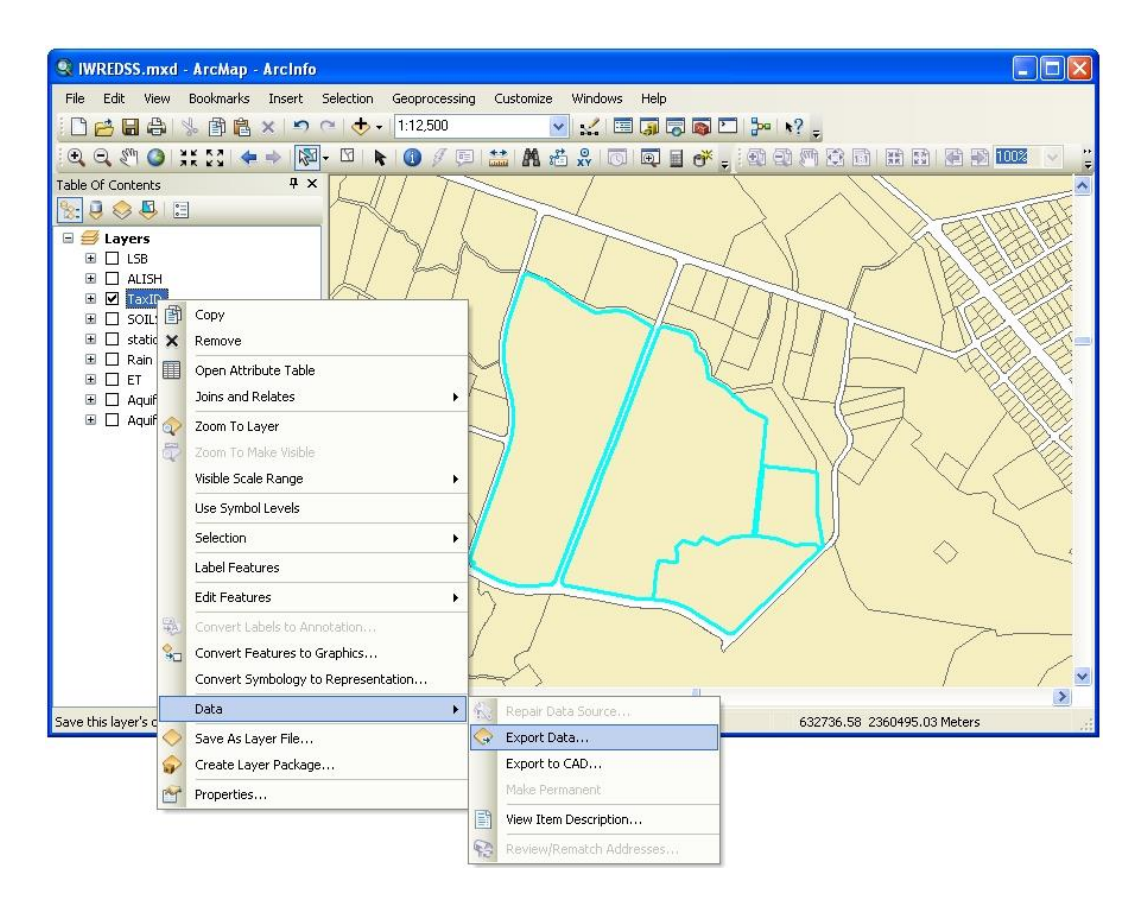

3. Delete all fields in the attribute table of the new shape file (e.g. WUH1) except FID, Shape, Area and ISLAND.

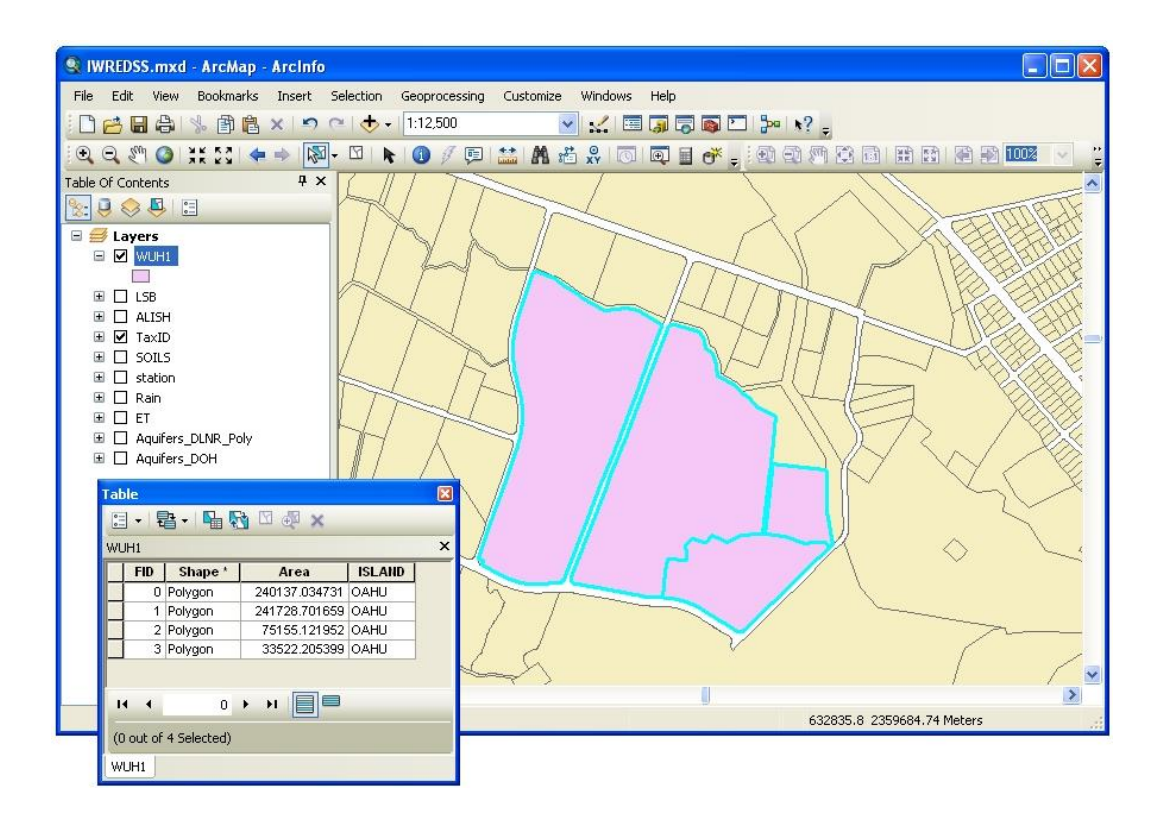

4. Create a new shape file (e.g. WUH) of a single polygon using Dissolve tool (Geoprocessing > Dissolve) as shown in the following figure.

| Dissolve                     |                                  |                                        |
|------------------------------|----------------------------------|----------------------------------------|
| Input Features               |                                  | Dissolve                               |
| WUH1                         | I 🖆                              |                                        |
| Output Feature Class         |                                  | Aggregates features based on specified |
| s\Kyle Mulleady\Desktop      | \IWREDSS\data\GIS\WUH\WUH.shp    | attributes.                            |
| Dissolve_Field(s) (optional  | 0                                |                                        |
| FID<br>Area<br>ISLAND        |                                  | INPUT                                  |
| Select All Ur                | nselect All Add Field            |                                        |
| Statistics Field(s) (optiona | I) Statistic Type                |                                        |
| Area                         | SUM                              |                                        |
| Create multipart featur      | es (optional)                    |                                        |
| ок с                         | ancel Environments) << Hide Help | Tool Help                              |

5. Add field ID in the attribute table of the dissolved new shape file (e.g. WUH). ID should have data "Type" as "Integer" and "Precision" equal to 0.

6. Update AREA field in the attribute table of the new shape file.

| FID         Shape *         ISLAND         AREA         ID <ul> <li>             0</li> <li>Polygon</li> <li>OAHU</li> <li>             590543.063742</li> <li>             0</li> </ul> <ul> <li>ISLAND</li> <li>ISLAND</li></ul> | WUH       FID     Shape ^     ISLAND     AREA     ID       0     Polygon     OAHU     590543.063742     0 | rabl | le<br>-   튁 | a- ¶.(  | <u>8</u> ⊡ 49 | ×             |    | × |
|----------------------------------------------------------------------------------------------------|----------------------------------------------------------------------------------------------------|------|-------------|---------|---------------|---------------|----|---|
| FID         Shape *         ISLAND         AREA         ID <ul> <li>             0</li> <li>             Polygon</li> <li>             OAHU</li> <li>             590543.063742</li> <li>             0</li> </ul>                                                                                                    | FID Shape* ISLAND AREA ID  O Polygon OAHU 590543.063742 0                                                 | WU   | н           |         |               |               |    | × |
| ▶ 0 Polygon OAHU 590543.063742 0                                                                                                    | O Polygon OAHU 590543.063742 0                                                                            | Π    | FID         | Shape * | ISLAND        | AREA          | ID |   |
|                                                                                                    |                                                                                                    | +    | 0           | Polygon | OAHU          | 590543.063742 | 0  |   |
|                                                                                                    |                                                                                                    |      | U           | Polygon | UAHU J        | 590543.063742 | U  |   |

7. Repeat steps 7 - 10 of the Method 1 to generate soil statistics table and to simulate the area of interest (single polygon dissolved from multiple TMKs) as shown in the following figure (The name of the folder (e.g. WUH) and the shape file (e.g. WUH) should be the The shape file should be located same. at C:../IWREDSS/Data/GIS/WUH/WUH).

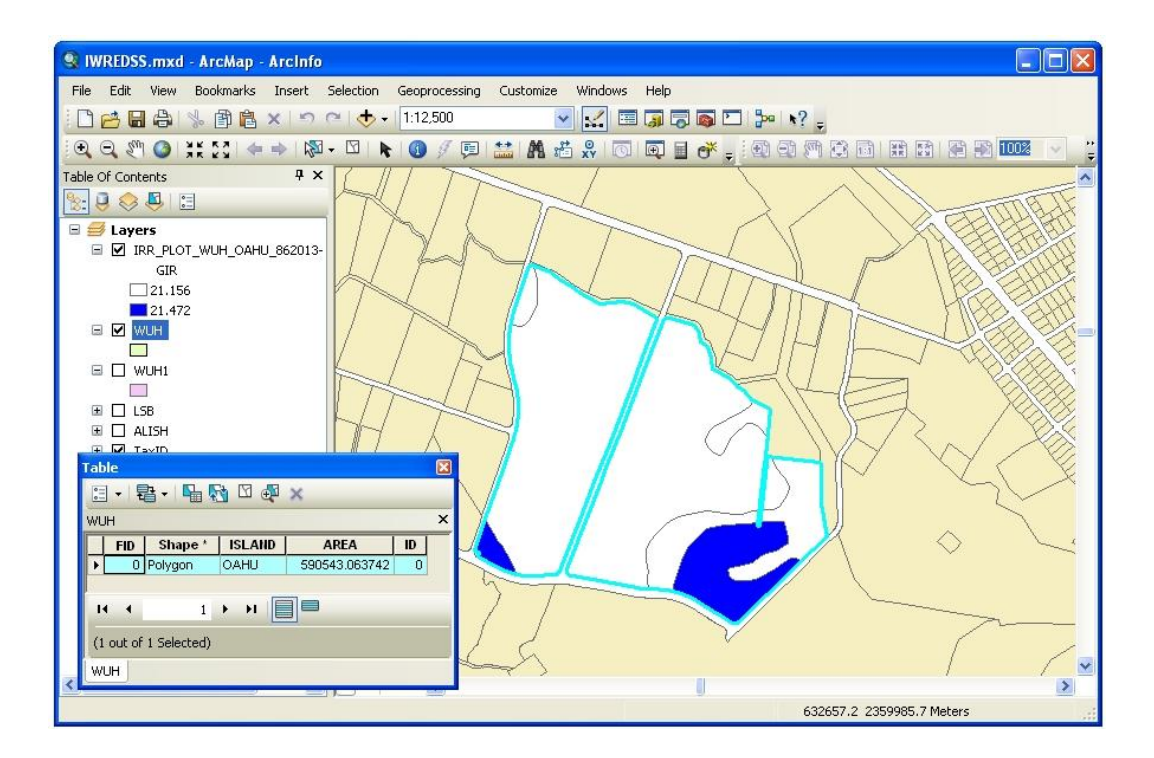

### Appendix 2.

# **TECHNICAL GUIDE**

### GeoDatabases, datasets and layers

Beside the visible layers in the table of contents of ArcMAP, following datasets are also included in the IWREDSS package:

- **TaxID\_Soil\_Statistics**: The dBase dataset which have the intersection results of TaxID layer and Soil Layer. Note in order to calculate efficiently, the original intersection is summed by TaxID polygon and soil type so that there will be only one record for each soil type in one TaxID area.
- Alish\_Soil\_Statistics: The dBase dataset which have the intersection results of Alish layer and Soil Layer. Note in order to calculate efficiently, the original intersection is summed by Alish polygon and soil type so that there will be only one record for each soil type in one Alish area. .
- **LSB\_Soil\_Statistics**: The dBase dataset which have the intersection results of LSB layer and Soil Layer. Only type A, B, C, and D in LSB areas are included (type E is conservation lands). Note in order to calculate efficiently, the original intersection is summed by LSB polygon and soil type so that there will be only one record for each soil type in one LSB area. .
- User's provided layer: There could be other layers for simulation and the corresponding intersection layer (with soil) and statistic dataset should also be named as XXX\_Soil and XXX\_Soil\_Statistics. (XXX is the layer name).

### **IWREDSS Mechanism** Area simulation

Upon user's clicking on the IWREDSS tools button  $\blacksquare$ , the following data collection process is launched:

- Get the user's selection; make sure there is one and only one area (of all layers) selected; get the name of the layer the selection belongs to.
- 2) Query the statistic dataset described above (the datasets of the layer the selected area belongs to) to get all the soil types and corresponding proportions and hydrologic groups inside the selected area; note that non-arable soil types such as water, quarry

and so on will be filtered out before sending to IWREDSS for simulation, and soil types that are of less than 1% of the whole area will not be simulated; get the summation of each hydrologic group for user's reference of CN specification later.

3) Find the geographically closest climate station (from the station layer) to the centroid of the selected area; use the raster layers Rain and ET to get the annual average rainfall and evapotranspiration of the closest station and those of the centroid of the selected area so as to get the approximate ratios of rain and ET between the station and the area. These ratios will be applied to the historic daily climate records of the climate station during the simulation:

Rain\_of\_the\_area = Rain\_Ratio \* Rain\_of\_Station

ET\_of\_the\_area = ET\_Ratio \* ET\_of\_Station

The ratios are also shown on the parameter window.

4) Open the dialog to accept user's input; assign the CN of each hydrologic group to all the soil types of that group; launch IWREDSS; get results summary from IWREDSS log; prompt error if fails, or confirmation if succeeds.

# **Data Plotting**

After a successful execution, plotting is done upon request. The followings explain how it is done by the VBA code.

- 1. Area simulation (XXX is the name of layer the selected area belongs to)
- Add the intersection layer of the simulated area to the map, i.e. data/GIS/XXX\_Soil/XXX\_Soil;
- Select all the features (polygons) within the simulated area (the records with FID\_XXX = FID of the simulated area).
- Output the selected features to IRR\_PLOT\_NNN\_TT, where NNN is the island name and TT is the current time of the plotting;
- 4) Add fields to the attribute table of the output layer, one for each of the water components, and set the values to the IWREDSS results
- 5) Plot based on GIR field using natural breaks.
- 6) Remove the added and unused intersection layer.

### 2. Island simulation (XXX is the name of layer for the simulation)

Similar to area simulation, with the following differences:

- 1) The plotting is for the whole island, and the unit is area instead of soil polygons within each area
- 2) The plotting is based on the summarized GIR (Gross Irrigation Requirement) values of each area and the user can manually plot on any other water component.
- 3) The exported layer includes all areas of the selected island, while some of the areas are not simulated because of non-arability. These un-simulated areas will have value 0 for all water component fields (displayed as white in the plotting).

# **Procedure for preparing Statistics dataset**

This procedure works behind the input files preparation button O provided besides IWREDSS simulation button  $\blacksquare$ . The following description is for TaxID-related simulations. The procedure for the other layers (ALISH, LSB, etc.) is mostly the same.

The TaxID layers are obtained from Hawaii State GIS Program (http://www.hawaii.gov/dbedt/gis) and the soil layers are provided by USDA. In case there are changes in the TaxID area division or soil type coverage, the statistics dataset may need to be reproduced. The following procedure can be followed:

- Merge the layers to be one big layer: TaxID. The *Merge* tool in ArcToolBox (Data Management > Tools > General > Merge) provided by ArcMap is suitable for this task.
- Rename the TaxID layer as *TaxID*. Put it in the data/GIS/TaxID folder. Add ISLAND field and set values. Add area field in the TaxID layer and use the Calculate Geometry dialog box to calculate area.

| 5       |                                                       | Calculate C             | Geometry                                                   | ? 🗙   |
|---------|-------------------------------------------------------|-------------------------|------------------------------------------------------------|-------|
| ad like | Sort Ascending<br>Sort Descending<br>Advanced Sorting | Property:<br>Coordinate | Area<br>9 System                                           |       |
| Σ       | Summarize<br>Statistics                               | OUse coo                | rdinate system of the data source:<br>NAD 1983 UTM Zone 4N |       |
|         | Field Calculator<br>Calculate Geometry                | OUse coo                | rdinate system of the data frame:<br>NAD 1983 UTM Zone 4N  |       |
|         | Turn Field Off<br>Freeze/Unfreeze Column              | Units:                  | Square Meters [sq m]                                       | ~     |
| ×<br>*  | Delete Field<br>Properties                            | Calculate               | selected records only                                      | ancel |

4) 3) Use the ArcTool Intersect (ArcToolbox > Analysis Tools > Overlay > Intersect) to intersect the TaxID layer and the soil layer. Output the intersection layer as data/GIS/TaxID\_Soil/TaxID\_Soil. Add field *NewArea* (Double, length 19) to be the area of the intersected polygon and field *Portion* (Double, length 19) to be the proportion of *NewArea* to *Area* (the field from TaxID layer): NewArea/Area. Add to the TaxID layer field *FID\_TaxID* (Long integer, length 9) and set its value to be same as field *FID*.

| III III III III III III III III III II |                                         |                                  | تعارف    |
|----------------------------------------|-----------------------------------------|----------------------------------|----------|
| Input Features                         |                                         |                                  |          |
|                                        |                                         | <u>•</u>                         |          |
| Features                               |                                         | Ranks                            | +        |
| 🔷 TaxID                                |                                         | 1                                |          |
| SOILS                                  |                                         | 2                                | ×        |
|                                        |                                         |                                  |          |
|                                        |                                         |                                  |          |
|                                        |                                         |                                  | <b>↓</b> |
|                                        |                                         |                                  |          |
| 1                                      |                                         | 1.5                              |          |
| Output Feature Class                   | 1.111                                   |                                  |          |
| C:\Documents and Settings\Awal\E       | esktop)IWREDSS\data\GIS\TaxID_Soil\TaxI | íD. Soil shn                     |          |
| loinAttributes (ontional)              |                                         |                                  |          |
| ALL                                    |                                         |                                  | ~        |
| XY Tolerance (optional)                |                                         |                                  |          |
|                                        |                                         | Meters                           | ~        |
| Output Type (optional)                 |                                         | - Automation and a second second |          |
| INPUT                                  |                                         |                                  | *        |
|                                        |                                         |                                  |          |
|                                        |                                         |                                  |          |
|                                        |                                         |                                  |          |

5) Add the field *TaxID\_SOIL* (Text, length 20) in the intersect layer. Calculate the field value as:

"" & [FID\_TaxID] & "\_" & [SOIL\_CODE]

The field *FID\_TaxID* is the *FID* field from TaxID layer which is automatically renamed so during the intersection.

6) Use the ArcTool Summary Statistics (Analysis Tools > Statistics > Summary Statistics) to generate the statistic dataset. The summary should be based on

*TaxID\_SOIL* and output *FID\_TaxID*, *TMK*, *ISLAND*, *SOIL\_CODE*, *NewArea*, and *Portion*. The first four fields can be summarized by first or last while the last two fields must be summed. Output the statistic layer as data/GIS/TaxID\_Soil/ TaxID\_Soil\_Statistics. Note if for layer of other names, not only the layer name should be changed to XXX\_Soil\_Statistics, but also the path should be changed: data/GIS/XXX\_Soil\_XXX\_Soil\_Statistics

|                                       |                                                | - <u>-</u> |
|---------------------------------------|------------------------------------------------|------------|
|                                       |                                                |            |
| C:\Documents and Settings\Awal\Deskto | p\IWREDSS\data\GIS\TaxID_Soll\TaxID_Soll_Stati | stics.dbf  |
| tatistics Field(s)                    |                                                | 1000       |
|                                       |                                                | ×          |
| Field                                 | Statistic Type                                 | +          |
| FID_TaxID                             | FIRST                                          |            |
| ТМК                                   | FIRST                                          | ×          |
| ISLAND                                | FIRST                                          |            |
| SOIL_CODE                             | FIRST                                          |            |
| NewArea                               | SUM                                            | 1          |
| Portion                               | SUM                                            |            |
|                                       |                                                | 100 miles  |
| <                                     | \ IIIF                                         | >          |
| ase field (optional)                  |                                                |            |
|                                       |                                                | *          |
| TaxID_Soil                            |                                                |            |
| an in Arson 20 - Can Au               |                                                |            |
|                                       |                                                | ×          |
|                                       |                                                |            |
|                                       |                                                | 1          |
|                                       |                                                |            |
|                                       |                                                | +          |
|                                       |                                                |            |
|                                       |                                                |            |
|                                       |                                                |            |

7) Rename the field names of the summary dataset:

first\_fid\_tax -> FID\_TaxID (Double)
first\_tmk -> TMK (Double)
first\_island -> ISLAND (Text, 10)
first\_soil\_code -> SOIL\_CODE (Text, 20)
sum\_newarea -> AREA (Double)

sum\_portion -> PORTION (Double)

The renaming process can be done by first add a new field with the desired name and then calculate that field value by assigning it with the old field, and finally delete the old field.

8) Add a field *IL\_Soil* (Text, length 20) in the statistic dataset with the following value:

[ISLAND] & "\_" & [SOIL\_CODE]

| Join Data 🔹 💽                                                                                                    |
|----------------------------------------------------------------------------------------------------|
| Join lets you append additional data to this layer's attribute table so you can, for example, symbolize the layer's features using this data.                                               |
| What do you want to join to this layer?                                                                                                    |
| Join attributes from a table                                                                                                    |
| 1. Choose the field in this layer that the join will be based on:                                                                                                    |
| SOIL_CODE                                                                                                    |
| 2. Choose the table to join to this layer, or load the table from disk:                                                                                                    |
| 🖾 SOIL_HYDROGROUP 🗾 🖻                                                                                                    |
| Show the attribute tables of layers in this list                                                                                                    |
| 3. Choose the field in the table to base the join on:                                                                                                    |
| MUSYM                                                                                                    |
| / Join Options                                                                                                    |
| ⊙ Keep all records                                                                                                    |
| All records in the target table are shown in the resulting table.<br>Unmatched records will contain null values for all fields being<br>appended into the target table from the join table. |
| Keep only matching records                                                                                                    |
| If a record in the target table doesn't have a match in the join table, that record is removed from the resulting target table.                                                             |
| Validate Join                                                                                                    |
| About Joining Data OK Cancel                                                                                                    |

9) Add the data/GIS/Soil/SOIL\_HYDROGROUP.dbf; join it to the statistic dataset using IL\_Soil <-> IL\_Soil. Add a new field GROUP (Text, length 1) in the statistic dataset, assign the field value to be the field HYDROLIC of SOIL\_HYDROGROUP, then delete the join and remove SOIL\_HYDROGROUP as SOIL\_HYDROGROUP.HYDROLIC. 10) Recalculate field *PORTION* to make all portions that are larger than 1 to be 1.as:

- Open the attribute table
- "Search by Attribute": "Portion" > 1
- Switch from all records to selected records
- Right click on the portion field and choose "field calculator"
- In the input box, type in 1 and click ok.
- 11) Check and make sure the records with empty value of field *GROUP* are fine.
- 12) Remove the intersection layer (XXX\_SOIL) because it will be added and removed automatically to the ArcMap document by code.

# **Procedure for preparing Statistics dataset (for user's layers)**

This program is designed to be able to handle new layers for simulation. To do that, the corresponding layer and dataset need to be prepared as described above. The most important things to be careful about are: field names, path and layer names. After all datasets are prepared with the correct name in the correct path, the user will be able to do exactly the same simulating job as when using the existing three layers. Area simulation

is also doable by choosing the desired area and run. Currently, the database button **performs** this task for a user's layer.

# **IWREDSS-related data**

All the other data files that haven't been described are of IWREDSS' use. For more details, please refer to IWREDSS User Manual.

# How to Digitize in ArcGIS 10.0

1. Scan the image (rainfall isohyets or pan evaporation (PE) isolines) and save it with extension .img or .jpeg

2. Open ArcCatalog, right click in your project folder (where your files are located) and click, go to "New", and click "Shapefile". In "Create New Shapefile" window name the new shapefile and select "polyline" as feature type. Select a projection through the "Edit" button under "Description box". You are in Spatial Reference Properties dialog box. Click "Select" button, double click "Geographic coordinate systems", double click "NAD 1983.prj, click "Add" button, and Click "Ok" at

the end.

3. Open a new ArcMap session and add the scanned image (.img or .jpeg extensions) and the newly created polyline shape file, (You will find this file in the folder you created from ArcCatalog. You can also drag it from ArcCatalog and drop it in TOC of ArcMap). Add an already coordinated/Geo-referenced layer (It could be the coast line layer of the islands or any other layer which have at least three bench marks or proper boundary resembling the scanned image). This layer will be named "reference layer" in the rest of the document.

4. Select Toolbars from the "Customize" menu in ArcMap and click "Editor" to turn on the Editor toolbar if it is not already opened.

5. From the "Customize" menu go to "Toolbars" and click "Geo-referencing" if it is not already opened.

6. Click the image layer to initiate it. Click the dropdown button of "Georeferencing" and click "Fit to Display". You will see the scanned image on screen.

7. Right click the reference layer (e.g. island coast layer) and select "Zoom to Layer". You should see both the layers (the scanned image and the reference layer) on screen.

8. From "Geo-referencing" toolbar click on 'Add Control Points", the line with red and green x as endpoints.

9. Click a bench mark (any corner of a park, building or boundary) on the image first followed by another click on the reference layer.

10. Repeat step 9 at least three or preferably four times to obtain different bench marks or until you see the two layers overlaid.

11. Right click the new shape file and open attribute table. Add a new field ("Add Field") from the "Table Options" button on the top left corner. While creating a new field, select proper features of the filed i.e. string for "text" data and integer or double (depending on the size of the data) "number" data. Text may be the name of Island and number may be the amount of rainfall or PE.

12. Click the new shapefile to initiate it, and from the "Editor" toolbar select "Start

53

# Editing"

13. Zoom to the feature to be digitized, and select appropriate "Construction Tools" to digitize desired shape.

14. Choose from the following options to create and modify the new feature:

- To create a polygon feature, left-click once in the Data Frame to start a new polygon. Successive single left-clicks will create vertices. Double-click at the last vertex to create a closed polygon.
- If you are editing a point feature class, left-click to add a single point location.
- If you are editing a line feature, left-click to start a new line and add vertices with successive single left-clicks. End the line with a double left-click.
- If you are in the middle of editing a line and realize that you want to make a correction to a part of that line you have already completed, double-click to finish the line segment. Then select the "Edit Tool" (the black arrow just to the right of "Editor"). Use this tool to select a feature by double-clicking it, and move the vertices individually.
- Use the "Esc" key to get out of a particular step.
- The Undo option can be quite helpful. To use it, press Ctrl-z; alternatively, from the Edit menu, select Undo. If your polygon gets too complicated to fix, you can use the Edit Tool to select it, and then delete it by pressing the Del key.

Note: You can pan and zoom while in the middle of digitizing a feature. Another handy feature is the magnifier window. To open this, from the main ArcMap menu bar, from the "Window" menu, select "Magnifier". This allows you to have a separate window zoomed into a portion of the main Data Frame. You can pan and zoom this window around your Data Frame, which is a convenient way to follow the path of a long feature.

15. After the digitizing is complete, enter the information to the attribute table of the shapefile. Right click shapefile; click "Open Attribute Table"

16. Once you have digitized all the features, to save your edits, from the Editor toolbar, select "Save Edits" from Editor.

- 17. To stop editing, from the Editor toolbar, select "Stop Editing' from Editor.
- 18. Save the shapefile and use it with its supporting files.

### How to add new crops in the existing crop list

The IWREDSS model gives the option to add a new crop in the existing list of crops. Users need to figure out if the crop to be added is annual or perennial. There are two sets of crops in the existing list of 27 perennial and 28 annual crops. Detail on crop parameters including effective rooting depths, crop coefficients ( $K_C$ ), duration of crop cycle and their fractions, and allowable water depletion (AWD) for major annual and perennial crops are given in Tables 1 and 2 of the project report.

To update the existing list of crops:

- Open croplist.dat with Notepad from IWREDSS\data. The first line in the text gives the number of perennial crops followed by the names of the crops in the sequence these appear in the interface of the IWREDSS model as demonstrated in the following figure.
- Update the crop list with the exact number and the names of the crops to be added.
- Save the **croplist.dat** file before closing it
- Open IWREDSS\data\crop.dat in Notepad. The first two lines in the text give the number of perennial crops and root zone and water use coefficient data i.e., crop name, crop depth (inches), K<sub>C</sub>, Fraction, and AWD. The list of crops and the related coefficients should be updated following the example of the existing information as shown in the following figure.

| 🛱 crop - Notepad 📰 🗊                                                                                                    |   |
|----------------------------------------------------------------------------------------------------|---|
| File Edit Format View Help                                                                                                    |   |
| 27 PERENNIAL CROPS : ROOT ZONE AND WATER USE COEFFICIENT DATA<br>CROP DEPTH(IN) KC / AWD                                                                                                    | ^ |
| GENERIC CROP ;1.00;1.00;1.00;1.00;1.00;1.00;1.00;1.0                                                                                                    |   |
| AVOCADO ;0.90;0.90;0.90;0.90;0.95;1.00;1.00;1.00;1.00;1.00;1.00;1.00                                                                                                    |   |
| BERMUDA GRASS;1.00;1.00;1.00;1.00;1.00;1.00;1.00;1.                                                                                                    |   |
| 24;48;0.50;0.50;0.50;0.50;0.50;0.50;0.50;0.5                                                                                                    |   |
| 30;60;0.50;0.50;0.50;0.50;0.50;0.50;0.50;                                                                                                    |   |
| 30;40;0.50;0.50;0.50;0.50;0.50;0.50;0.50;                                                                                                    |   |
| 30; 60; 0. 50; 0. 50; 0  |   |
| COFFEE ;0.85;0.85;0.85;0.90;0.95;0.95;0.95;0.95;0.95;0.95;0.9                                                                                                    |   |
| DENDROB., POT ;1.00;1.00;1.00;1.00;1.00;1.00;1.00;1.0                                                                                                    |   |
| DILLIS GRASS ;1.00;1.00;1.00;1.00;1.00;1.00;1.00;1.0                                                                                                    |   |
| DOMEST. GARDEN; 1.00; 1.00; 1.  |   |
| 12;24;0.50;0.50;0.50;0.50;0.50;0.50;0.50;0.5                                                                                                    |   |
| 8; 8;0.50;0.50;0.50;0.50;0.50;0.50;0.50;0.5                                                                                                    |   |
| 72; 72; 0. 50; 0. 50; 0. |   |
| 48;72;0.50;0.50;0.50;0.50;0.50;0.50;0.50;0.5                                                                                                    |   |
| GARDEN HERBS ;1.00;1.00;1.00;1.00;1.00;1.00;1.00;1.0                                                                                                    |   |
| GUAVA ;0.80;0.90;1.00;1.00;0.90;0.80;0.80;0.90;1.00;1.00;0.90;0.85                                                                                                    |   |
| HELICONIA ;1.00;1.00;1.00;1.00;1.00;1.00;1.00;1.0                                                                                                    |   |
| 24;48;0.50;0.50;0.50;0.50;0.50;0.50;0.50;0.5                                                                                                    |   |
| 24;48;0.50;0.50;0.50;0.50;0.50;0.50;0.50;0.5                                                                                                    |   |
| 72; 72; 0. 50; 0. 50; 0. |   |
| LYCHEE ;0.95;1.00;1.00;1.00;0.95;0.90;0.90;0.85;0.80;0.80;0.90;0.90<br>30;60;0.50;0.50;0.50;0.50;0.50;0.50;0.50;                                                                                                    |   |
| MACADAMIA ;0.85;0.85;0.85;0.90;0.95;0.95;0.95;0.95;0.95;0.95;0.9                                                                                                    |   |
| MANGO ;0.90;0.90;0.90;0.90;0.90;1.00;1.00;1.00                                                                                                    |   |
| 30;60;0.50;0.50;0.50;0.50;0.50;0.50;0.50;                                                                                                    |   |
| 25;37;0.40;0.40;0.40;0.40;0.40;0.40;0.40;0.4                                                                                                    |   |
| 24;48;0.50;0.50;0.50;0.50;0.50;0.50;0.50;0.5                                                                                                    |   |
| 24;48;0.50;0.50;0.50;0.50;0.50;0.50;0.50;0.5                                                                                                    |   |
| TURF, GOLF ;1.00;1.00;1.00;1.00;1.00;1.00;1.00;1.0                                                                                                    |   |
| TURF, LANDSCP.;1.00;1.00;1.00;1.00;1.00;1.00;1.00;1.                                                                                                    |   |
| ZOYSIA GRASS ;1.00;1.00;1.00;1.00;1.00;1.00;1.00;1.0                                                                                                    |   |
| 24;48;0.50;0.50;0.50;0.50;0.50;0.50;0.50;0.5                                                                                                    |   |
| 28 ANNUAL CROPS : ROOT ZONE AND WATER USE COEFFICIENT DATA                                                                                                    |   |
| GENERIC CROP; 8;12;0.40;1.00;0.90;0.25;0.33;0.25;0.17;0.50;0.50;0.50;0.50                                                                                                    |   |
| ALFALFA, INIT; 8;24;0.40;0.95;0.90;0.14;0.38;0.31;0.17;0.50;0.50;0.50;0.50;0.50;0.50;0.50;0.5                                                                                                    |   |
| BANANA, INIT ;24;48;0.50;1.10;1.00;0.31;0.23;0.31;0.15;0.35;0.35;0.35;0.35;0.35;0.35;0.35;0.3                                                                                                    | 1 |
| CABBAGE ; 8;12;0.70;1.05;0.95;0.24;0.36;0.30;0.09;0.45;0.45;0.45;0.45                                                                                                    |   |
| CANTALOUPE ; 8;12;0.50;0.85;0.60;0.08;0.50;0.21;0.21;0.35;0.35;0.35;0.35<br>DRY ONION ; 8;12;0.70;1.05;0.75;0.10;0.17;0.50;0.23;0.25;0.25;0.25;0.90                                                                                                    |   |
| EGG PLANT ; 8;12;0.70;1.05;0.90;0.21;0.32;0.29;0.18;0.40;0.40;0.40;0.40                                                                                                    |   |
| LETTUCE ; 8;12;0.70;1.00;0.95;0.27;0.40;0.20;0.13;0.30;0.30;0.30;0.30                                                                                                    |   |
| DIHER MELON ; 8;12;0.50;1.05;0.75;0.21;0.29;0.33;0.17;0.35;0.35;0.35;0.35<br>PEANUTS ;12;18;0.40;1.00;0.55;0.25;0.32;0.25;0.18;0.50;0.40;0.50;0.50                                                                                                    |   |
| PEPPERS ; 8;12;0.40;0.95;0.80;0.24;0.28;0.32;0.16;0.35;0.35;0.35;0.35<br>PINEAPP.YR-1:12:24:0.40:0.30:0.30:0.16:0.33:0.26:0.25:0.60:0.60:0.60:0.60                                                                                                    |   |
| PINEAPP. YR-2; 24; 24; 0.30; 0.30; 0.30; 0.38; 0.32; 0.27; 0.03; 0.60; 0.60; 0.60; 0.60                                                                                                    |   |
| SEED CORN ; 12;18;0.40;1.20;0.50;0.16;0.28;0.32;0.20;0.35;0.50;0.35;0.60;0.60;0.60;0.60;0.80                                                                                                    |   |
| SOYBEAN ;12;18;0.40;1.05;0.45;0.14;0.25;0.43;0.18;0.50;0.50;0.50;0.67<br>SUGAR C. RATN: 36: 36:0.40;1.25:0.75:0.10:0.15:0.46:0.29:0.65:0.65:0.65:0.65                                                                                                    |   |
| SUGAR C.YR-1;18;36;0.40;1.25;1.25;0.21;0.29;0.25;0.25;0.65;0.65;0.65;0.65                                                                                                    |   |
| SUGAR C. TR-2; 50; 30; 1.23; 1.23; 0.73; 0.14; 0.14; 0.14; 0.59; 0.65; 0.65; 0  |   |
| SWEET POTATO; 8;12;0.50;1.15;0.65;0.12;0.24;0.40;0.24;0.65;0.65;0.65;0.65<br>TARO (Drv) :12:18:1.05:1.15:1.10:0.20:0.13:0.40:0.27:0.30:0.30:0.30:0.30                                                                                                    |   |
| TARO (Wet) ;12;18;1.25;1.25;1.25;0.20;0.13;0.40;0.27;0.00;0.00;0.00;0.00                                                                                                    |   |
| WATER MELON ; 8;12;0.40;1.00;0.75;0.15;0.26;0.26;0.32;0.26;0.32;0.26;0.32                                                                                                    |   |
| < >                                                                                                    |   |
| Ln 82, Col 13                                                                                                    | - |

- For perennial crops, the crop data occupy the two rows for a single crop. The two root zone depths in the second line of the crop data are irrigated and total root zone depth i.e., 24 and 48 inches for Generic Crop, respectively. The values of K<sub>C</sub> and AWD for different months of the year are given in the first line after crop name and second line after irrigated and total root zone depth, respectively. The root depth data are considered as average data for Hawaii conditions. Details of the data for perennial crops are given in Table 2 of the project report.
- Leave one line space between perennial and the annual crop information.
- Details on the data for annual crops can be found in Table 1 of the project report. The entries in Table 1 and in the above screen shot are explained in the following table:

| Column entries    | Description                                                    |
|-------------------|----------------------------------------------------------------|
| 1st               | Minimum annual crop irrigated root zone depth. This depth is   |
|                   | usually irrigated in the beginning of crop season              |
| 2nd               | Maximum crop irrigated root zone depth. Crops obtain and       |
|                   | maintain this maximum depth during their growth stages.        |
|                   | Patterns of crop root zone development are shown in the        |
|                   | following figure (Case of Seed Corn).                          |
| 3rd through 6th   | The values of $K_C$ at initial, mid, and late stages of crop.  |
| 7th through 10th  | These are fraction of crop growing season under the heading of |
|                   | FRACTION. The data represent duration of crop growth stage     |
|                   | that varies for various crops.                                 |
| 11th through 14th | The fraction of total AWD during the four stages of crop.      |

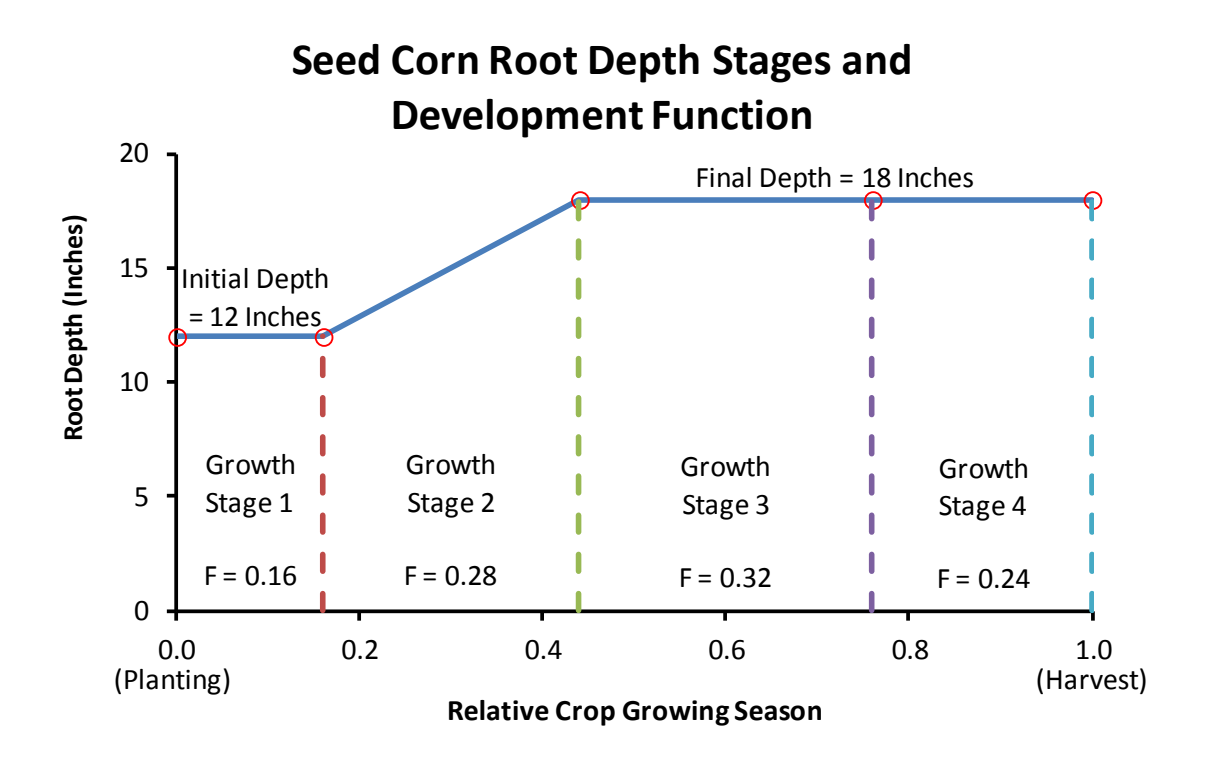

- Save the file **crop.dat** before closing it.
- Open IWREDSS, the interface should include the newly added crops.

**Appendix 3**. Calculation of daily ET<sub>o</sub> using temperature data.

STEP 1: Extraterrestrial radiation ( $R_a$ ) is calculated for each day using the following equations from Duffie and Beckman (1980) (reproduced from Snyder and Eching, 2002).

$$G_{SC}$$
 = solar constant in MJ m<sup>-2</sup> min<sup>-1</sup>  
 $G_{SC}$  = 0.082  
 $\sigma$  = Steffan-Boltzman constant in MJ m<sup>-2</sup> d<sup>-1</sup> K<sup>-4</sup>  
 $\sigma$  = 4.90 × 10<sup>-9</sup>

 $\phi$  = latitude in radians converted from latitude (L) in degrees

$$\phi = \frac{\pi L}{180}$$

 $d_r$  = correction for eccentricity of Earth's orbit around the sun on day *i* of the year

$$d_r = 1 + 0.033 \cos\left(\frac{2\pi}{365}i\right)$$

 $\delta$  = declination of the sun above the celestial equator in radians on day *i* of the year

$$\delta = 0.409 \sin\left(\frac{2\pi}{365}i - 1.39\right)$$

 $\omega_s$  = sunrise hour angle in radians

$$\omega_{s} = \cos^{-1} \left[ -\tan\phi\tan\delta \right]$$

$$R_{a} = \text{extraterrestrial radiation (MJ m-2 d-1)}$$

$$R_{a} = \left(\frac{24 \cdot 60}{\pi}\right) G_{sc} d_{r} \left[\omega_{s}\sin\delta\sin\phi + \cos\phi\cos\delta\sin\omega_{s}\right]$$

STEP 2: Calculate ET using Hargreaves-Samani equation (Hargreaves and Samani, 1982) (reproduced from Snyder and Eching, 2002).

Hargreaves-Samani equation for ET of a short, 0.12 m tall reference surface

$$ET_{h} = 0.408 (0.0023 R_{a} [T_{m} + 17.8] \sqrt{T_{x} - T_{n}})$$

where the  $0.408 = 1/\lambda$  factor converts from MJ m<sup>-2</sup>d<sup>-1</sup> to mm d<sup>-1</sup>.

where:  $T_m$  = mean daily temperature in °C,  $T_X$  = the maximum daily air temperature in °C, and  $T_n$  = the minimum daily air temperature in °C.

#### **References:**

- Duffie, J.A. and Beckman, W.A. 1980. Solar engineering of thermal processes. John Wiley and Sons, New York. pp. 1-109.
- Hargreaves, G.H., and Samani, Z.A. 1982. Estimating potential evapotranspiration, Tech. Note, J. Irrig. and drain. Eng., ASCE, 108(3):225-230.
- Snyder, R.L, Eching, S. 2002. Penman-Monteith daily (24-hour) Reference Evapotranspiration Equations for Estimating ET<sub>o</sub>, ET<sub>r</sub> and HS ET<sub>o</sub> with Daily Data. Regents of the University of California.

**Appendix 4a.** Climate data stations for the island of Kauai. Stations information is in Table 3. The isohyets (dark) indicate gradients in rainfall, while the contours (light) indicate the elevation.

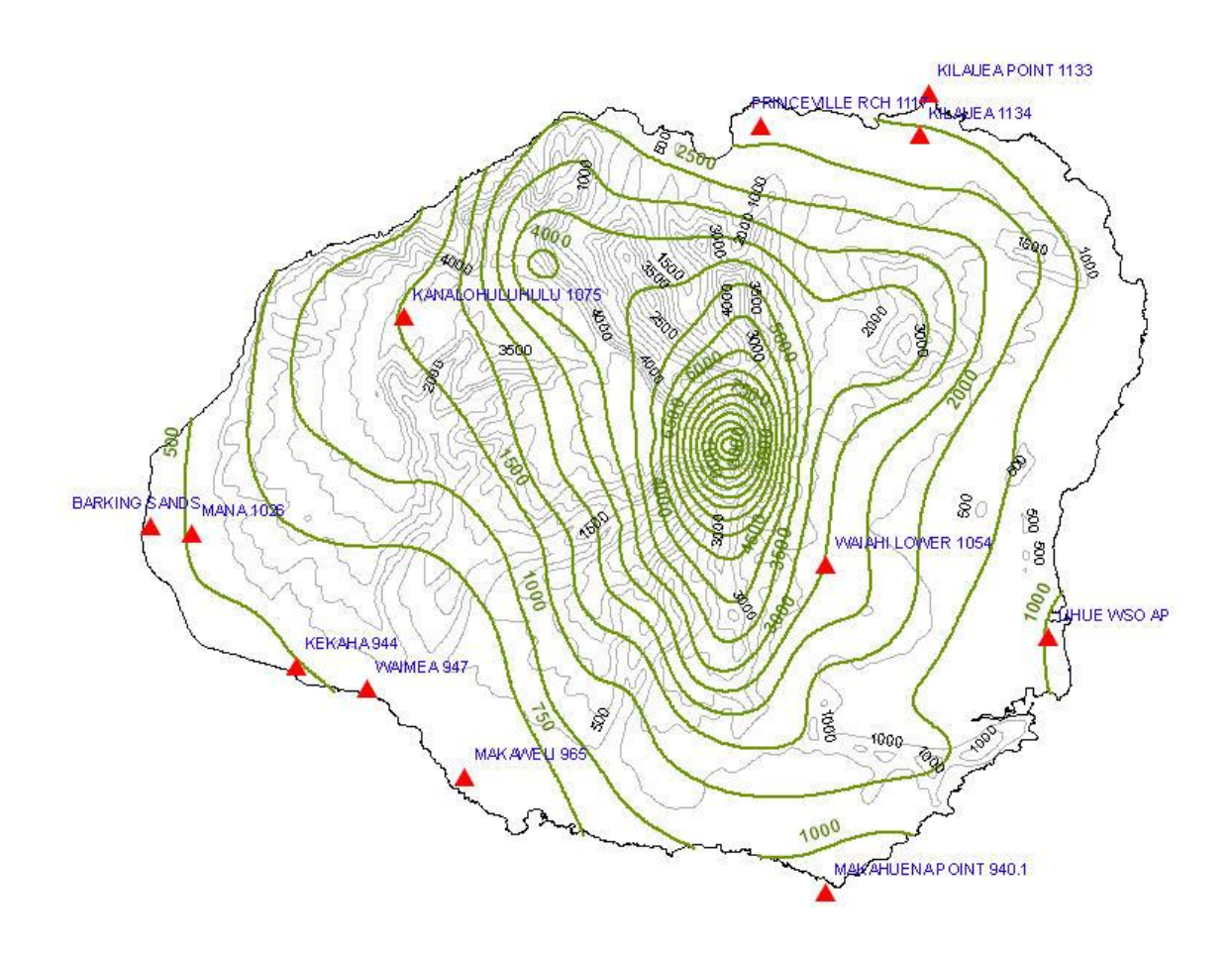

Kauai

**Appendix 4b.** Climate data stations for the island of Oahu and Molokai. Stations information is in Table 3. Isohyets (dark) indicate gradients in rainfall (dark). The contours (light) indicate the elevation.

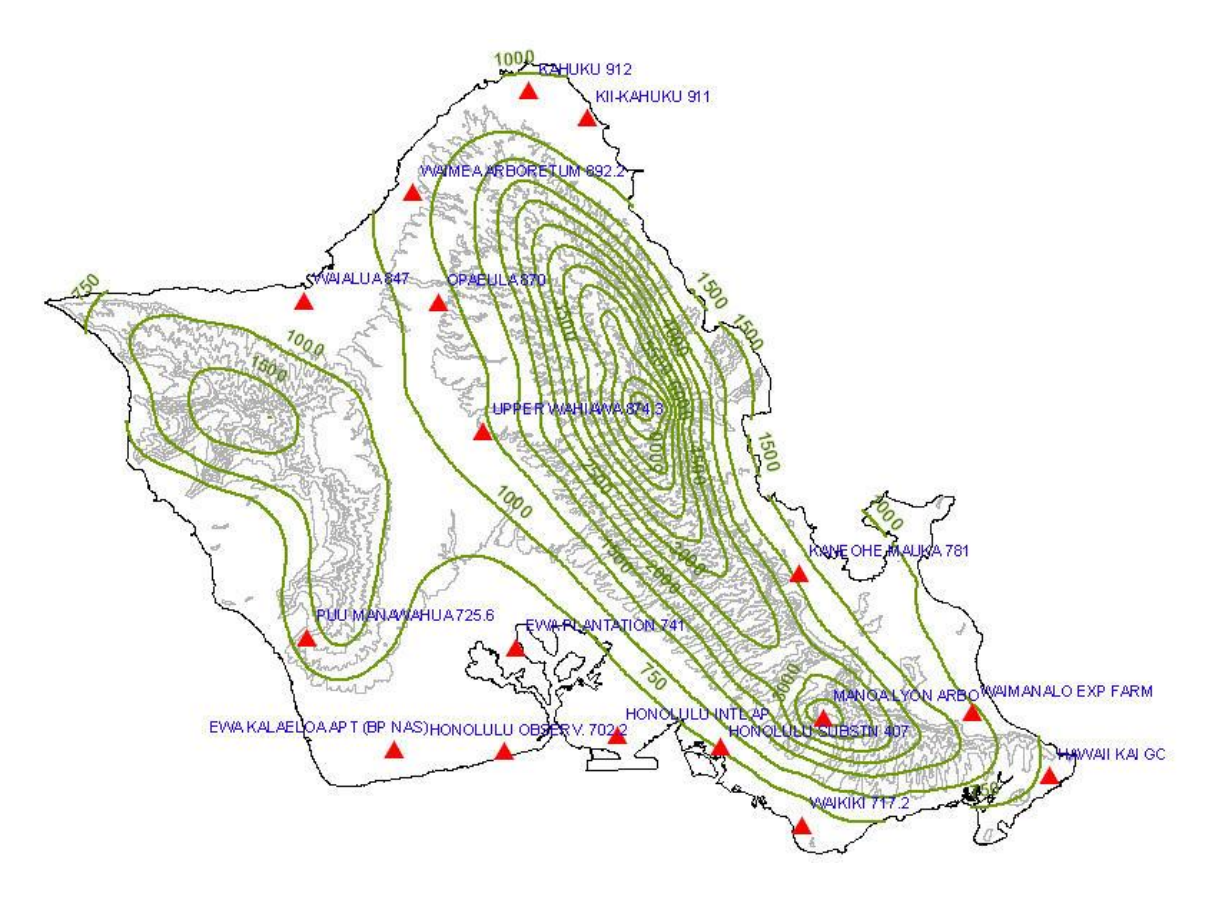

Oahu

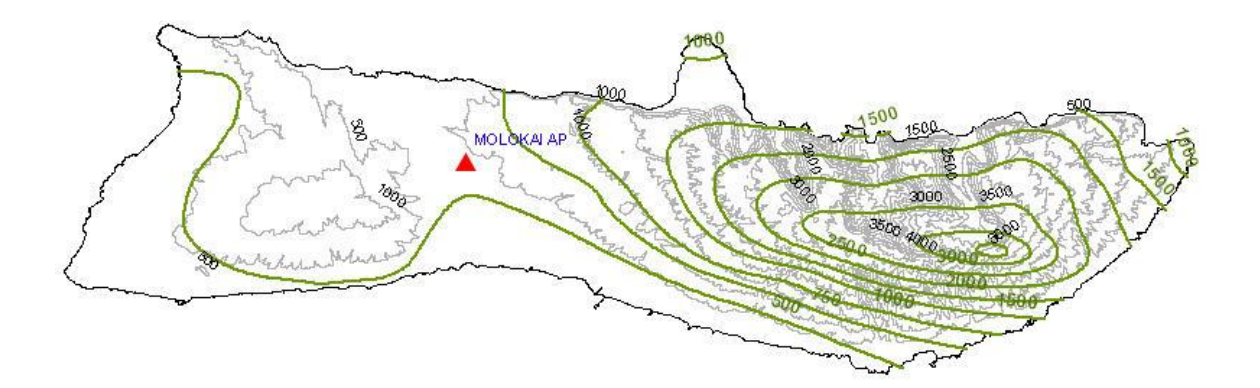

Molokai

**Appendix 4c.** Climate data stations for the island of Maui and Lanai. Station information is in Table 3. Isohyets (dark) indicate gradients in rainfall. Elevation is indicated by the contours (light).

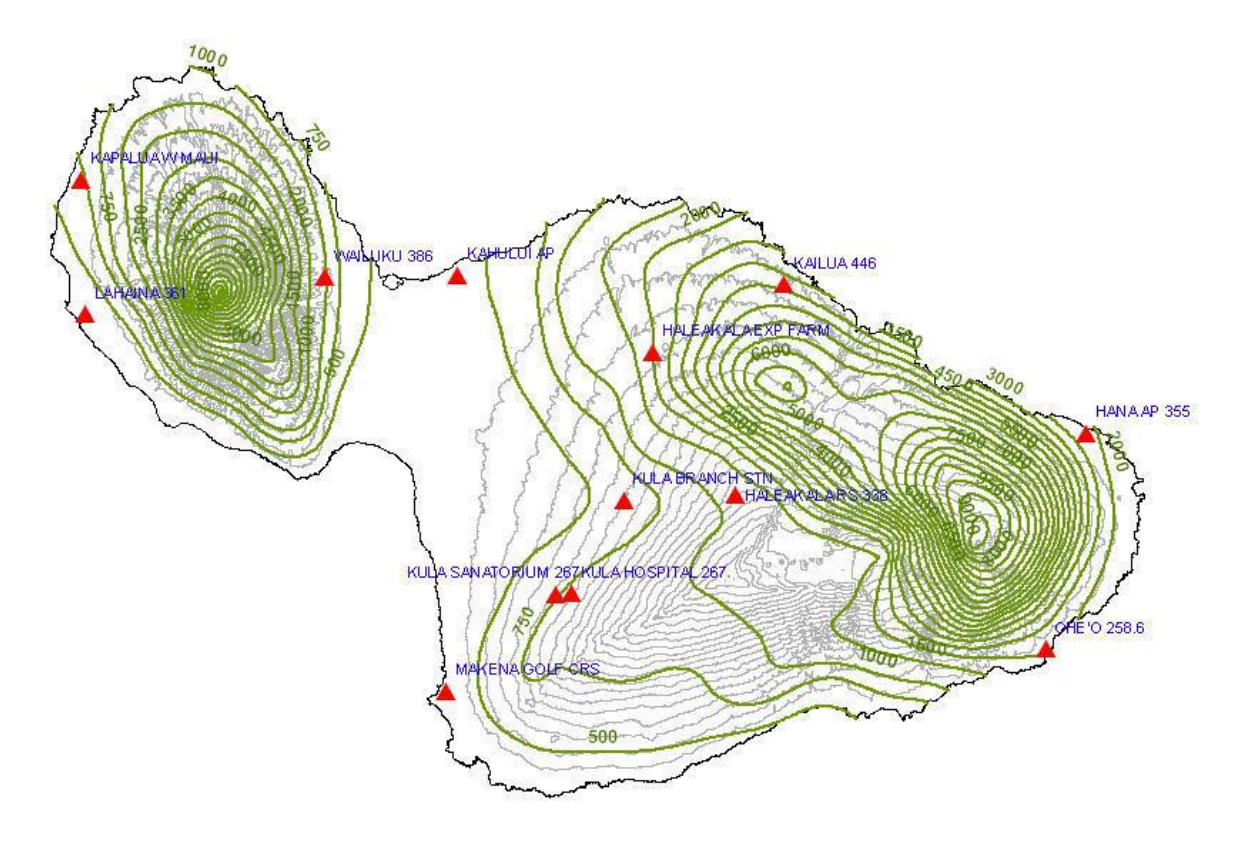

Maui

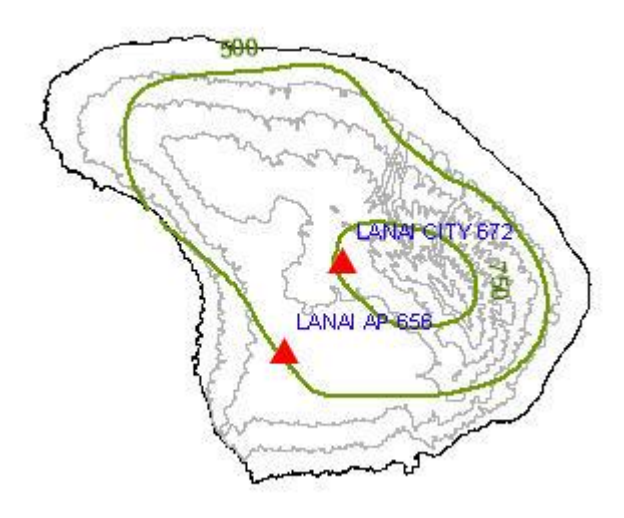

Lanai

**Appendix 4d.** Climate data stations for the island of Hawaii. Stations information is in Table 3. Isohyets (dark) indicate gradients in rainfall. Elevation is indicated by the contours (light).

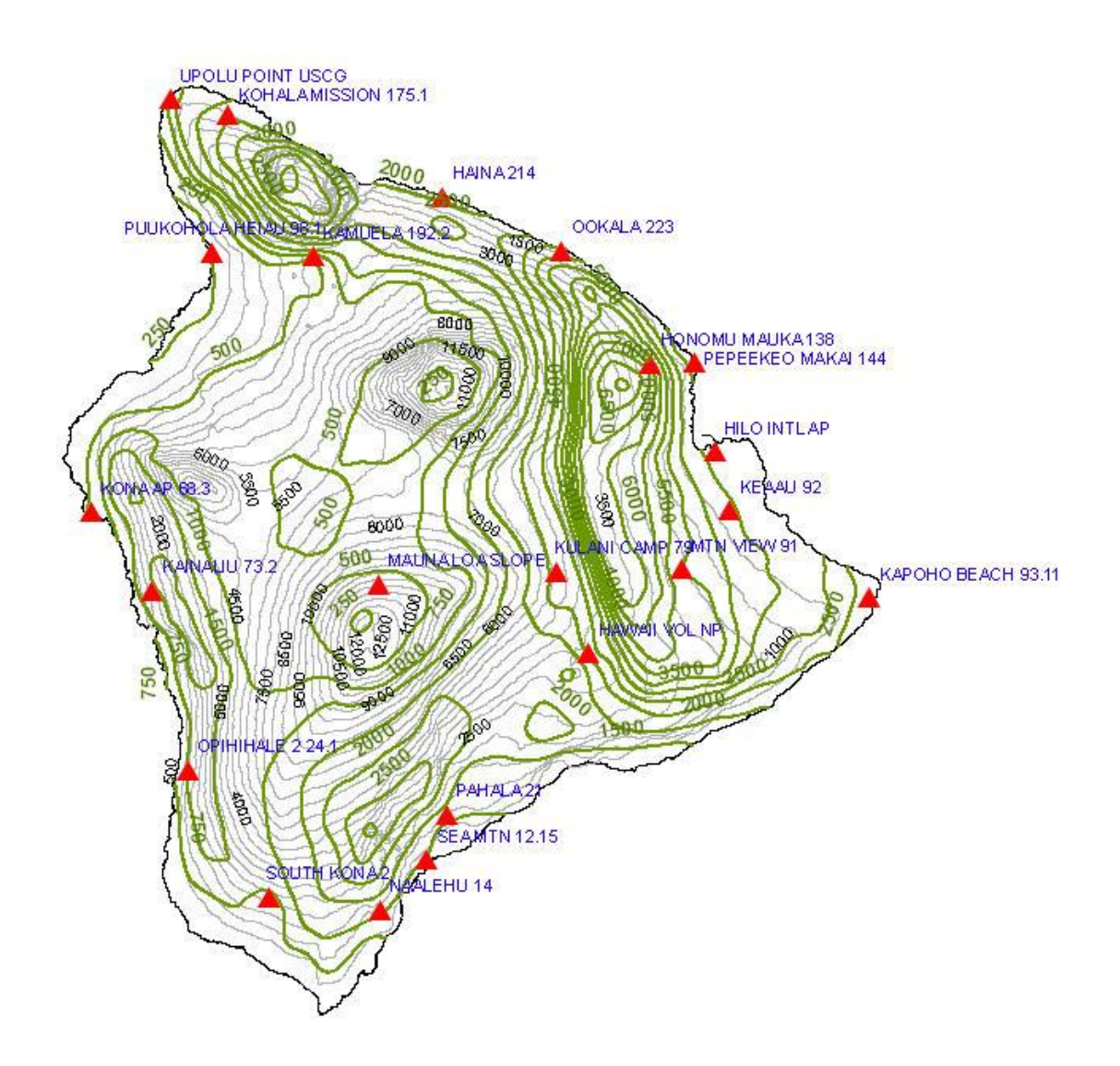

Hawaii

# Appendix: 5a: Seasonal water budget components

|           | <b>i</b> | ,   | <u> </u> |        |        |     |      |     |     |      |      |     |
|-----------|----------|-----|----------|--------|--------|-----|------|-----|-----|------|------|-----|
| МО        | NIR      | GIR | GAL_A    | G_RAIN | N_RAIN | ER  | ER21 | RO  | INT | ETo  | ET   | DR  |
| Jan       | 0        | 0   | 0        | 6.8    | 4.9    | 2.4 | 3.3  | 1.9 | 0   | 3.4  | 2.3  | 2.5 |
| Feb       | 0.4      | 0.5 | 13.1     | 4.8    | 3.5    | 2.3 | 2.6  | 1.2 | 0.2 | 3.5  | 3.6  | 1.2 |
| Mar       | 1.6      | 1.9 | 50.8     | 4.6    | 3.4    | 2.6 | 2.9  | 1   | 0.2 | 4.2  | 5.1  | 0.8 |
| Apr       | 1.2      | 1.4 | 37.5     | 3.3    | 2.5    | 2.3 | 2.1  | 0.6 | 0.2 | 4.5  | 3.9  | 0.2 |
| Jan - Apr | 3.2      | 3.7 | 101.4    | 19.6   | 14.3   | 9.6 | 10.9 | 4.6 | 0.6 | 15.6 | 14.9 | 4.8 |

Seasonal (Jan - Apr) water budget components

### Seasonal (Feb - May) water budget components

| -         |     |     |       |        |        |     |      |     |     |      |      |     |
|-----------|-----|-----|-------|--------|--------|-----|------|-----|-----|------|------|-----|
| МО        | NIR | GIR | GAL_A | G_RAIN | N_RAIN | ER  | ER21 | RO  | INT | ЕТо  | ET   | DR  |
| Feb       | 0   | 0   | 1.3   | 4.8    | 3.6    | 2   | 2.2  | 1.2 | 0   | 3.5  | 2.2  | 1.6 |
| Mar       | 0.8 | 1   | 26.3  | 4.6    | 3.5    | 2.3 | 2.7  | 1   | 0.2 | 4.2  | 4.3  | 1.2 |
| Apr       | 2   | 2.3 | 63.7  | 3.3    | 2.5    | 2.3 | 2.3  | 0.6 | 0.2 | 4.5  | 5.4  | 0.2 |
| May       | 2   | 2.4 | 64.2  | 2.9    | 2.2    | 2.1 | 1.8  | 0.5 | 0.2 | 5    | 4.4  | 0.1 |
| Feb - May | 4.9 | 5.7 | 155.5 | 15.7   | 11.8   | 8.7 | 9.1  | 3.2 | 0.6 | 17.2 | 16.2 | 3.1 |

### Seasonal (Mar - Jun) water budget components

| MO        | NIR | GIR | GAL_A | G_RAIN | N_RAIN | ER  | ER21 | RO  | INT | ETo  | ET   | DR  |
|-----------|-----|-----|-------|--------|--------|-----|------|-----|-----|------|------|-----|
| Mar       | 0.1 | 0.2 | 4.2   | 4.6    | 3.6    | 2.1 | 2.3  | 1   | 0   | 4.2  | 2.7  | 1.5 |
| Apr       | 1.1 | 1.3 | 36.1  | 3.3    | 2.6    | 2.2 | 2.2  | 0.6 | 0.2 | 4.5  | 4.6  | 0.4 |
| May       | 3   | 3.5 | 94.7  | 2.9    | 2.2    | 2   | 2    | 0.5 | 0.2 | 5    | 6    | 0.1 |
| Jun       | 2.6 | 3.1 | 83.2  | 1.4    | 1      | 1   | 1    | 0.1 | 0.2 | 4.9  | 4.2  | 0   |
| Mar - Jun | 6.8 | 8   | 218.3 | 12.2   | 9.4    | 7.3 | 7.4  | 2.2 | 0.6 | 18.6 | 17.5 | 2.1 |

### Seasonal (Apr - Jul) water budget components

| МО        | NIR | GIR | GAL_A | G_RAIN | N_RAIN | ER  | ER21 | RO  | INT | ETo  | ET   | DR  |
|-----------|-----|-----|-------|--------|--------|-----|------|-----|-----|------|------|-----|
| Apr       | 0.2 | 0.2 | 6     | 3.3    | 2.7    | 2   | 1.8  | 0.6 | 0   | 4.5  | 2.8  | 0.7 |
| May       | 1.7 | 2   | 53.4  | 2.9    | 2.2    | 1.9 | 1.9  | 0.5 | 0.2 | 5    | 5.1  | 0.4 |
| Jun       | 3.7 | 4.3 | 117.8 | 1.4    | 1      | 1   | 1    | 0.1 | 0.2 | 4.9  | 5.9  | 0   |
| Jul       | 3   | 3.5 | 94.3  | 1.6    | 1.4    | 1.4 | 1.2  | 0   | 0.2 | 5.1  | 4.4  | 0   |
| Apr - Jul | 8.5 | 10  | 271.5 | 9.2    | 7.4    | 6.3 | 5.9  | 1.3 | 0.6 | 19.5 | 18.2 | 1.1 |

Seasonal (May - Aug) water budget components

|           | -   | -    |       |        |        |     |      |     |     |      |      |     |
|-----------|-----|------|-------|--------|--------|-----|------|-----|-----|------|------|-----|
| MO        | NIR | GIR  | GAL_A | G_RAIN | N_RAIN | ER  | ER21 | RO  | INT | ETo  | ET   | DR  |
| May       | 0.3 | 0.4  | 11    | 2.9    | 2.4    | 1.7 | 1.5  | 0.5 | 0   | 5    | 3    | 0.6 |
| Jun       | 2.4 | 2.8  | 75.9  | 1.4    | 1.1    | 1.1 | 1    | 0.1 | 0.1 | 4.9  | 5    | 0   |
| Jul       | 4   | 4.7  | 126.9 | 1.6    | 1.4    | 1.4 | 1.3  | 0   | 0.2 | 5.1  | 6.1  | 0   |
| Aug       | 3   | 3.5  | 95.2  | 1.6    | 1.3    | 1.3 | 1.1  | 0.1 | 0.2 | 5.1  | 4.4  | 0   |
| May - Aug | 9.7 | 11.4 | 309   | 7.5    | 6.1    | 5.4 | 4.9  | 0.8 | 0.6 | 20.1 | 18.5 | 0.6 |

Seasonal (Jun - Sep) water budget components

| МО        | NIR | GIR  | GAL_A | G_RAIN | N_RAIN | ER  | ER21 | RO  | INT | ETo  | ET   | DR  |
|-----------|-----|------|-------|--------|--------|-----|------|-----|-----|------|------|-----|
| Jun       | 0.4 | 0.4  | 11.9  | 1.4    | 1.2    | 1.1 | 0.8  | 0.1 | 0   | 4.9  | 2.7  | 0.1 |
| Jul       | 2.5 | 2.9  | 80    | 1.6    | 1.4    | 1.4 | 1.2  | 0   | 0.2 | 5.1  | 5.2  | 0   |
| Aug       | 4   | 4.7  | 127.9 | 1.6    | 1.3    | 1.3 | 1.2  | 0.1 | 0.2 | 5.1  | 6.1  | 0   |
| Sep       | 2.5 | 3    | 81.3  | 1.9    | 1.6    | 1.6 | 1.3  | 0.1 | 0.2 | 4.7  | 4.1  | 0   |
| Jun - Sep | 9.4 | 11.1 | 301   | 6.5    | 5.5    | 5.5 | 4.5  | 0.4 | 0.6 | 19.8 | 18.1 | 0.1 |

# Seasonal (Jul - Oct) water budget components

| МО        | NIR | GIR | GAL_A | G_RAIN | N_RAIN | ER  | ER21 | RO  | INT | ETo | ET   | DR  |
|-----------|-----|-----|-------|--------|--------|-----|------|-----|-----|-----|------|-----|
| Jul       | 0.4 | 0.4 | 11.9  | 1.6    | 1.6    | 1.5 | 1    | 0   | 0   | 5.1 | 3    | 0   |
| Aug       | 2.5 | 3   | 80.4  | 1.6    | 1.3    | 1.3 | 1.1  | 0.1 | 0.2 | 5.1 | 5.2  | 0   |
| Sep       | 3.4 | 4   | 109.3 | 1.9    | 1.6    | 1.6 | 1.4  | 0.1 | 0.2 | 4.7 | 5.6  | 0   |
| Oct       | 1.7 | 2.1 | 55.8  | 3.6    | 2.6    | 2.6 | 2.1  | 0.7 | 0.2 | 4.1 | 3.7  | 0.1 |
| Jul - Oct | 8.1 | 9.5 | 257.4 | 8.7    | 7.2    | 7   | 5.6  | 1   | 0.6 | 19  | 17.5 | 0.1 |

#### Seasonal (Aug - Nov) water budget components

| · · ·     | <u> </u> |     | <u> </u> |        |        |     |      |     |     |      |      |     |
|-----------|----------|-----|----------|--------|--------|-----|------|-----|-----|------|------|-----|
| MO        | NIR      | GIR | GAL_A    | G_RAIN | N_RAIN | ER  | ER21 | RO  | INT | ETo  | ET   | DR  |
| Aug       | 0.5      | 0.6 | 15.8     | 1.6    | 1.5    | 1.3 | 0.9  | 0.1 | 0   | 5.1  | 2.9  | 0.1 |
| Sep       | 2.1      | 2.4 | 66.1     | 1.9    | 1.7    | 1.7 | 1.3  | 0.1 | 0.1 | 4.7  | 4.8  | 0   |
| Oct       | 2.2      | 2.6 | 70.5     | 3.6    | 2.6    | 2.5 | 2.2  | 0.7 | 0.2 | 4.1  | 4.9  | 0.1 |
| Nov       | 0.6      | 0.7 | 18.2     | 6.2    | 4.4    | 3.5 | 3.4  | 1.6 | 0.3 | 3.2  | 2.9  | 0.9 |
| Aug - Nov | 5.3      | 6.3 | 170.6    | 13.3   | 10.2   | 9.1 | 7.9  | 2.5 | 0.6 | 17.1 | 15.6 | 1.1 |

### Seasonal (Sep - Dec) water budget components

|           |     | /   | <u> </u> |        |        |      |      |     |     |      |      |     |
|-----------|-----|-----|----------|--------|--------|------|------|-----|-----|------|------|-----|
| МО        | NIR | GIR | GAL_A    | G_RAIN | N_RAIN | ER   | ER21 | RO  | INT | ETo  | ET   | DR  |
| Sep       | 0.3 | 0.3 | 9        | 1.9    | 1.8    | 1.7  | 1.1  | 0.1 | 0   | 4.7  | 2.8  | 0.1 |
| Oct       | 1.2 | 1.4 | 36.8     | 3.6    | 2.7    | 2.3  | 2.1  | 0.7 | 0.2 | 4.1  | 4.1  | 0.3 |
| Nov       | 0.9 | 1   | 28.1     | 6.2    | 4.4    | 3.4  | 3.6  | 1.6 | 0.3 | 3.2  | 3.9  | 1   |
| Dec       | 0.3 | 0.3 | 9.4      | 5.9    | 4.3    | 2.9  | 3.1  | 1.4 | 0.3 | 3.1  | 2.8  | 1.3 |
| Sep - Dec | 2.6 | 3.1 | 83.3     | 17.6   | 13.2   | 10.4 | 9.9  | 3.8 | 0.7 | 15.1 | 13.6 | 2.8 |

Seasonal (Oct - Jan) water budget components

| МО        | NIR | GIR | GAL_A | G_RAIN | N_RAIN | ER   | ER21 | RO  | INT | ЕТо  | ET   | DR  |
|-----------|-----|-----|-------|--------|--------|------|------|-----|-----|------|------|-----|
| Oct       | 0.1 | 0.1 | 2.5   | 3.6    | 2.9    | 2.1  | 0.9  | 0.7 | 0   | 4.1  | 2.5  | 0.7 |
| Nov       | 0.3 | 0.3 | 9.3   | 6.3    | 4.5    | 2.8  | 1.5  | 1.6 | 0.2 | 3.2  | 3.3  | 1.7 |
| Dec       | 0.6 | 0.7 | 18.1  | 6      | 4.3    | 3    | 1.4  | 1.4 | 0.3 | 3.1  | 3.7  | 1.3 |
| Jan       | 0.3 | 0.3 | 8.7   | 6.6    | 4.5    | 2.8  | 3    | 1.9 | 0.2 | 3.3  | 2.9  | 1.6 |
| Oct - Jan | 1.2 | 1.4 | 38    | 22.7   | 16.3   | 10.9 | 6.8  | 5.7 | 0.7 | 13.8 | 12.6 | 5.4 |

Seasonal (Nov - Feb) water budget components

| МО        | NIR | GIR | GAL_A | G_RAIN | N_RAIN | ER   | ER21 | RO  | INT | ETo  | ET   | DR  |
|-----------|-----|-----|-------|--------|--------|------|------|-----|-----|------|------|-----|
| Nov       | 0   | 0   | 0     | 6.3    | 4.7    | 2.3  | 1.5  | 1.6 | 0   | 3.2  | 2.2  | 2.5 |
| Dec       | 0.2 | 0.2 | 6.3   | 6      | 4.4    | 2.6  | 1.4  | 1.4 | 0.2 | 3.1  | 3.2  | 1.8 |
| Jan       | 0.5 | 0.6 | 16.7  | 6.8    | 4.6    | 3.2  | 3    | 1.9 | 0.3 | 3.4  | 4.1  | 1.4 |
| Feb       | 0.3 | 0.4 | 10.6  | 4.5    | 3.3    | 2.4  | 2.2  | 1   | 0.2 | 3.4  | 2.9  | 0.9 |
| Nov - Feb | 1.1 | 1.2 | 33.6  | 24     | 17.2   | 10.5 | 8.1  | 6.1 | 0.7 | 13.2 | 12.5 | 6.7 |

Seasonal (Dec - Mar) water budget components

| МО        | NIR | GIR | GAL_A | G_RAIN | N_RAIN | ER  | ER21 | RO  | INT | ETo  | ET   | DR  |
|-----------|-----|-----|-------|--------|--------|-----|------|-----|-----|------|------|-----|
| Dec       | 0   | 0   | 0.9   | 6      | 4.5    | 2.1 | 1.4  | 1.4 | 0   | 3.1  | 2.1  | 2.4 |
| Jan       | 0.2 | 0.3 | 7.6   | 6.8    | 4.7    | 2.8 | 3    | 1.9 | 0.2 | 3.4  | 3.6  | 1.9 |
| Feb       | 0.9 | 1.1 | 29.9  | 4.9    | 3.5    | 2.6 | 2.2  | 1.2 | 0.2 | 3.5  | 4.2  | 0.8 |
| Mar       | 0.9 | 1   | 27.2  | 4.5    | 3.4    | 2.4 | 2.3  | 1   | 0.2 | 4.1  | 3.7  | 0.9 |
| Dec - Mar | 2   | 2.4 | 65.1  | 22.4   | 16.2   | 10  | 8.9  | 5.5 | 0.7 | 14.2 | 13.6 | 6.2 |

Appendix 5b: Statistics for seasonal gross and net irrigation requirements

Statistics for seasonal gross and net irrigation requirements (Jan - Apr)

|                 | U    |      | U    | 1    |      | 1 /  |      |     |     |     |     |
|-----------------|------|------|------|------|------|------|------|-----|-----|-----|-----|
| MO              | MEAN | MED. | CV   | XMAX | XMIN | ZERO | RSQ  | 50% | 80% | 90% | 95% |
| Jan             | 0    | 0    | 0    | 0    | 0    | 0    | 1    | 0   | 0   | 0   | 0   |
| Feb             | 0.5  | 0    | 1.35 | 2.7  | 0    | 0    | 0.73 | 0.6 | 1   | 1.4 | 1.7 |
| Mar             | 1.9  | 1    | 0.83 | 4.9  | 0    | 0    | 0.89 | 1.5 | 3.1 | 4.3 | 5.3 |
| Apr             | 1.4  | 1.2  | 0.78 | 3.8  | 0    | 0    | 0.81 | 1.5 | 2.3 | 2.8 | 3.2 |
| NIR (Jan - Apr) | 3.2  | 3.1  | 0.69 | 8.3  | 0    | 0    | 0.96 | 2.7 | 5.2 | 6.9 | 8.5 |

Statistics for seasonal gross and net irrigation requirements (Feb - May)

|                 | U    |      | U    | 1    |      | 5,   |      |     |     |     |     |
|-----------------|------|------|------|------|------|------|------|-----|-----|-----|-----|
| MO              | MEAN | MED. | CV   | XMAX | XMIN | ZERO | RSQ  | 50% | 80% | 90% | 95% |
| Feb             | 0    | 0    | 3.65 | 0.7  | 0    | 0    | 0    | 0   | 0   | 0   | 0   |
| Mar             | 1    | 0.9  | 0.98 | 3.4  | 0    | 0    | 0.91 | 0.9 | 1.7 | 2.3 | 2.9 |
| Apr             | 2.3  | 1.9  | 0.56 | 4.9  | 0    | 0    | 0.94 | 2.2 | 3.5 | 4.3 | 4.9 |
| May             | 2.4  | 2.5  | 0.52 | 4.7  | 0    | 0    | 0.91 | 2.3 | 3.4 | 4.1 | 4.6 |
| NIR (Feb - May) | 4.9  | 4.8  | 0.46 | 9    | 0.8  | 0    | 0.97 | 4.6 | 7.1 | 8.5 | 9.7 |

Statistics for seasonal gross and net irrigation requirements (Mar - Jun)

|                 | -    |      | -    | _    |      |      |      |     |     |      |      |
|-----------------|------|------|------|------|------|------|------|-----|-----|------|------|
| MO              | MEAN | MED. | CV   | XMAX | XMIN | ZERO | RSQ  | 50% | 80% | 90%  | 95%  |
| Mar             | 0.2  | 0    | 1.81 | 0.7  | 0    | 0    | 0.95 | 0.6 | 0.6 | 0.7  | 0.7  |
| Apr             | 1.3  | 0.9  | 0.78 | 3.5  | 0    | 0    | 0.87 | 1.2 | 2.1 | 2.7  | 3.3  |
| May             | 3.5  | 3.8  | 0.4  | 5.8  | 0    | 0    | 0.93 | 3.4 | 4.8 | 5.5  | 6.1  |
| Jun             | 3.1  | 3.1  | 0.39 | 5.1  | 0    | 0    | 0.89 | 3   | 4.1 | 4.7  | 4.9  |
| NIR (Mar - Jun) | 6.8  | 7    | 0.35 | 11.1 | 1.9  | 0    | 0.98 | 6.8 | 9.1 | 10.2 | 11.2 |

Statistics for seasonal gross and net irrigation requirements (Apr - Jul)

|                 |      |      | -    | -    | -    |      |      |     |      |      |      |
|-----------------|------|------|------|------|------|------|------|-----|------|------|------|
| МО              | MEAN | MED. | CV   | XMAX | XMIN | ZERO | RSQ  | 50% | 80%  | 90%  | 95%  |
| Apr             | 0.2  | 0    | 1.43 | 0.7  | 0    | 0    | 0.75 | 0.6 | 0.7  | 0.7  | 0.7  |
| May             | 2    | 1.9  | 0.55 | 3.7  | 0    | 0    | 0.94 | 1.9 | 2.9  | 3.6  | 4.1  |
| Jun             | 4.3  | 4.4  | 0.27 | 6.3  | 0.9  | 0    | 0.94 | 4.4 | 5.4  | 5.8  | 6.2  |
| Jul             | 3.5  | 3.7  | 0.26 | 5.2  | 1.2  | 0    | 0.87 | 3.5 | 4.3  | 4.7  | 5    |
| NIR (Apr - Jul) | 8.5  | 9    | 0.25 | 12.8 | 3.4  | 0    | 0.99 | 8.6 | 10.5 | 11.4 | 12.2 |

Statistics for seasonal gross and net irrigation requirements (May - Aug)

| МО              | MEAN | MED. | CV   | XMAX | XMIN | ZERO | RSQ  | 50% | 80%  | 90%  | 95%  |
|-----------------|------|------|------|------|------|------|------|-----|------|------|------|
| May             | 0.4  | 0.6  | 0.94 | 1.3  | 0    | 0    | 0.64 | 0.6 | 0.7  | 0.8  | 0.9  |
| Jun             | 2.8  | 2.8  | 0.38 | 4.6  | 0.8  | 0    | 0.93 | 2.7 | 3.8  | 4.4  | 4.9  |
| Jul             | 4.7  | 4.9  | 0.21 | 6.1  | 2.8  | 0    | 0.95 | 4.7 | 5.6  | 6    | 6.3  |
| Aug             | 3.5  | 3.7  | 0.27 | 5.1  | 1.3  | 0    | 0.85 | 3.5 | 4.4  | 4.8  | 5.2  |
| NIR (May - Aug) | 9.7  | 9.6  | 0.2  | 13.6 | 4.4  | 0    | 0.99 | 9.8 | 11.4 | 12.2 | 12.7 |

Statistics for seasonal gross and net irrigation requirements (Jun - Sep)

|                 | -    |      | -    | -    |      | -    |      |     |      |     |      |
|-----------------|------|------|------|------|------|------|------|-----|------|-----|------|
| MO              | MEAN | MED. | CV   | XMAX | XMIN | ZERO | RSQ  | 50% | 80%  | 90% | 95%  |
| Jun             | 0.4  | 0.6  | 0.68 | 0.7  | 0    | 0    | 0.95 | 0.6 | 0.7  | 0.7 | 0.7  |
| Jul             | 2.9  | 3.1  | 0.3  | 4.4  | 0.8  | 0    | 0.94 | 2.9 | 3.8  | 4.2 | 4.6  |
| Aug             | 4.7  | 4.9  | 0.24 | 6.7  | 2.8  | 0    | 0.94 | 4.7 | 5.7  | 6.2 | 6.6  |
| Sep             | 3    | 2.6  | 0.27 | 4    | 1.2  | 0    | 0.81 | 3   | 3.7  | 4   | 4.3  |
| NIR (Jun - Sep) | 9.4  | 9.4  | 0.21 | 13.3 | 4.9  | 0    | 0.99 | 9.5 | 11.2 | 12  | 12.6 |

Statistics for seasonal gross and net irrigation requirements (Jul - Oct)

|                 | U    |      | 0    | 1    | ·    |      |      |     |     |      |      |
|-----------------|------|------|------|------|------|------|------|-----|-----|------|------|
| МО              | MEAN | MED. | CV   | XMAX | XMIN | ZERO | RSQ  | 50% | 80% | 90%  | 95%  |
| Jul             | 0.4  | 0.6  | 0.93 | 1.4  | 0    | 0    | 0.63 | 0.6 | 0.8 | 0.9  | 1    |
| Aug             | 3    | 3.1  | 0.35 | 4.5  | 0.8  | 0    | 0.91 | 2.9 | 4   | 4.6  | 5.1  |
| Sep             | 4    | 3.9  | 0.24 | 6    | 2    | 0    | 0.92 | 4.1 | 4.8 | 5.2  | 5.5  |
| Oct             | 2.1  | 2.3  | 0.56 | 4.7  | 0    | 0    | 0.9  | 2   | 3   | 3.6  | 4.1  |
| NIR (Jul - Oct) | 8.1  | 8.1  | 0.27 | 13.5 | 4    | 0    | 0.99 | 8.1 | 10  | 10.9 | 11.7 |

Statistics for seasonal gross and net irrigation requirements (Aug - Nov)

|                 | 0    |      | 0    | 1    |      |      |      |     |     |     |     |
|-----------------|------|------|------|------|------|------|------|-----|-----|-----|-----|
| МО              | MEAN | MED. | CV   | XMAX | XMIN | ZERO | RSQ  | 50% | 80% | 90% | 95% |
| Aug             | 0.5  | 0.6  | 15.8 | 1.6  | 1.5  | 1.3  | 0.9  | 0.1 | 0   | 5.1 | 2.9 |
| Sep             | 2.1  | 2.4  | 66.1 | 1.9  | 1.7  | 1.7  | 1.3  | 0.1 | 0.1 | 4.7 | 4.8 |
| Oct             | 2.2  | 2.6  | 70.5 | 3.6  | 2.6  | 2.5  | 2.2  | 0.7 | 0.2 | 4.1 | 4.9 |
| Nov             | 0.6  | 0.7  | 18.2 | 6.2  | 4.4  | 3.5  | 3.4  | 1.6 | 0.3 | 3.2 | 2.9 |
| NIR (Aug - Nov) | 5.3  | 5.6  | 0.36 | 9.3  | 1.5  | 0    | 0.99 | 5.3 | 7.1 | 8.1 | 8.9 |
Statistics for seasonal gross and net irrigation requirements (Sep - Dec)

| МО              | MEAN | MED. | CV   | XMAX | XMIN | ZERO | RSQ  | 50% | 80% | 90% | 95% |
|-----------------|------|------|------|------|------|------|------|-----|-----|-----|-----|
| Sep             | 0.3  | 0    | 1.15 | 1.4  | 0    | 0    | 0.53 | 0.5 | 0.7 | 0.8 | 0.9 |
| Oct             | 1.4  | 1.3  | 0.74 | 3.5  | 0    | 0    | 0.92 | 1.3 | 2.2 | 2.8 | 3.4 |
| Nov             | 1    | 0.9  | 0.99 | 2.9  | 0    | 0    | 0.88 | 1   | 1.9 | 2.5 | 3.1 |
| Dec             | 0.3  | 0    | 1.6  | 1.3  | 0    | 0    | 0.87 | 1.1 | 1.2 | 1.2 | 1.2 |
| NIR (Sep - Dec) | 2.6  | 2.3  | 0.59 | 5.4  | 0    | 0    | 0.96 | 2.3 | 4.1 | 5.1 | 6.1 |

Statistics for seasonal gross and net irrigation requirements (Oct - Jan)

| МО              | MEAN | MED. | CV   | XMAX | XMIN | ZERO | RSQ  | 50% | 80% | 90% | 95% |
|-----------------|------|------|------|------|------|------|------|-----|-----|-----|-----|
| Oct             | 0.1  | 0    | 2.45 | 0.7  | 0    | 0    | 0.92 | 0.5 | 0.6 | 0.6 | 0.7 |
| Nov             | 0.3  | 0    | 1.62 | 1.8  | 0    | 0    | 0.78 | 0.4 | 0.9 | 1.2 | 1.5 |
| Dec             | 0.7  | 0.9  | 1.07 | 2    | 0    | 0    | 0.78 | 0.8 | 1.3 | 1.6 | 1.9 |
| Jan             | 0.3  | 0    | 1.68 | 1.3  | 0    | 0    | 0.94 | 1.1 | 1.2 | 1.2 | 1.2 |
| NIR (Oct - Jan) | 1.2  | 0.8  | 0.94 | 4.2  | 0    | 0    | 0.92 | 1   | 2   | 2.7 | 3.4 |

Statistics for seasonal gross and net irrigation requirements (Nov - Feb)

|                 | •    |      | •    | <b>A</b> |      |      |      |     |     |     |     |
|-----------------|------|------|------|----------|------|------|------|-----|-----|-----|-----|
| MO              | MEAN | MED. | CV   | XMAX     | XMIN | ZERO | RSQ  | 50% | 80% | 90% | 95% |
| Nov             | 0    | 0    | 0    | 0        | 0    | 0    | 1    | 0   | 0   | 0   | 0   |
| Dec             | 0.2  | 0    | 1.68 | 0.9      | 0    | 0    | 0.61 | 0.7 | 0.8 | 0.9 | 0.9 |
| Jan             | 0.6  | 0    | 1.21 | 2.8      | 0    | 0    | 0.78 | 0.7 | 1.2 | 1.6 | 2   |
| Feb             | 0.4  | 0    | 1.94 | 2.5      | 0    | 0    | 0.78 | 0.4 | 1.1 | 1.6 | 2.1 |
| NIR (Nov - Feb) | 1.1  | 0.8  | 1.02 | 3.5      | 0    | 0    | 0.93 | 0.9 | 2   | 2.7 | 3.5 |

Statistics for seasonal gross and net irrigation requirements (Dec - Mar)

|                 | •    |      | •    | <u> </u> |      |      |      |     |     |     |     |
|-----------------|------|------|------|----------|------|------|------|-----|-----|-----|-----|
| MO              | MEAN | MED. | CV   | XMAX     | XMIN | ZERO | RSQ  | 50% | 80% | 90% | 95% |
| Dec             | 0    | 0    | 4.47 | 0.7      | 0    | 0    | 0    | 0   | 0   | 0   | 0   |
| Jan             | 0.3  | 0    | 1.5  | 1        | 0    | 0    | 0.68 | 0.7 | 0.9 | 0.9 | 1   |
| Feb             | 1.1  | 0.9  | 0.95 | 3.8      | 0    | 0    | 0.87 | 1   | 1.9 | 2.5 | 3.1 |
| Mar             | 1    | 1    | 1.12 | 3.8      | 0    | 0    | 0.82 | 1.1 | 2   | 2.6 | 3.2 |
| NIR (Dec - Mar) | 2    | 1.6  | 0.87 | 6.2      | 0    | 0    | 0.94 | 1.5 | 3.4 | 4.8 | 6.1 |
|                 |      |      |      |          |      |      |      |     |     |     |     |